# **User Manual**

of

# eHealth System (Subsidies)

for

# **COVID-19 Vaccination Programme**

eHealth System (Subsidies) project team Version 1.3 Jan 2023

### **TABLE OF CONTENTS**

| Т | TABLE OF CONTENTS                                                      | I        |
|---|------------------------------------------------------------------------|----------|
| A | AMENDMENT HISTORY                                                      | II       |
| 1 | INTRODUCTION                                                           |          |
|   | Purpose                                                                | 1        |
| 2 | DEFINITIONS                                                            | 2        |
| 2 | DEFINITIONS                                                            | <i>L</i> |
| 3 |                                                                        |          |
|   | 3.1 Service provider Login                                             |          |
|   | 3.2 Data Entry Account Login                                           |          |
| 4 | HOME PAGE                                                              | 7        |
| 5 | MY PROFILE                                                             | 9        |
|   | 5.1 Service Provider                                                   | 9        |
|   | 5.1.1 Change System information                                        | 9        |
|   | 5.1.2 Change username                                                  |          |
|   | 5.1.3 Change default language                                          | 11       |
|   | 5.1.4 Change web password                                              |          |
|   | 5.1.5 Maintain Data Entry Account                                      |          |
|   | 5.1.5.1 Create Data Entry Account                                      | 14       |
|   | 5.1.5.2 Edit Data Entry Account                                        | 16       |
|   | 5.1.5.2.1 Change practice for data entry account                       | 17       |
|   | 5.1.5.2.2 Change/Reset password for data entry account                 |          |
|   | 5.1.5.2.3 Suspend and reactive data entry account                      | 19       |
|   | 5.1.5.2.4 Unlock data entry account                                    | 20       |
|   | 5.2 Data Entry Account                                                 |          |
|   | 5.2.1 Change Password                                                  |          |
| 6 | RECOVER LOGIN                                                          |          |
|   | 6.1 Service Provider – Forgot Password/ Account Locked                 |          |
|   | 6.2 Data Entry Account                                                 |          |
| 7 | OPERATION                                                              |          |
|   | 7.1 Documentation for COVID-19 vaccination records                     |          |
|   | 7.1.1 Search for eHealth (Subsidies) account                           |          |
|   | 7.1.2 Create temporary eHealth (Subsidies) account                     |          |
|   | 7.1.2.1 Create temporary eHealth (Subsidies) account by manual input   |          |
|   | 7.1.2.2 Create temporary eHealth (Subsidies) account by HKIC insertion |          |
|   |                                                                        | Page   i |

| 7.1.3    | Documentation of COVID-19 Vaccination Records                                     |    |
|----------|-----------------------------------------------------------------------------------|----|
| 7.1.4    | Printing a COVID-19 Vaccination Record                                            |    |
| 7.2      | Rectify Temporary eHealth (Subsidies) Account with failed validation result       |    |
| 7.3      | Modify temporary eHealth (Subsidies) account details                              |    |
| 7.4      | Removal of temporary eHealth (Subsidies) account (without any claim transactions) |    |
| 7.4.1    | Remove via 'Record Confirmation'                                                  |    |
| 7.4.2    | Removal via 'eHealth (Subsidies) account Rectification'                           |    |
| 7.5      | Void COVID-19 Vaccination Record                                                  |    |
| 7.5.1    | Void COVID-19 Vaccination Record via 'Record Confirmation'                        |    |
| 7.5.2    | Void COVID-19 Vaccination Record via 'Claim Transaction Management'               |    |
| 7.5.3    | Void COVID-19 Vaccination Record via 'eHealth (Subsidies) account Rectification'  |    |
| 7.6      | Vaccination Record Enquiry                                                        | 67 |
| APPENDI  | X 1 – GOOD PRACTICE RELATED TO SECURITY FOR EHEALTH SYSTEM                        |    |
| (SUBSIDI | ES) USER                                                                          | 71 |
| APPENDI  | X 2 – FUNCTION ACCESS RIGHT                                                       |    |

## **Amendment History**

| Version No. | Date of<br>Amendment | Prepared by | Description                              |
|-------------|----------------------|-------------|------------------------------------------|
| 1.0         |                      | HAIT        | Initial version for COVID-19 Vaccination |
|             |                      |             | Programme                                |
| 1.1         | 24 Feb 2021          | HAIT        | Revised screens                          |
| 1.2         | 26 May 2022          | HAIT        | Revised screens                          |
| 1.3         | 4 Jan 2023           | HAIT        | Revised screens                          |

### **1** Introduction

#### Purpose

This document is prepared for the Service Provider and the delegated Data Entry Account to use the online eHealth System (Subsidies) in supporting the COVID-19 Vaccination Programme Documentation. The instructions and procedure to access the functions provided by eHealth System (Subsidies) for Service Providers are described.

This document covered the functions related to COVID-19 vaccine documentation, printing of vaccine record, voiding a vaccine record, eHealth (Subsidies) account creation, login and logout, inbox, service provider profile management and data entry account management.

## **2** Definitions

| Validated eHealth<br>(Subsidies) account | A registered and validated account in the eHealth System (Subsidies). |
|------------------------------------------|-----------------------------------------------------------------------|
| Temporary eHealth                        | Account registered in eHealth System (Subsidies) but has not          |
| (Subsidies) account                      | been validated with Immigration Department.                           |

### 3 Login

The system is available in Chinese and English version and some of the functions are available in text-only version. You can switch among the versions by pressing the "<u>繁</u>體", "English" and "Text only version" on the top right hand side.

Service Providers can login the system with their username, password and the token's passcode while the delegated data entry accounts can login the system with their username, password and the service provider ID or username.

|                                         |                                |                           | Tressing here to                                               |
|-----------------------------------------|--------------------------------|---------------------------|----------------------------------------------------------------|
|                                         |                                |                           | switch the language                                            |
| 🥑 eHealth System (Subsidies) - System I | Login - Internet Explorer      |                           |                                                                |
| CHealth S<br>(Subsidi                   | System<br>ies)                 |                           | Text Only Version 1 新聞<br>一一一一一一一一一一一一一一一一一一一一一一一一一一一一一一一一一一一一 |
| Login                                   | Login                          |                           |                                                                |
| User Manual                             | Account Type                   | ● Service Provider ○ Data | Entry Account                                                  |
| Useful Link                             | Service Provider ID / Username | 00123456                  | Can't access to your account?                                  |
| PAQs                                    | Password<br>Token Passcode     | ••••••                    | G (health (288 888)                                            |
| Contact Us                              |                                | Login 💽                   | (Token Passcode)                                               |
| Easy Guide                              |                                |                           | / /                                                            |
| O Download Area                         |                                |                           |                                                                |
| Release Notes                           |                                |                           |                                                                |
| Privacy Policy   Important Notices   Sy | /stem Maintenance              |                           | € 100% ▼                                                       |

Fig. 3-1 Login Page

### 3.1 Service provider Login

Service Providers can access the System using the service provider ID or username created in the account activation process, own password and the passcode of the token.

- a. In the login page, select 'Service Provider' from the Account Type. (Fig 3.1-1)
- b. Input login ID, password and the token's passcode in the login screen.
- c. Click "Login" button to login.

d. After login is successful, the home page is displayed. (Fig. 3.1-2)

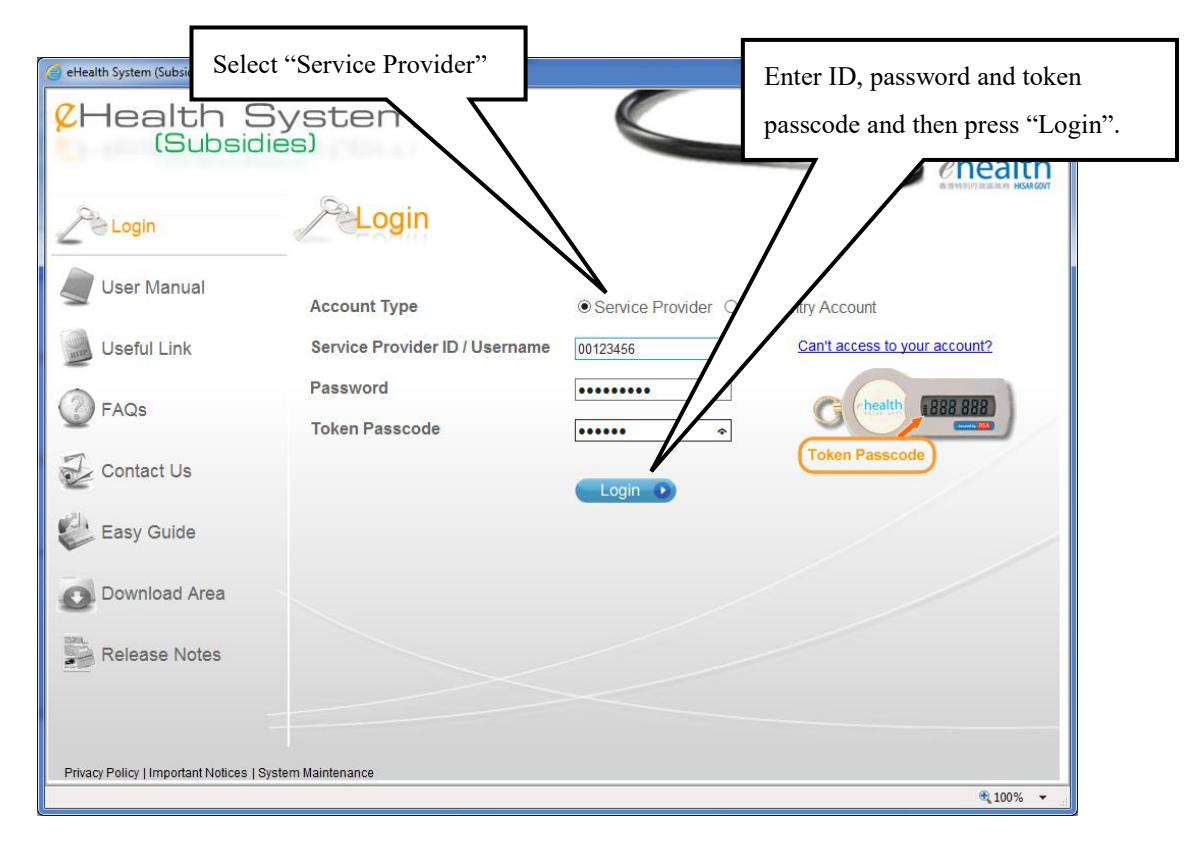

#### Fig. 3.1-1 Login Page

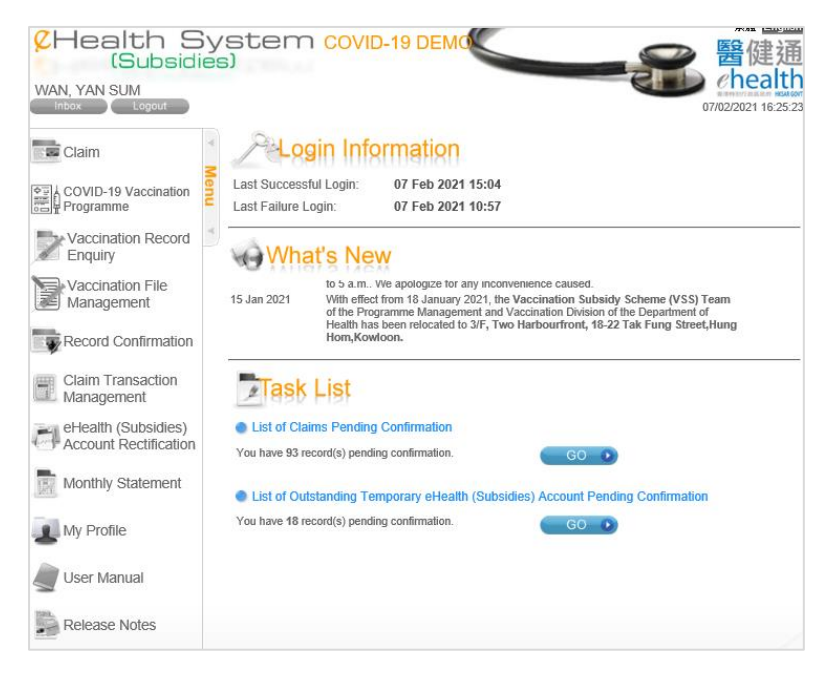

Fig 3.1-2 Home Page

#### **Remarks:**

- You should input the login information carefully as the system will auto lock the user after 5 consecutive invalid attempts. To unlock your account, please refer to section 6.1 'Service Provider – Forgot Password/ Account Locked' for details.
- ii. A warning message will be displayed at your home page if you haven't changed your password for over 60 days.
- iii. You will be logged out automatically after idling for 20 minutes.

#### **3.2 Data Entry Account Login**

Service Providers can create Data Entry account for the COVID-19 Vaccination Programme. The Data entry account can login the system using the username, password and the corresponding service provider ID or username.

- a. In the login page, select 'Data Entry Account' from the Account Type. (Fig 3.2-1)
- b. Input username, password and the service provider ID/username in the login screen.
- c. Click "Login" button to login.
- d. After login is successful, the home page is displayed. (Fig 3.2-2)

| Select "Data E                                                 | ntry Account"                              |                    |                                           |
|----------------------------------------------------------------|--------------------------------------------|--------------------|-------------------------------------------|
| eHealth System (Subsidies) - System L<br>2Health S<br>(Subsidi | ogin - Internet by<br>System<br>es)        |                    | Text Only Version 繁體 國際<br>醫健通<br>ehealth |
| Login                                                          | Pelogin                                    |                    | the model of the maximum second           |
| User Manual                                                    | Account Type                               | O Service Provider | Data Entry Account                        |
| Useful Link                                                    | Username                                   | NURSE_DE           | Can't access to your account?             |
| FAQs                                                           | Password<br>Service Provider ID / Username | 00123456           |                                           |
| Contact Us                                                     |                                            | Login 🕥            | _                                         |
| Easy Guide                                                     |                                            |                    |                                           |
| Download Area                                                  |                                            |                    |                                           |
| Release Notes                                                  |                                            |                    |                                           |
| Privacy Policy   Important Notices   Sy                        | stem Maintenance                           |                    | @ 100%                                    |

Fig 3.2-1 Login

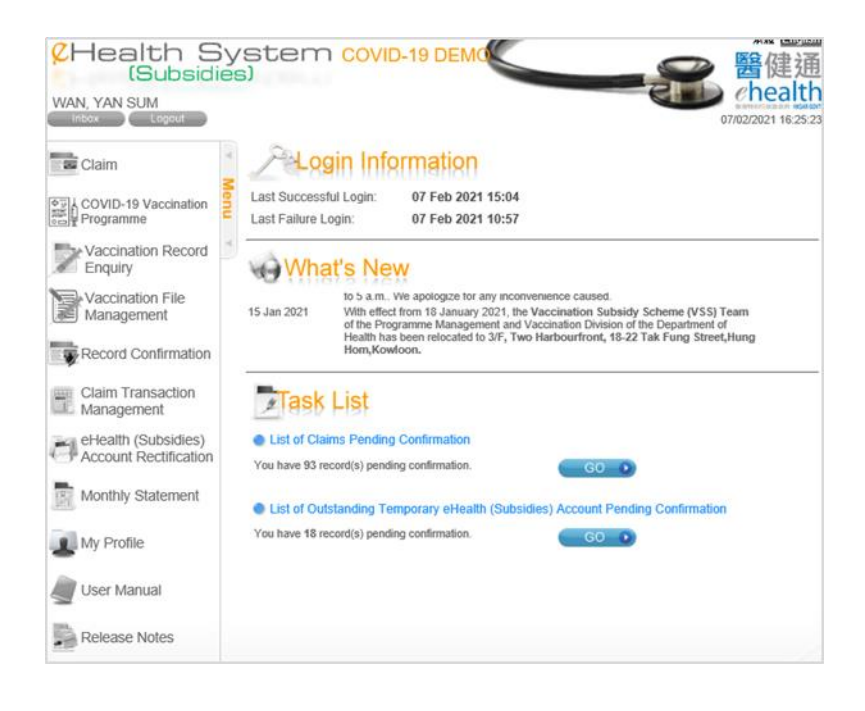

Fig 3.2-2 Home Page

1

In the first successful login, the data entry account will be asked to change the password before going to the home page (Fig. 3.2-3).

- a. Enter the current password in the field 'Old Password'
- b. Enter the new password for fields 'New password' and 'Confirm password'
- c. Click the "Accept" and press the "Confirm" button to confirm.
- d. The password will be changed and the Home page will be displayed afterwards.

| Change                                                                                                    | Password                                                                                                    | and accept the Agreement.                                                                                                    |
|----------------------------------------------------------------------------------------------------|----------------------------------------------------------------------------------------------------|----------------------------------------------------------------------------------------------------|
| This is your first tin                                                                                                    | ne to login this sys                                                                                                    | stem, you m a password.                                                                                                    |
| Username                                                                                                    | NURSE_HO                                                                                                    |                                                                                                    |
| Old Password                                                                                                    | [                                                                                                    |                                                                                                    |
| New Password                                                                                                    | 1                                                                                                    |                                                                                                    |
| Cordirm Password                                                                                                    | 1                                                                                                    |                                                                                                    |
| 1 Contains at waid 3 of th<br>- English upper case ch<br>- English lower case ch<br>- Kumerals (6 through<br>- Kumerals (6 through<br>- Kumerals (6 through<br>2 Password length 8 - 20<br>3 Avoid using names, birth | e following 4 character g<br>aracters (A through Z)<br>aracters (A through Z)<br>0)<br>0)<br>0)<br>digits<br>10395, phone numbers, t | proups<br>1<br>ID numbers or words or numbers that are easily identified as password                                                                                                    |
| Agreement                                                                                                    |                                                                                                    |                                                                                                    |
| If you choose "Accept" a<br>your diplar signiture, ar<br>regroup difference of authorized privon, you m<br>IF Accept                                                                                                  | nd logal this system, the<br>of the data in this syste<br>ischose your password an<br>ust inform system admini-                      | Is means that you are agreed to keep your password server. Remember, your password is equal to<br>am is confidential. You must be responsible for any non-authoraud activities with your password,<br>confidential or ben non-authoraud person. If you know or suspect your password is known by any non-<br>strator and change your password immediately. |
|                                                                                                    |                                                                                                    | Contras D Contras D                                                                                                    |
|                                                                                                    |                                                                                                    |                                                                                                    |

Fig 3.2-3 Data entry account to change password for 1<sup>st</sup> login

#### **Remarks:**

- You should input the login information carefully as the system will auto lock the user after 5 consecutive invalid attempts. To unlock your account, you should contact your Service Provider.
- ii. A warning message will be displayed at your home page if you haven't changed your password for over 60 days.
- iii. You will be logged out automatically after idling for 20 minutes.

### 4 Home Page

After successful login, the Home page will be displayed. The service provider Home page will have the Task List showing the outstanding tasks to be completed. (Fig. 4-1). What's new will be displayed if there is new information to be announced.

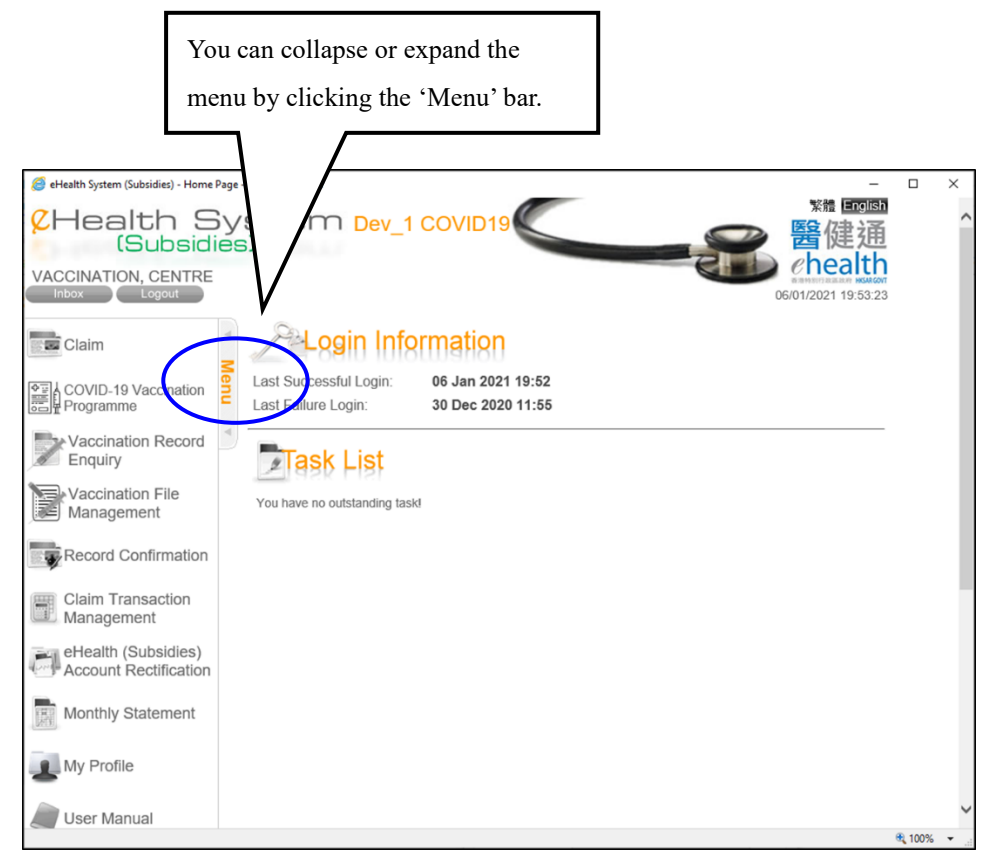

Fig. 4-1 Home page for Service Provider

| MA     | IK, MANGO                                                                                                    |      | e         | Chealth<br>07/12/2011 10:46:38 |
|--------|----------------------------------------------------------------------------------------------------|------|-----------|--------------------------------|
| ▲ Menu | Last Successful Login: 07 Dec 2011 10:43<br>Last Failure Login: 07 Dec 2011 10:34                                                                             |      |           |                                |
| A      | List of Unread Message You have 3 unread message(s).                                                                                                    | G0 D |           |                                |
|        | <ul> <li>List of claims pending completion</li> <li>You have 4 record(s) with incomplete information.</li> <li>List of claims pending confirmation</li> </ul> | GO D |           |                                |
| Done   | You have 3 record(s) pending confirmation                                                                                                    | GOO  | Second in |                                |

Fig. 4-2 Home page with collapsed menu.

#### **Inbox button**

Pressing this button will go to the Inbox function. "Inbox" is only available for service provider and not for data entry account.

#### Logout button

> Pressing this button will logout from the system.

#### Menu

User can access function by pressing the menu item on the left hand side. You can also collapse or expand the menu by clicking the 'Menu'.

#### **Login Information**

> To show the last successful login and last failure login time for user reference.

#### What's New

> What's new will be displayed if there is new information to be announced to users.

### 5 My Profile

In the function of "My profile", the service provider can view of his own information, change the web username, web password, IVRS password, default web interface language and maintain the data entry account. While for data entry account, only change password is allowed in this function.

You can access the "My profile" from the menu on the left hand side.

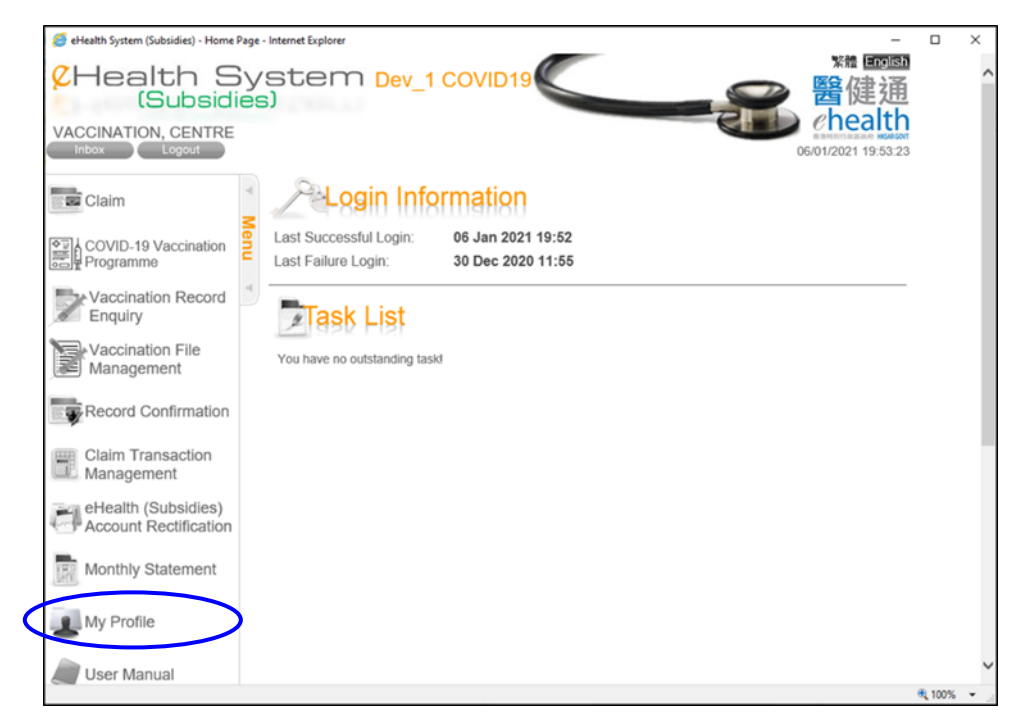

Fig. 5-1 The menu

#### 5.1 Service Provider

#### 5.1.1 Change System information

Click the tab page of "System Information" under "My Profile" (Fig 5.1.1). Click "Edit" button and you can change system information.

|   | My Profile                        |                      |                  |                       |                    |
|---|-----------------------------------|----------------------|------------------|-----------------------|--------------------|
|   | Personal Particulars Medical Orga | nization Information | Practice Informa | tion Bank Information | System Information |
|   | Login Information                 |                      |                  |                       |                    |
|   | Service Provider ID               | 90002920             |                  |                       |                    |
|   | Username                          | CENTRE               |                  |                       |                    |
|   | Token Serial No.                  | 88061370             |                  |                       |                    |
|   | System Settings                   |                      |                  |                       |                    |
|   | Default Web Interface Language    | English V            |                  |                       |                    |
|   | Password Settings                 |                      |                  |                       |                    |
| 1 | Change Web Password               |                      |                  | Press "Edit" to       | change details.    |
|   | Activate IVRS Password            |                      |                  |                       | 8                  |
|   |                                   |                      | Edit             |                       |                    |
|   |                                   |                      |                  |                       |                    |

Fig 5.1.1 System Information

#### 5.1.2 Change username

You can enter a new username and check whether the new username is free to use by pressing the 'Check Availability" button. If you are the current user of PPI-ePR/eHRSS, you can get your username from PPI-ePR/eHRSS by pressing "Get Username from PPI-ePR/eHRSS' button. Please note that the username cannot be 8 numeric digits. You can press "Save" to save the change or "Cancel" to abort the change.

|                                                                      |                                                                                                    |                       | Check whether     | the user name |          |
|----------------------------------------------------------------------|----------------------------------------------------------------------------------------------------|-----------------------|-------------------|---------------|----------|
| Personal Particulars Medical Org                                     | anization Information Practice Informa                                                                                                    | tion Bank Information | is available for  | use.          | ntenance |
| Login Information                                                    |                                                                                                    | L                     | ///               |               |          |
| Service Provider ID                                                  | 90002920                                                                                                    |                       |                   |               |          |
| Username                                                             | CENTRE Check Availa                                                                                                    | ability 🕑             |                   |               |          |
| /                                                                    | Get Usernam<br>Web username tips<br>1. Username length: 4 - 20 characters<br>2. Available characters shown as below<br>- English characters (A through Z)<br>- Numerals (0 through 9)<br>- Underscore "_" or full stop "." |                       | You can get the t | iser name     |          |
| Token Serial No.                                                     | 88061370                                                                                                    | 1                     | from PPI-ePR/el   | IRSS if you   |          |
| System Settings<br>Default Web Interface Language                    | English V                                                                                                    |                       | are their user.   |               |          |
| Password Settings     Change Web Password     Activate IVRS Password |                                                                                                    |                       |                   |               |          |
|                                                                      | Save Cancel X                                                                                                    |                       |                   |               |          |
| Join or add practice(s) to Prima                                     | ry Care Directory                                                                                                    |                       |                   |               |          |
| vacy Policy   Important Notices   System Mair                        | itenance                                                                                                    | Press "Save" af       | ter change.       |               |          |

Fig 5.1.2 Change username

#### 5.1.3 Change default language

You can select the default language to either Chinese or English. The selection will also be applied to the subject of the email to your email address or the message to your Inbox. You should press "Save" to save the change and the selection will be effective in your next login.

| Service Provider ID            | 90002920                                                                                                    |
|--------------------------------|----------------------------------------------------------------------------------------------------|
| Username                       | CENTRE Check Availability •                                                                                                    |
|                                | Get Username from PPI-ePR/eHRSS > Web username length: 4 - 20 characters 2. Available characters shown as below - English characters (A through Z) - Numerals (0 through 9) - Underscore "_" or full stop "." |
| Token Serial No.               | 88061370                                                                                                    |
| System Settings                |                                                                                                    |
| Default Web Interface Language | English V Select the default language.                                                                                                    |
| Password Settings              |                                                                                                    |
| Change Web Password            |                                                                                                    |
| Activate IVRS Password         |                                                                                                    |
|                                | Save Cancel X                                                                                                    |
| Fig. 5.1.3 Change defa         | Press "Save" after change.                                                                                                    |

Fig. 5.1.3 Change default language

#### 5.1.4 Change web password

To change your web password, you should click the checkbox of "Change web password". The old, new and confirm password will be displayed for input. You can enter the current password to the 'Old password' and enter new password to the "New Password" and "Confirm Password". You should press "Save" to save the change.

| Jsername                       |                                                                                   |                                                                                                    |                                      |
|--------------------------------|-----------------------------------------------------------------------------------|----------------------------------------------------------------------------------------------------|--------------------------------------|
|                                | CENTRE                                                                            | Check Availability 🕑                                                                                                    |                                      |
| Г                              | Web username tip<br>1. Username lengt<br>2. Available charad<br>Click the "Change | Get Username from PPI-ePR/eHRSS<br>s<br>th: 4 - 20 characters<br>cters shown as below<br>(A through Z)<br>h 9)<br>ull stop "." |                                      |
| oken Serial No.                | Web password".                                                                    |                                                                                                    |                                      |
| System Settings                |                                                                                   |                                                                                                    |                                      |
| Default Web Interface Language | 中文 <b>V</b>                                                                       |                                                                                                    |                                      |
| Password Settings              | -                                                                                 |                                                                                                    |                                      |
| Change Web Password            |                                                                                   | Web password tips                                                                                                    | llowing 4 character groups           |
| Old Password                   |                                                                                   | Enter the old and new                                                                                                    | rs (A through Z)<br>rs (a through z) |
| New Password                   | Poor >>M                                                                          | nassword                                                                                                    | such as !, \$, #, %)                 |
| Confirm Password               |                                                                                   | password.                                                                                                    | , phone numbers, ID                  |
|                                |                                                                                   | password                                                                                                    | s that are easily identified as      |

Fig. 5.1.4 Change web password

#### 5.1.5 Maintain Data Entry Account

Service Providers can delegate data entry accounts to document COVID-19 vaccination records. To maintain the data entry account, Service Provider should click the tab page of "Data Entry Account Maintenance" under "My profile".

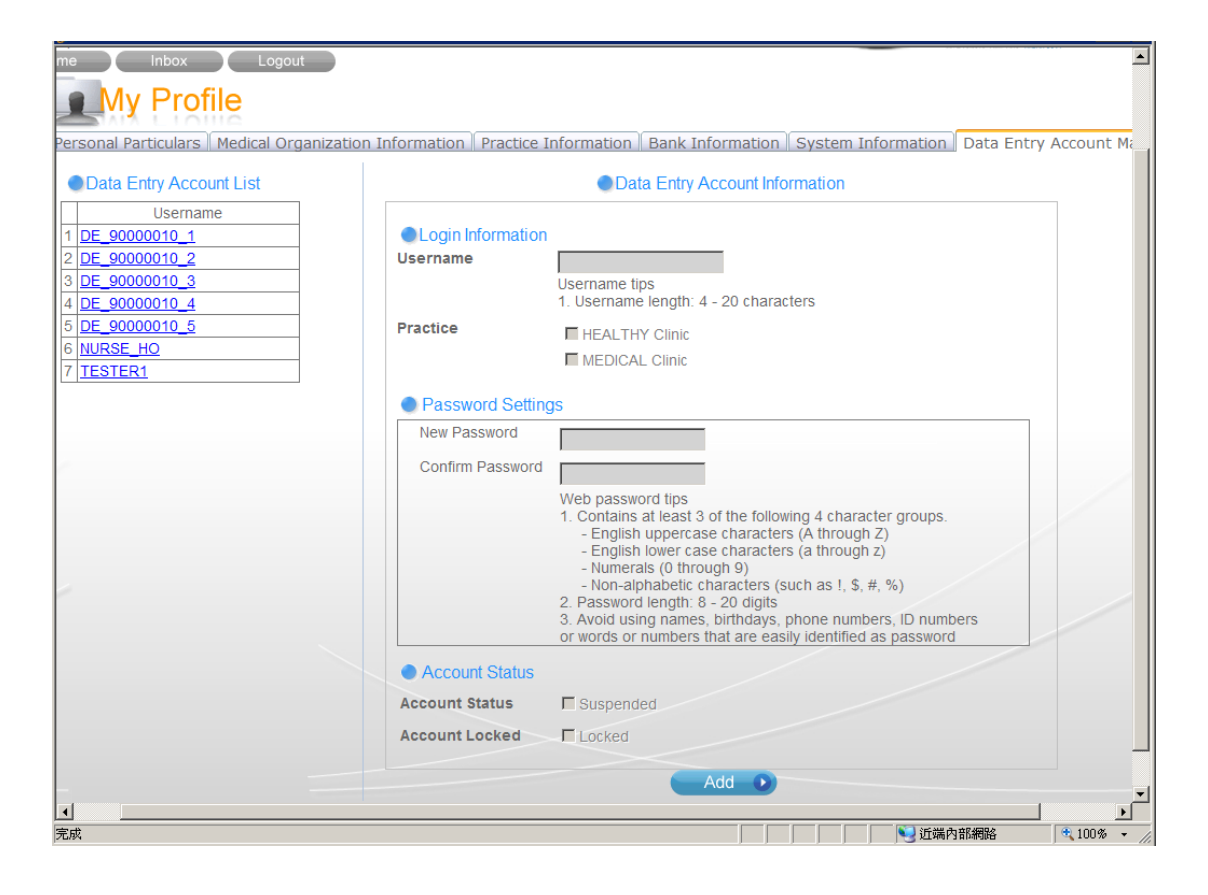

Fig. 5.1.5-1 Data Entry Account Maintenance

#### 5.1.5.1 Create Data Entry Account

- a. Press "Add" button in tab page "Data Entry Account Maintenance" under "My Profile".
- b. Enter the data entry account username, select the available practices and enter the initial password. The username should be unique under the Service Provider. You should follow the password tips to input the password.
- c. Press "Save" to create the data entry account. Then the username of the new data entry account will be shown in the "Data Entry Account List" on the left hand side.

| countList       | Data Entry Account Information                                                                                                    |  |
|-----------------|----------------------------------------------------------------------------------------------------|--|
|                 | Data Entry Account mormation                                                                                                    |  |
| _1<br>_2<br>_3  | Login Information Username Username tips Username tips Username tis |  |
| <u>_4</u><br>_5 | Practice HEALTHY Clinic<br>MEDICAL Clinic                                                                                                    |  |
|                 | Password Settings                                                                                                    |  |
|                 | New Password         Confirm Password         Web password tips         1. Contains at least 3 of the following 4 character groups.         - English uppercase characters (A through Z)         - English lower case characters (a through Z)         - Numerals (0 through 9)         - Non-alphabetic characters (such as !, \$, #, %)         2. Password length: 8 - 20 digits         3. Avoid using names, birthdays, phone numbers, ID numbers or words or numbers that are easily identified as password                                                                                                    |  |
|                 | Account Status                                                                                                    |  |
|                 | Account Status Suspended                                                                                                    |  |
|                 | Account Locked                                                                                                    |  |
|                 | Add                                                                                                    |  |

Fig 5.1.5.1-1 Create Data Entry Account

| Data Entry Account List                                                                                                    |                                                      | Data Entry Account Information                                                                                                    |                                                                        |                                   |
|----------------------------------------------------------------------------------------------------|------------------------------------------------------|----------------------------------------------------------------------------------------------------|------------------------------------------------------------------------|-----------------------------------|
| Username           1         DE_90000010_1           2         DE_90000010_2           3         DE_90000010_3           4         DE_90000010_4           5         DE_90000010_5 | Login Information Username Practice                  | NURSE_HO<br>Username tips<br>1. Username length: 4 - 20 characters<br>I HEALTHY Clinic<br>I MEDICAL Clinic                                                                                                    | Input the Data<br>Account Userr<br>and select prac                     | Entry<br>name<br>ctices.          |
|                                                                                                    | Password Setting<br>New Password<br>Confirm Password | S Poor >> Moderate>> Web password tips Contains at least 3 of the following 4 charace - English uppercase characters (A through - English lower case characters (a through - Numerals (0 through 9) - Non-alphabetic characters (such as !, \$, # 2. Password length: 8 - 20 digits 3. Avoid using names, birthdays, phone numbor or words or numbers that are easily identified : | Strong<br>ter groups.<br>Z)<br>#, %)<br>ers, ID numbers<br>as password | password                          |
|                                                                                                    | Account Status<br>Account Status<br>Account Locked   | Suspended Locked                                                                                                    |                                                                        |                                   |
| cy Policy   Disclaimer   System Maintenance                                                                                                    |                                                      | Cancel X Save D                                                                                                    | Press<br>the in                                                        | "Save" after input<br>Iformation. |

Fig. 5.1.5.1-2 Input and Save Data Entry Account

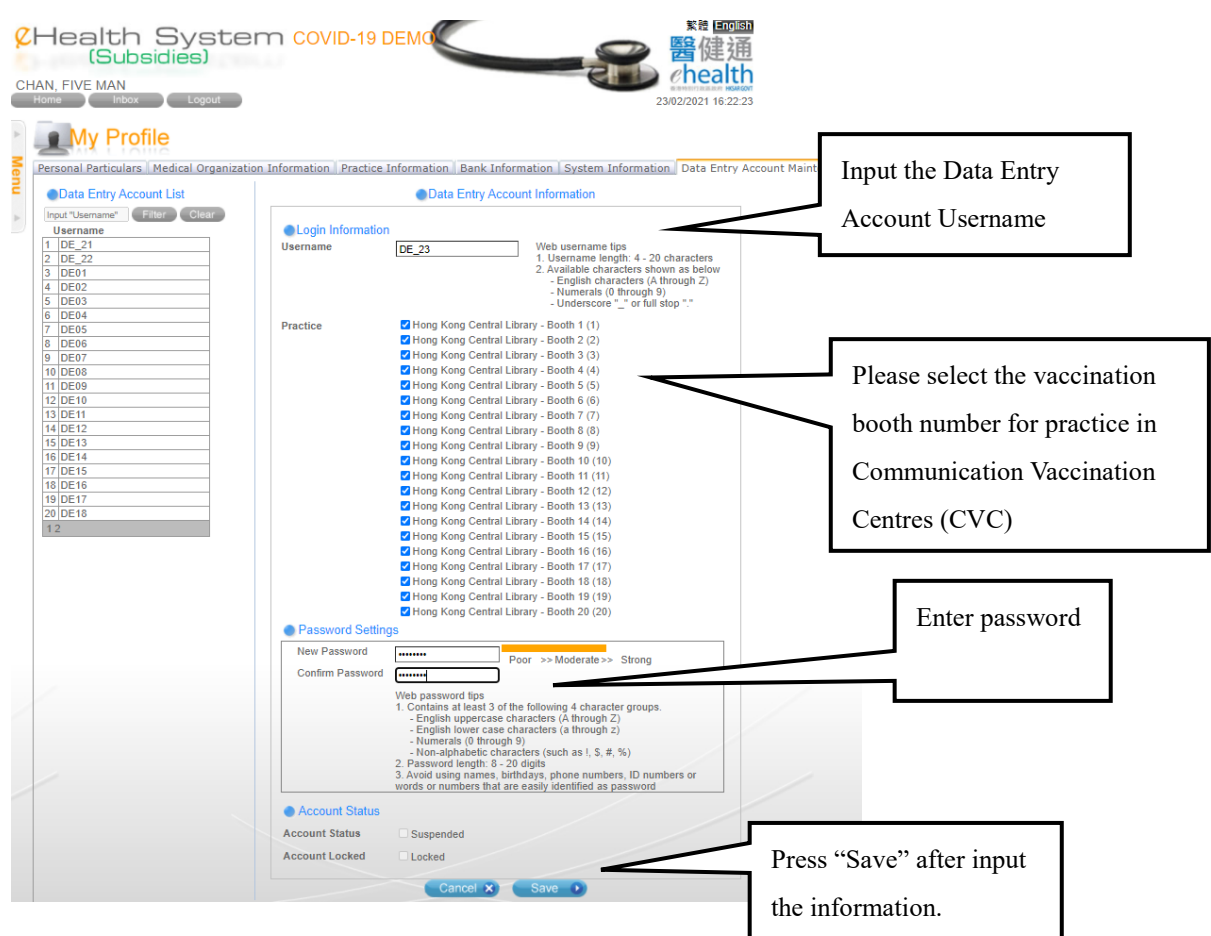

Fig 5.15.1-3 Input and Save Data Entry Account for CVC

#### 5.1.5.2 Edit Data Entry Account

You should first select a data entry account to edit.

- a. Click the tab page "Data Entry Account Maintenance" under "My Profile".
- b. Select the data entry account from the "Data Entry Account List" on the left hand side. The corresponding data entry account details will be shown under the "Data Entry Account Information".
- c. Press "Edit" button. You can then change practice, reset password, suspend and reactive a data entry account. After all changes are done, press "Save" button to make the change effective.

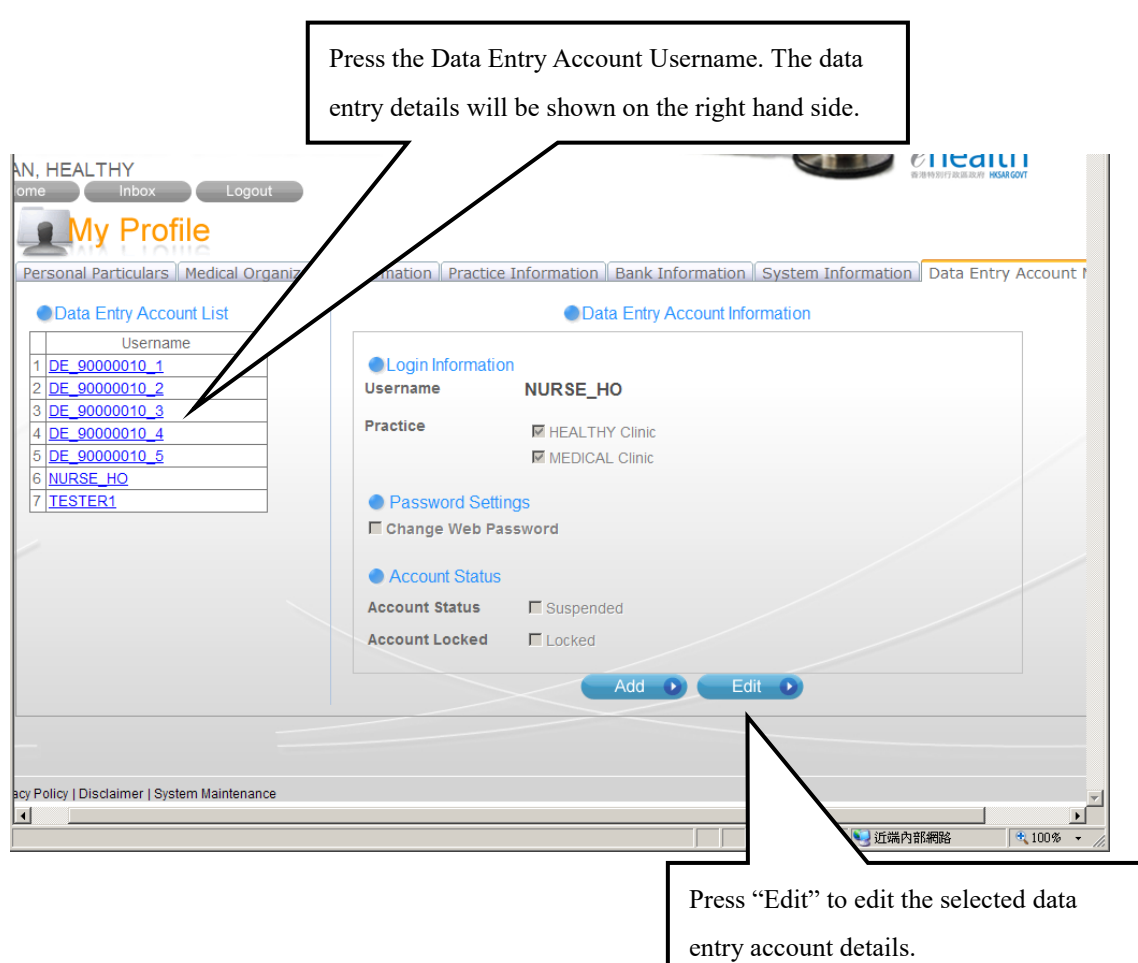

Fig. 5.1.5.2-1 Edit Data Entry Account

#### 5.1.5.2.1 Change practice for data entry account

You can change the practice for the data entry account by clicking the corresponding checkbox of the practice. Then press "Save" button to make effective the change.

| N, HEALTHY<br>me Inbox Logout<br>My Profile                                                                                                    |                                                                                                    |                               |
|----------------------------------------------------------------------------------------------------|----------------------------------------------------------------------------------------------------|-------------------------------|
| Personal Particulars Medical Organizati                                                                                                    | n Information Practice Information Bank Information System Information                                               | ation Data Entry Account      |
| Username           1         DE_9000010_1           2         DE_9000010_2           3         DE_9000010_3           4         DE_9000010_4           5         DE_9000010_5           6         NURSE_HO           7         TESTER1 | Login Information Username NURSE_HO Practice F HEALTHY Clinic MEDICAL Clinic Password Settings C Change Web Password |                               |
|                                                                                                    | Account Status     Account Status     Count Status     Count Locked     Count Locked                                 |                               |
|                                                                                                    | Cancel × Save •                                                                                                    | Press "Save"<br>after change. |
| y Policy   Disclaimer   System Maintenance                                                                                                    |                                                                                                    |                               |

Fig. 5.1.5.2.1-1 Change practice for data entry account

#### 5.1.5.2.2 Change/Reset password for data entry account

To change the password, you should click the "Change web password" checkbox. The new and confirm password will be displayed for input.

| Personal Particulars Medical Organiz                                                                                                    | zation Information Practice Information Bank Information System Information Da                                                                                                    | ta Entry Account I                                                            |
|----------------------------------------------------------------------------------------------------|----------------------------------------------------------------------------------------------------|-------------------------------------------------------------------------------|
| Data Entry Account List           Username           1 DE_90000010_1           2 DE_90000010_2           3 DE_90000010_3           4 DE_90000010_4           5 DE_90000010_5           6 NURSE_HO           7 TESTER1 | Data Entry Account Information   Login Information   Username   NURSE_HO   Practice   Practice   Practice   Practice   Password Settings   IC change Web Password   New Password   New Password   New Password   Poor   Poor   Veb password tips   1. Contains at least 3 of the folloying 4 character groups.   - English lower case characters (A through 2)   - English lower case characters (A through 2) | Please make sure<br>the password is<br>set according to<br>the password tips. |
| x                                                                                                    | Non-aliphability (Such as 1, \$, #, %)     Non-aliphability (Such as 1, \$, #, %)     Z rassWord length: 8 - 20 digits     S. Avoid using names, birthdays, phone numbers, ID numbers     or words or numbers that are easily identified as password     Account Status     Account Status     Cancel X Save                                                                                                   |                                                                               |
|                                                                                                    | Press "Save" after chang                                                                                                    | ge.                                                                           |

Fig. 5.1.5.2.2-1 Reset password for data entry account

#### 5.1.5.2.3 Suspend and reactive data entry account

Click "Suspended" for the Account Status will suspend the data entry account. Unclick "Suspended" will reactive the account.

| Data Entry Account List                                                                                              |                                                                                                    | Data Entry Account Information                             |
|----------------------------------------------------------------------------------------------------|----------------------------------------------------------------------------------------------------|------------------------------------------------------------|
| Username<br>DE_90000010_1<br>DE_90000010_2<br>DE_90000010_3<br>DE_90000010_4<br>DE_90000010_5<br>NURSE_HO<br>TESTER1 | <ul> <li>Login Information<br/>Username</li> <li>Practice</li> <li>Password Setting</li> <li>Change Web Pass<br/>New Password</li> <li>Confirm Password</li> </ul> | NURSE_HO  ✓ HEALTHY Clinic ✓ MEDICAL Clinic                |
|                                                                                                    | Account Status     Account Status                                                                                                    | or words or numbers that are easily identified as password |
| =                                                                                                    | Account Locked                                                                                                    | Cancel X Save                                              |

Fig. 5.1.5.2.3-1 Suspend and reactive data entry account

#### 5.1.5.2.4 Unlock data entry account

If the data entry account has attempted 5 consecutive invalid login, the account is locked and cannot login again. Service provider can unlock the account by un-clicking the "Locked" from the Account Locked field.

| ersonal Particulars Medical Organ                                                                                                 | ization Information Practice Information Bank Information System Information Data Entry Accour                                                                                                    |
|----------------------------------------------------------------------------------------------------|----------------------------------------------------------------------------------------------------|
| Username USername USername UE_90000010_1 DE_90000010_2 DE_90000010_3 DE_90000010_4 DE_90000010_5 DE_90000010_5 NURSE_HO T TESTER1 | Login Information Username NURSE_HO Practice     If HEALTHY Clinic     If MEDICAL Clinic      Password Settings     Change Web Password      Account Status     Isuspended Account Locked     Icoked |
|                                                                                                    | Cancel X Save D                                                                                                    |
| Policy   Disclaimer   System Maintenance                                                                                          | 近端内部網路 * 100%                                                                                                    |

Fig. 5.1.5.2.4-1 Unlock Data Entry Account

#### 5.2 Data Entry Account

Data entry account can change password under "My profile".

#### 5.2.1 Change Password

Click the "Edit" button. Then click the checkbox of "Change Web Password". The old password, new password and confirm password fields are shown. Input the current password to the 'Old password' and enter the new password to the "New Password" and "Confirm Password". Please make sure the new password follow the rules in web password tips. Press "Save" button to confirm the change. You can use the new password in next login.

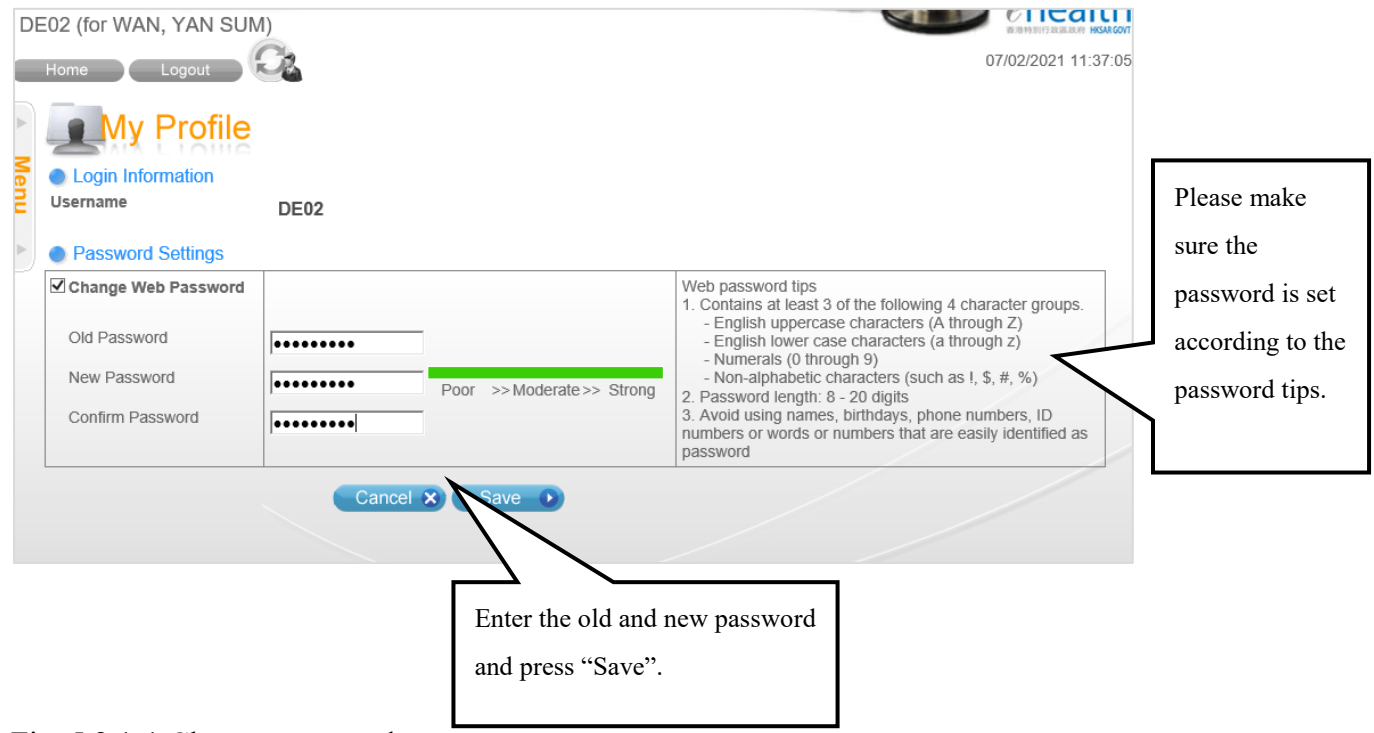

Fig. 5.2.1-1 Change password

### 6 Recover Login

#### 6.1 Service Provider – Forgot Password/ Account Locked

If Service Provider has forgotten the web password or the account has been locked, you can recover your login by "Can't access to your account" function.

- a. In the login page, select "Service Provider" from Account Type. (Fig. 6.1-1)
- b. Press the "Can't access to your account" link. The "Recover Login" page is displayed. (Fig 6.1-2)
- c. Enter the Service Provider ID, registered email address (the Service Provider's email address as recorded in the eHealth System (Subsidies)) and the token passcode. Then press "Next".
- d. The system will check whether your information is correct. If so, a verification code will be sent to your registered email address for password reset process. The verification code would be valid for 10 minutes and the last sending time is shown for reference. In case you cannot receive the email or the verification code is expired, you can click the "Resend" button to resend the verification code. (Fig. 6.1-3)
- e. Enter the verification code as shown in the email. If the account is locked, HKIC No. of the service provider is also required for further identification checking. Then press "Next".
- f. Enter the token passcode. Then press "Next". (Fig. 6.1-4)
- g. The new password is effective (Fig 6.1-6). You can now login the system with the changed password.

| 🥔 eHealth System (Subsidies) - System I | Login - Internet Explorer                               |                                                   |                   |
|-----------------------------------------|---------------------------------------------------------|---------------------------------------------------|-------------------|
| CHealth S<br>(Subsidi                   | System<br>les)                                          | Text Only                                         | Version 繁體 moles  |
| Login                                   | Login                                                   |                                                   |                   |
| User Manual                             | Login Fail<br>Account was locked. Please clic<br>00006] | k "Can't access to your account?" to recover your | login. [020001-E- |
| Useful Link                             | Account Type                                            | ● Service Provider ○ Data Entry Account           |                   |
| PAQs                                    | Service Provider ID / Username                          | 00123456 Canvaccess to y                          | our account?      |
| Contact Us                              | Token Passcode                                          | Token Passco                                      | <b>EBBB BBB</b>   |
| Easy Guide                              |                                                         | Login 💿                                           |                   |
| O Download Area                         |                                                         |                                                   |                   |
| Release Notes                           |                                                         |                                                   |                   |
| Filvacy Folicy [ important Notices ] Sy | stern wantenance                                        |                                                   | <b>a</b> 100% 👻   |

Fig. 6.1-1 Login Page

| Recover Login                                                                                                    |
|----------------------------------------------------------------------------------------------------|
| >>>1. Account Information 2. Verification 3. Reset Password 4. Complete                                                                                   |
| Simply complete the following required details. Afterwards, an email will be sent to you to recover your login.                                           |
| Service Provider ID 00123456                                                                                                    |
| Registered Email Address doctor@clinic.com                                                                                                    |
| Token Passcode                                                                                                    |
| Cancel ×                                                                                                    |
|                                                                                                    |
| Privacy Policy   Important Notices   System M<br>Privacy Policy   Important Notices   System M<br>address as recorded in the eHealth System (Subsidies)). |

Fig. 6.1-2 Recover Login Page

| 1. Account Information       >>>2. Verification       3. Reset Password       4. Complete         Image: The verification code has been sent to your registered email address.         The verification code has been sent to your registered email address. | In case you cannot receive the email or the code is expired, press the "Resend" button to resend the verification code |
|----------------------------------------------------------------------------------------------------|----------------------------------------------------------------------------------------------------|
| Verification Code<br>HKIC No. of Service Provider<br>Cancel X<br>Privacy Policy   Important Notices   System Maintenance                                                                                                    | 8 105                                                                                                    |
|                                                                                                    | at 100% ←                                                                                                    |

Fig. 6.1-3 Recover Login Page – identification checking

| Recover                          | Login                   |                           |             |            |
|----------------------------------|-------------------------|---------------------------|-------------|------------|
| 1. Account Information           | >>>2. Verification      | 3. Reset Password         | 4. Complete |            |
| Please input the token pa        | asscode.                |                           |             |            |
| Verification Code                | Pass                    |                           |             |            |
| HKIC No. of Service Prov         | vider Pass              |                           |             |            |
| Token Passcode                   |                         | Chealth<br>Texen Passcode |             |            |
| Cancel ×                         |                         |                           | Next 🕟      |            |
|                                  |                         |                           |             |            |
|                                  |                         |                           |             |            |
|                                  |                         |                           |             |            |
|                                  |                         |                           |             |            |
|                                  |                         |                           |             |            |
| =                                |                         |                           |             |            |
| Privacy Policy   Important Notic | es   System Maintenance |                           |             |            |
|                                  |                         |                           |             | 🔍 100% 🔻 🖽 |

Fig. 6.1-4 Recover Login Page – enter token passcode

| Recover I     Account Information 2     Please enter your new pass | . Verification >>>3. Reset Password 4. Complete                                                                                                    |                                                   |
|--------------------------------------------------------------------|----------------------------------------------------------------------------------------------------|---------------------------------------------------|
| Change Web Password                                                |                                                                                                    |                                                   |
| New Web Password                                                   | Fpor >> Moderate >> Strong                                                                                                    |                                                   |
| Confirm Web Passwork                                               | Web percent line  Contains at least 2 of the following 4 character groups.  English uppercase characters (A through 2)  English lower case characters (a through 2)  Numerals (0 through 9)  Numerals (0 through 9) | Enter new web account                             |
| Change IVRS Password                                               | 2. Password length: 8 - 20 digits     3. Avoid using names, birthdays, phone numbers, ID numbers or words or     numbers that are easily identified as password                                                     |                                                   |
| New IVRS Password                                                  |                                                                                                    |                                                   |
| Confirm IVRS Password                                              |                                                                                                    |                                                   |
|                                                                    | 1. Password must only consists of numerals (0 through 9)<br>2. Password length, 6 digits                                                                                                    | Press "Next" after input and                      |
| Cancel X<br>Privacy Policy   Important Notices                     | System Maintenance                                                                                                    | the entered new password(s)<br>will be effective. |

Fig. 6.1-5 Recover Login Page - enter new password

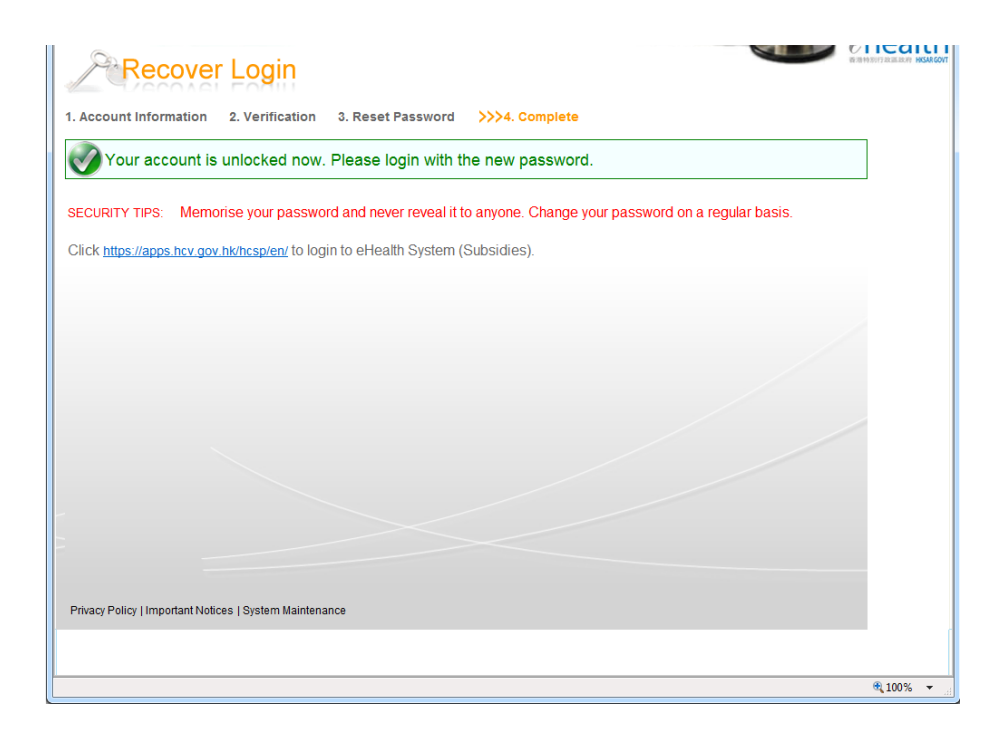

Fig. 6.1-6 Recover Login Page - completion of reset password/ unlock account

#### 6.2 Data Entry Account

The Data Entry Account should contact the Service Provider to reset the password if he/she has forgotten the password.

Please refer to section 5.1.5.2.2 Change/Reset password for data entry account for details of re-setting the password.

### 7 Operation

#### 7.1 Documentation for COVID-19 vaccination records

Healthcare professionals can document the COVID-19 vaccination records by the eHealth (Subsidies) system.

#### 7.1.1 Search for eHealth (Subsidies) account

- a. In the menu, click the menu item 'COVID-19 Vaccination Programme'. (Fig. 7.1.1-1)
- b. If you have multiple practices, you should select the practice. (Fig. 7.1.1-2). Then press

### 0

- c. HKIC is selected by defaulted. You can change to other document type by choosing the related radio button.
  - You can click the next to the 'Document Type' for an accepted document list for different schemes. (Fig 7.1.1-3)
  - Press 'Help' button or follow the input tips (if applicable) for details to input the information for eHealth (Subsidies) Account search.
- d. If the recipient has a HKIC, click "Read Card and Search" button. Insert the card and Click "Confirm" button. Remove the HKIC after the system has read the personal information successfully. (Fig 7.1.1-4)
- e. If the recipient does not have a HKIC or the card does not work, you can input the HKIC no. and Date of Birth, then click "Search" button. (Fig 7.1.1-5)
- f. Several results after searching the patient in system:
  - i) Patient with un-matched identity document and date of birth information

The system will display error message for following cases:

- 1. For document type of HKIC and EC, same document no. and date of birth exists for another document type. (no matter validated/temporary eHealth (Subsidies) account). (Fig. 7.1.1-6)
- 2. There is a validated eHealth (Subsidies) account with same identity document type and no. but with unmatched date of birth information in

#### the system. (Fig. 7.1.1-7)

#### ii) The patient has a validated eHealth (Subsidies) account

If the patient is an active validated eHealth (Subsidies) account, the system will display the account information in '2. Enter Details' for you to input the COVID-19 vaccination records. For steps to input COVID-19 vaccination records, please refer to the 'Documentation of COVID-19 Vaccination Records' in section 7.1.3.

#### iii) The patient has <u>not registered</u> in the system

- 1. You can select gender and tick the checkbox of the declaration statement to register a recipient if HKIC insertion is used.
- 2. You can input the personal information of the recipient according to the HKIC, click "Next" button and tick the declaration statement for registration if manual input is used.

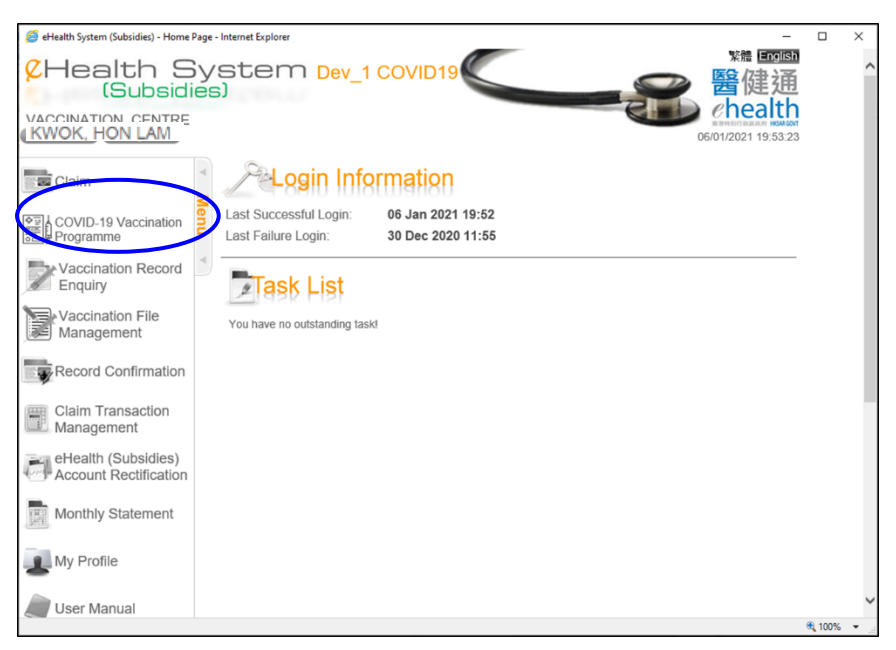

Fig. 7.1.1-1 "COVID-19 Vaccination Programme" in Menu

| CHealth System COVID-19 DEMO<br>(Subsidies)<br>DE_21 (for CHAN, FIVE MAN) | 第歳 回回国<br>登健通<br>23/02/2021 15:50:55        |
|---------------------------------------------------------------------------|---------------------------------------------|
| COVID-19 Vaccination Programme                                            |                                             |
| Please select Practice                                                    |                                             |
| Hong Kong Central Library - Booth 1 (1)                                   | <u>Q</u>                                    |
| Hong Kong Central Library - Booth 2 (2)                                   | <u>Q</u>                                    |
| Hong Kong Central Library - Booth 3 (3)                                   | Q                                           |
| Hong Kong Central Library - Booth 4 (4)                                   |                                             |
| Hong Kong Central Library - Booth 5 (5)                                   | 2                                           |
| Hong Kong Central Library - Booth 6 (6)                                   |                                             |
| Hong Kong Central Library - Booth 7 (7)                                   |                                             |
| Hong Kong Central Library - Booth 8 (8)                                   | Select the practice by pressing the 🐸 icon. |
| Hong Kong Central Library - Booth 9 (9)                                   | (CVC years should select the vession tion   |
| Hong Kong Central Library - Booth 10 (10)                                 | (CVC users should select the vaccination    |
| Hong Kong Central Library - Booth 11 (11)                                 | booth number accordingly.)                  |

Fig. 7.1.1-2 Selection of practice

| CHealth System COVID-19 DEMO<br>(Subsidies)                                                    | ₩ English                                                              |
|------------------------------------------------------------------------------------------------|------------------------------------------------------------------------|
| DE01 (for WAN, YAN SUM)                                                                        |                                                                        |
|                                                                                                | 19/02/2021 12:07:15                                                    |
| Home Logout                                                                                    |                                                                        |
| COVID-19 Vaccination Programme                                                                 |                                                                        |
| >>>1. Search eHealth (Subsidies) Account 2. Enter Details 3. Complete Vaccination Records      |                                                                        |
| E Search eHealth (Subsidies) Account                                                           |                                                                        |
| Practice Sun Yat Sen Memorial Park Sports Centre - Vaccination Centre (                        | 4) 🙋                                                                   |
| Scheme COVID-19 Vaccination Programme                                                          |                                                                        |
| Document Type                                                                                  | Select the document type.                                              |
| Hong Kong Identity Card     Certificate of                                                     | <u></u>                                                                |
| Consular Corps Identity Card     Acknowledgement of applicant     Kong permanent identity card | You can press 🛄 icon,                                                  |
|                                                                                                | the accepted document list                                             |
| Please input information OR read Smart ID Card to search eHealth (Subsidies) Accoun            |                                                                        |
| New software for reading Smart                                                                 | will be shown.                                                         |
| Manual Input December 2010 Pead Old Form of Smart ID                                           |                                                                        |
|                                                                                                |                                                                        |
| Chip facing up)                                                                                |                                                                        |
| HKIC No                                                                                        | 香港永久性居民身份證 樣本 SAMPLE                                                   |
| HONG KONG PERM HKIC Symbol (De for ideated which can                                           | HONG KONG PERM HKIC Symbol                                             |
| LEE, Chi Nan be A.C.R. U or other alphabet)                                                    | P E #6 (The first sighsbet, which can be A, C, R, U or other sighsbet) |
| Date of Birth HISTING Date of Birth                                                            | Date of Birth 3947 2535 5174                                           |
| 01-01-1968 MM 25 23                                                                            | 95,9 23-01-1968 9M                                                     |
| (01-79)                                                                                        | HereInt Date of Issue<br>(06-96)                                       |
| HKIC No. C668668(E)                                                                            | HKIC No. C668668(E)                                                    |
| Search Card and Search                                                                         | Read Card and Search                                                   |
|                                                                                                |                                                                        |
|                                                                                                |                                                                        |
| Privacy Policy   Important Notices   System Maintenance                                        |                                                                        |

Fig. 7.1.1-3 Selection of Document Type

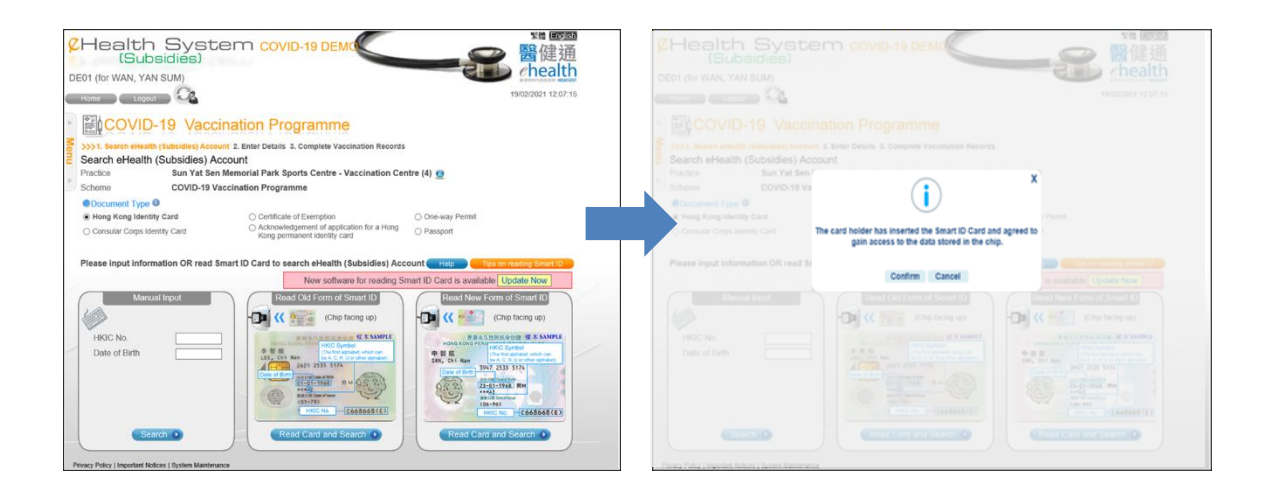

#### Fig 7.1.1-4 Search Account by HKIC insertion

| CHalth System COVID-19 DEMO<br>(Subsidies) CHAN, FIVE MAN Home Inbox Logout Logout Logout Logout                                                                                                    |  |
|----------------------------------------------------------------------------------------------------|--|
| Image: Covid-19 Vaccination Programme         >>>1. Search eHealth (Subsidies) Account 2. Enter Details 3. Complete Vaccination Records         Search eHealth (Subsidies) Account Practice         Hong Kong Central Library - Booth 1 (1) @         Scheme       COVID-19 Vaccination Programme                                                                                                    |  |
| Document Type  A Hong Kong Identity Card Certificate of Exemption One-way Permit Holders of an acknowledgement of application For an identity card Please input information OR read Smart ID Card to search eHealth (Subsidies) Account Heine Consult of the plane Card Smart ID                                                                                                    |  |
| Manual Input       New software for reading Smart ID Card is available       Update Now         Manual Input       Read Old Form of Smart ID       Read Old Form of Smart ID         HKIC No.       VE256845(7).       Chip facing up)         Date of Birth       01011950         Bearch IP       Read Card and Search         Manual Input       Image: Chip facing up)         Image: Chip facing up)       Image: Chip facing up)         Image: Chip facing up)       Image: Chip facing up) |  |

Fig 7.1.1-5 Search Account by Manual Input

| 🧉 eHealth System (Subsidies) - C                                                                                                    | laim - Internet Explorer                         |                                                                                                    |                                                 |  |
|----------------------------------------------------------------------------------------------------|--------------------------------------------------|----------------------------------------------------------------------------------------------------|-------------------------------------------------|--|
| CHealth<br>(Subs<br>SHUM, WOON WO<br>Home Inbox                                                                                                    | Systen<br>sidies)                                |                                                                                                    | ※糖 回回<br>管健通<br>の9/02/2016 15:57:42             |  |
| COVID-19 Vaccination Programme  Validation Fail  An eHealth (Subsidies) Account with the same "HKIC No." of a Hong Kong Identity Card holder has been located in the System. Please verify all information against those on the recipient's Certificate of Exemption. Contact the Department of Health if assistance is required. [990000-E-00142] |                                                  |                                                                                                    |                                                 |  |
| Search eHealth (                                                                                                    | Subsidies) Account                               |                                                                                                    |                                                 |  |
| Practice                                                                                                    | Sun Yat Sen Memorial F                           | Park Sports Centre - Vaccination Centre (4                                                                                             | )                                               |  |
| Scheme                                                                                                    | COVID-19 Vaccination F                           | Programme                                                                                                    |                                                 |  |
| Document Type     O     Hong Kong Identity C     Hong Kong Birth Cer     Non-Hong Kong Trat                                                                                                    | Card<br>rtificate (Established)<br>vel Documents | Certificate of Exemption     Hong Kong Re-entry Permit     Certificate issued by the Births and Dealth     Report for adopted children |                                                 |  |
| Please input the info                                                                                                    | ormation for eHealth (                           | Subsidies) Account search                                                                                                    |                                                 |  |
| HKIC No.                                                                                                    | BB108971(4)                                      | Input Tips: Please in                                                                                                    | put as shown on presented identity document.    |  |
| Date of Birth / Year of<br>Birth reported                                                                                                    | 1925 Or     Age On     Da     Search             | Input Tips: Enter Da                                                                                                    | e of Birth (YYYY) or (MM-YYYY) or (DD-MM-YYYY). |  |
| Privacy Policy   Important Notic                                                                                                    | ces   System Maintenance                         |                                                                                                    | €,100% ·                                        |  |

Fig. 7.1.1-6 Error message for HKIC No. of different kind of holder

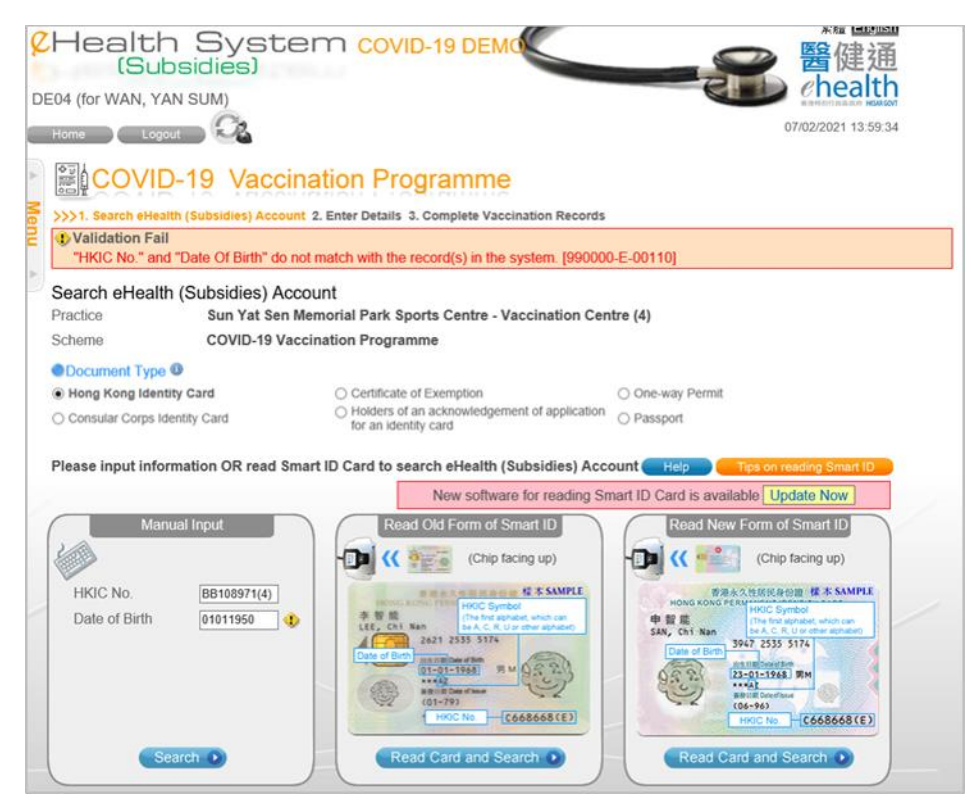

Fig. 7.1.1-7 Error message for unmatched date of birth information in the system.

#### 7.1.2 Create temporary eHealth (Subsidies) account

If there is no existing account for the recipient, you have to create a temporary account for his/her.

#### 7.1.2.1 Create temporary eHealth (Subsidies) account by manual input

- 1. Input HKIC No. and Date of Birth in the Manual Input box and click "Search" button. (Fig 7.1.2.1-1)
- Input English name, CCC, gender and Date of Issue. After entering the CCC, press the 'Chinese Name' button. A pop up window is displayed for you to select the Chinese character corresponding to the CCC (Fig 7.1.2.1-2). Then press 'Confirm' button after selection. The Chinese name will be displayed above the English name.
- 3. Press 'Next' after the information is entered. The 'Confirm Details' page is shown. (Fig. 7.1.2.1-3)
- 4. You should tick the checkbox of 'I declare...' and press 'Confirm' button to confirm the creation.

The temporary account is created and you can document the COVID-19 vaccination records now.

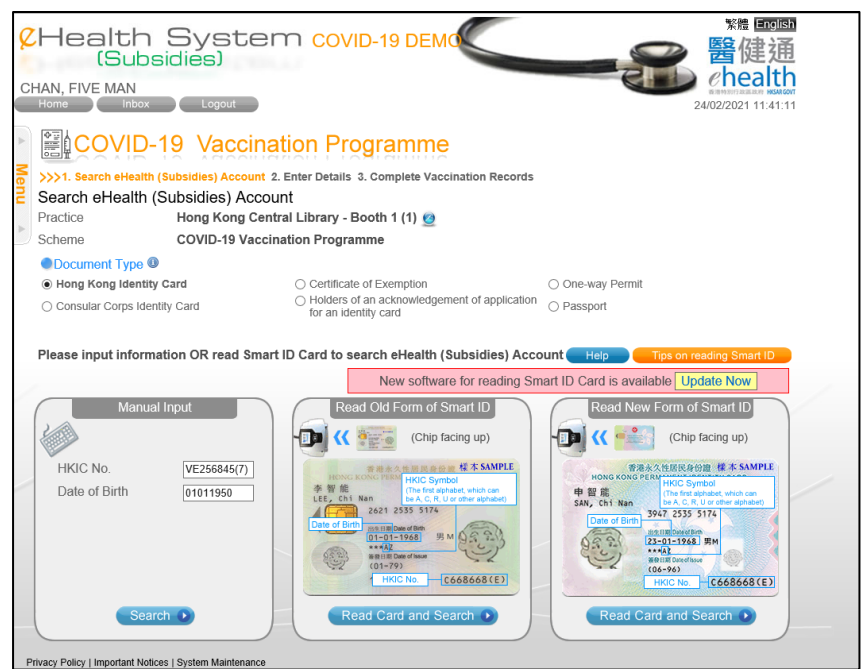

F: 71011 C + +

Fig. 7.1.2.1-1 Create temporary account by manual input

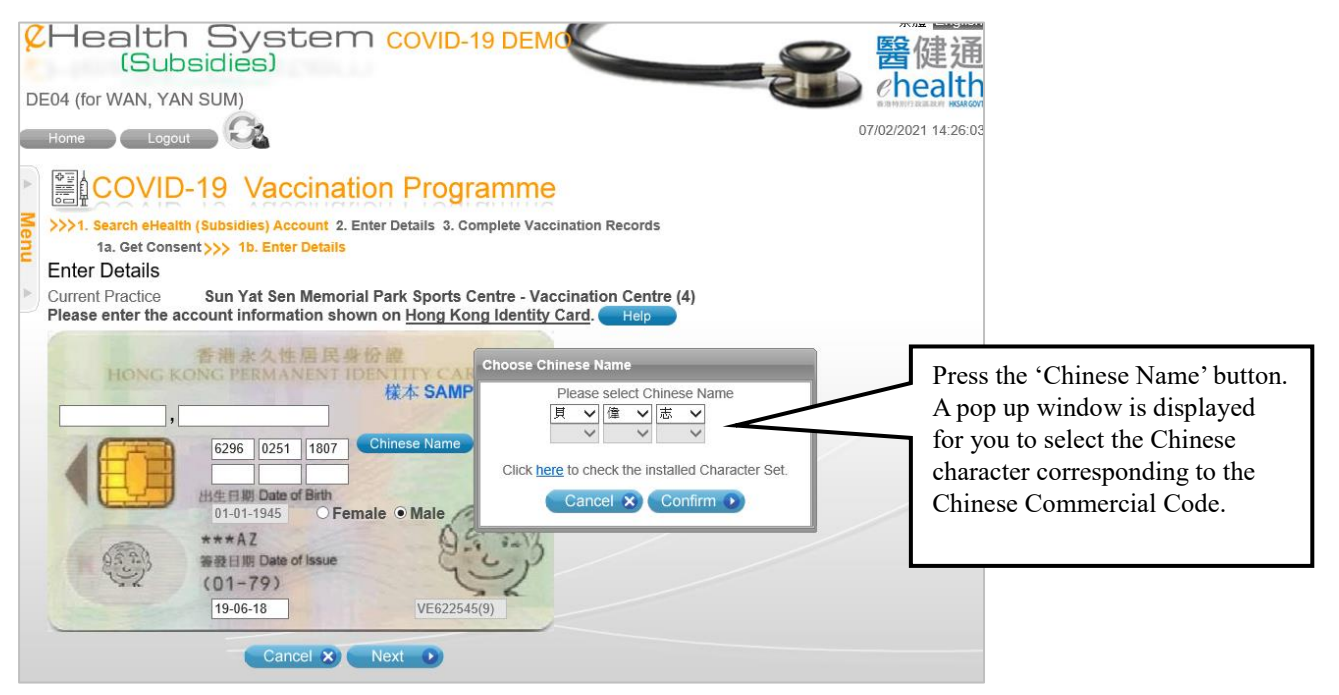

Fig. 7.1.2.1-2 Search for Chinese character for CCC

| CHealth S                                                                                                    | ystem coviD-19 DEM(<br>ies)                                                                                                    | *** Eusine<br>醫健通<br>chealth                                                                                                    |
|----------------------------------------------------------------------------------------------------|----------------------------------------------------------------------------------------------------|----------------------------------------------------------------------------------------------------|
| Home Inbox                                                                                                    | Logout                                                                                                    | 07/02/2021 16:53:59                                                                                                    |
| Nervice State Stat | Vaccination Programme<br>iddies) Account 2. Enter Details 3. Complete Vacci<br>1b. Enter Details                                                                                                    | ination Records                                                                                                    |
| Account Information<br>Document Type<br>Name<br>DOB                                                                                                    | Hong Kong Identity Card<br>PEI, WAI CHI (貝偉志)<br>01-01-1945                                                                                                    | Click the checkbox of 'I declare' and press 'Confirm' button to confirm the creation.                                                                           |
| Gender<br>Date of Issue<br>HKIC No.                                                                                                    | Male<br>19-06-18<br>VE622545(9)                                                                                                    |                                                                                                    |
|                                                                                                    | I declare that the information given in this<br>complete. I have obtained consent from the applic<br>of his/her personal information for creating an<br>administration and monitoring of respective Sche<br>including but not limiting to a verification procedure<br>data kept by the immigration Department. | return is true, correct and<br>ant for the collection and use<br>Hetathi (Subsidies) Account,<br>mes related to such account,<br>e by electronic means with the |
|                                                                                                    | Back Confirm                                                                                                    |                                                                                                    |

Fig. 7.1.2.1-3 Confirm Details

#### 7.1.2.2 Create temporary eHealth (Subsidies) account by HKIC insertion

1. Click "Read Card and Search" button. (Fig. 7.1.2.2-1)

- 2. Insert the HKIC and click "Confirm" button.
- 3. Select gender and tick the checkbox of 'I declare...' and press 'Confirm' button to confirm the creation. (Fig. 7.1.2.2-2)
- 4. Click "Confirm" button.

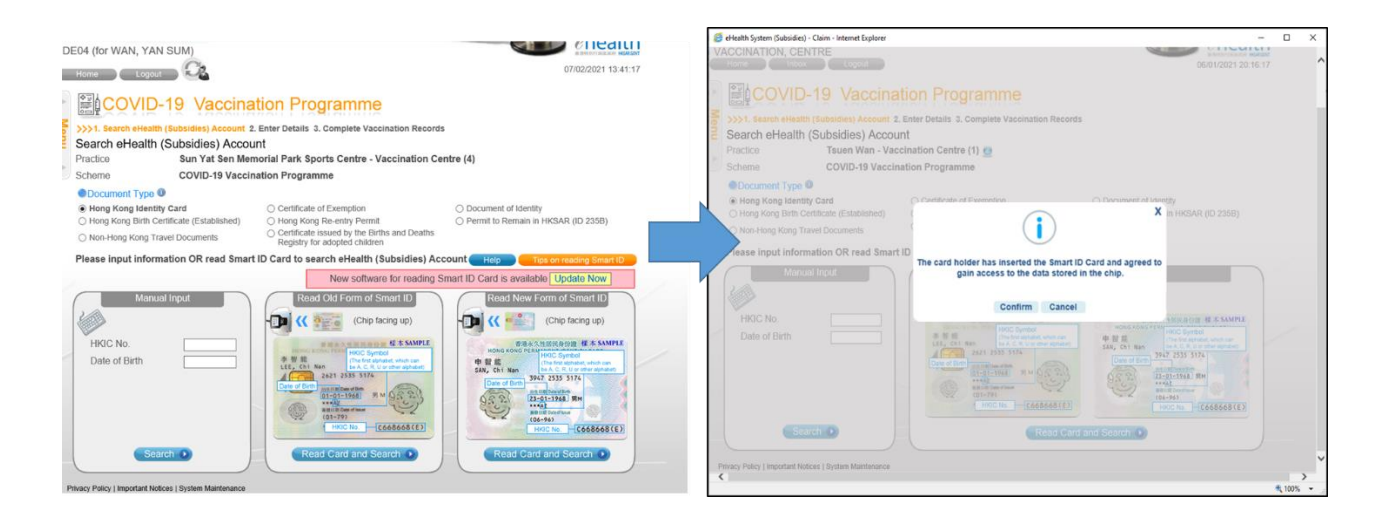

Fig. 7.1.2.2-1 Create temporary account by HKIC insertion

| 遵 eHealth System (Subsidies) - Claim -                                                                          | Internet Explorer                                                                                                    | -                   | □ ×                                                                     | ] |  |
|----------------------------------------------------------------------------------------------------|----------------------------------------------------------------------------------------------------|---------------------|-------------------------------------------------------------------------|---|--|
| CHealth S<br>(Subsidie                                                                                          | ystem Dev_1 COVID19                                                                                                    | ₩ 回回<br>醫健通         |                                                                         |   |  |
| Home Inbox                                                                                                    | Logout                                                                                                    | 06/01/2021 20:15:03 |                                                                         |   |  |
| COVID-19<br>>>>1. Search eHealth (Subsi<br>1a. Get Consent)>>><br>Confirm eHealth (Subsi<br>Account Information | Vaccination Programme<br>dies) Account 2. Enter Details 3. Complete Vaccination Records<br>1b. Enter Details<br>sidies) Account                                                                                                    |                     |                                                                         |   |  |
| Document Type<br>HKIC No.<br>Name<br>Chinese Commercial Code<br>Date of Birth<br>Gender<br>Date of Issue        | Hong Kong Identity Card<br>G700845(6)<br>WONG, SHAN (王山)<br>3789 1472<br>26-05-2000<br>OPemale OMale<br>28-07-16<br>In declare that the information given in this return is true, correct and complete. I have                                                                                                    | s<br>c<br>t         | Select 'Gender' and<br>check the checkbox, and<br>then click 'Confirm'. |   |  |
|                                                                                                    | obtained consent from the applicant for the collection and use of his/her personal information<br>for creating an eHealth (Subsidies) Account, administration and monitoring of respective<br>Schemes related to such account, including but not limiting to a verification procedure by<br>electronic means with the data kept by the Immigration Department. | _                   |                                                                         |   |  |
|                                                                                                    | Cancel X Confirm >                                                                                                    |                     |                                                                         |   |  |
| Privacy Policy   Important Notices   Sys                                                                        | tem Maintenance                                                                                                    |                     |                                                                         |   |  |
|                                                                                                    |                                                                                                    |                     | 💐 100% 👻 🔄                                                              |   |  |

Fig. 7.1.2.2-2 Select gender

#### 7.1.3 Documentation of COVID-19 Vaccination Records
After you have created account for a new recipient/ searched for an existing recipient, you can document the COVID-19 vaccination records in the input page. (Fig 7.1.3-1) Practice and Scheme are shown by defaulted. Injection date is defaulted as today. No back date or future date is allowed. If there is no COVID-19 vaccination record in the system, the dose sequence is defaulted as 1<sup>st</sup> dose. If the 1<sup>st</sup> dose record is available in the system, 2<sup>nd</sup> dose is show by defaulted.

- 1. Input remarks if any.
- 2. Tick the first checkbox to confirm the verification checklist of the COVID-19 vaccination.
- 3. If the recipient agrees to register with eHealth at the same time, please tick the second checkbox as well.
- 4. Click "Save" button.
- 5. Verify the correctness of the information. Click "Confirm" button to save the record. (Fig 7.1.3-2)

| Document Type<br>Name                                                                                                    | Vaccination Record<br>Hong Kong Identity Card<br>PEI, WAI CHI (目偉志)                                                                                                    | Date of Birth                                                                                                    | Gender 01-01-19                                                                                                    | 045 / Male                                                                                                    |
|----------------------------------------------------------------------------------------------------|----------------------------------------------------------------------------------------------------|----------------------------------------------------------------------------------------------------|----------------------------------------------------------------------------------------------------|----------------------------------------------------------------------------------------------------|
| HKIC No.                                                                                                    | VE622XXX(X)                                                                                                    | Date of Issue                                                                                                    | 19-06-18                                                                                                    | 1                                                                                                    |
| COVID-19 Vaccination                                                                                                    | Record                                                                                                    |                                                                                                    |                                                                                                    |                                                                                                    |
| Injection Date                                                                                                    | Vaccine                                                                                                    | Dose Seq.                                                                                                    | nformation Provider                                                                                                    | Remarks                                                                                                    |
| No COVID-19 vaccination                                                                                                    | on records found.                                                                                                    |                                                                                                    |                                                                                                    |                                                                                                    |
| Vaccino Information                                                                                                    |                                                                                                    |                                                                                                    |                                                                                                    |                                                                                                    |
| Practice                                                                                                    | Sun Yat Sen Memorial Park                                                                                                    | Sports Centre - Vac                                                                                                    | cination                                                                                                    |                                                                                                    |
|                                                                                                    | Centre (4)                                                                                                    |                                                                                                    | onnation                                                                                                    |                                                                                                    |
| Scheme                                                                                                    | COVID-19 Vaccination Progr                                                                                                    | amme                                                                                                    |                                                                                                    |                                                                                                    |
| njection Date                                                                                                    | 07 Feb 2021                                                                                                    |                                                                                                    |                                                                                                    |                                                                                                    |
| Vaccine                                                                                                    | BNT162b2 (COVID-19 (SARS-CoV-                                                                                                    | 2) (mRNA)) vaccine)                                                                                                    | ~                                                                                                    |                                                                                                    |
| Lot No.                                                                                                    | BNT202100001                                                                                                    | ~                                                                                                    |                                                                                                    |                                                                                                    |
| Dose Sequence                                                                                                    | 1st Dose                                                                                                    | ~                                                                                                    |                                                                                                    |                                                                                                    |
| Remarks                                                                                                    |                                                                                                    |                                                                                                    |                                                                                                    |                                                                                                    |
| Verification Checklist<br>1. The identity of the vacc<br>2. The vaccine recipient u<br>599K) for specific use il<br>Ordinance (Cap. 138).<br>3. The vaccine recipient o<br>™ COVID-19 mRNA Vareceting COVID-19 va<br>4. Suitability for vaccinatic<br>5. The vaccine recipient a<br>by DH, HA or relevent (<br>6. If the recipient is not leg<br>consent on the recipient | ine recipient has been verified.<br>nderstood that the vaccine is authorize<br>n prevention of COVID-19 infection an<br>onsented to receive the COVID-19 var-<br>accine (BNT 162b2)". All risks has been<br>contation.<br>In has been confirmed with reference for<br>grees for continuous monitoring of saf<br>organizations collaborated with the Go<br>galiy capable of giving consent to the a<br>the behalf<br>above verifications are completed. | ed under the Prevention<br>d the vaccine product has<br>ccination and has read a<br>n explained to the recip<br>o previous COVID-19 v<br>ety related to COVID-19<br>vernment; and<br>dministration of the vac | and Control of Disease (Us<br>as not been registered unde<br>and understood "Factsheet f<br>ient and he/she has declare<br>accination record (if any)<br>vaccination, his/her person<br>cine, a person who is legall | e of Vaccines) Regulation (Cap.<br>r the Pharmacy and Poisons<br>or Vaccination of COMIRANTY<br>d no contraindication in<br>al information may be accessed<br>y capable of giving the relevant |

#### Fig 7.1.3-1 COVID-19 vaccine input page

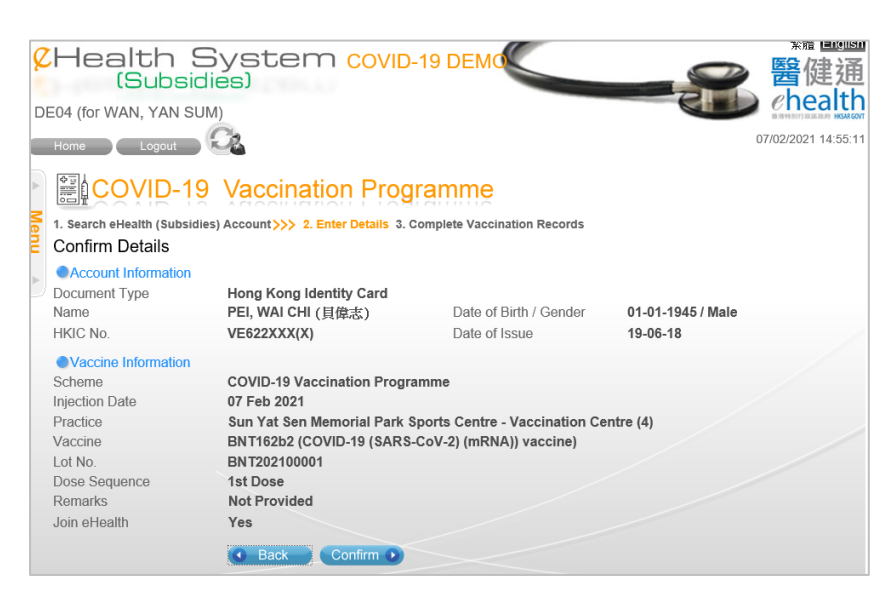

Fig 7.1.3-2 Confirmation Page

#### 7.1.4 Printing a COVID-19 Vaccination Record

After you have saved the COVID-19 vaccine record, a pdf record will popup.

- 1. Click the print icon on the pdf. (Fig 7.1.4-1)
- 2. Click "Print" button on the popup. (Fig 7.1.4-2)
- 3. Click "Reprint Vaccination Record" if you need to reprint. (Fig 7.1.4-3)

|                                                     | 日本 San Ale<br>香港特別行政區政府<br>2019 冠状病毒病疫苗接種紀錄<br>The Government of the Hong Kong Special Administrative Region<br>COVID-19 Vaccination Record                                                                                                    |                                    |                                                                                                    |  |  |  |  |  |  |
|-----------------------------------------------------|----------------------------------------------------------------------------------------------------|------------------------------------|----------------------------------------------------------------------------------------------------|--|--|--|--|--|--|
| 姓名<br>Name                                          |                                                                                                    | 祝健                                 | 選び 二級 電影 Code Record<br>選び KIN HONG                                                                                                    |  |  |  |  |  |  |
| 身份證明之                                               | 文件類別及號碼                                                                                                    | 香港                                 | 身份證                                                                                                    |  |  |  |  |  |  |
| Document                                            | Type & No.                                                                                                    | Hong                               | Kong Identity Card                                                                                                    |  |  |  |  |  |  |
| 出生日期<br>性別 Gend                                     | Date of Birth<br>ler                                                                                                    | 1970年<br>男 / N                     | 平1月1日/01.Jan-1970<br>Gale                                                                                                    |  |  |  |  |  |  |
|                                                     | 疫苗名稱<br>Vaccine Name                                                                                                    |                                    | 2019 <b>出於病毒病疫苗(充扁木福)</b><br>CoronaVae COVID-19 Vaccine (Vero Cell), Inactivated                                                                                                    |  |  |  |  |  |  |
| 第一針                                                 | 生產商 / 批號<br>Manufacturer / Lot No                                                                                                    | <b>)</b> .                         | - Sinovac/ A2021010022                                                                                                    |  |  |  |  |  |  |
| 1. 20.                                              | 接種日期 Vaccination                                                                                                    | n Date                             | 2021年12月29日 / 29-Dec-2021                                                                                                    |  |  |  |  |  |  |
|                                                     | 接種地點<br>Vaccination Premises                                                                                                    |                                    | 香港中央圖書館(展覽館)社區疫苗接種中心<br>Community Vaccination Centre, Hong Kong Central Library (Exhibition Gallery)                                                                                                    |  |  |  |  |  |  |
|                                                     | 疫苗名稱<br>Vaccine Name                                                                                                    |                                    |                                                                                                    |  |  |  |  |  |  |
| 第二針                                                 | 生產商 / 批號<br>Manufacturer / Lot No.                                                                                                    |                                    | 沒有資料                                                                                                    |  |  |  |  |  |  |
| 2nd Dose                                            | 接種日期 Vaccination Date                                                                                                    |                                    | No Information                                                                                                    |  |  |  |  |  |  |
|                                                     | 接種地點<br>Vaccination Premises                                                                                                    |                                    |                                                                                                    |  |  |  |  |  |  |
|                                                     | 疫苗名稱<br>Vaccine Name<br>生產商 / 批號                                                                                                    |                                    |                                                                                                    |  |  |  |  |  |  |
| 第三針                                                 |                                                                                                    |                                    | 沒有資料                                                                                                    |  |  |  |  |  |  |
| 3rd Dose                                            | 接種日期 Vaccination                                                                                                    | n Date                             | No Information                                                                                                    |  |  |  |  |  |  |
|                                                     | 接種地點<br>Vaccination Premises                                                                                                    |                                    |                                                                                                    |  |  |  |  |  |  |
| <u> </u>                                            | 疫苗名稱                                                                                                    |                                    |                                                                                                    |  |  |  |  |  |  |
|                                                     | Vaccine Name                                                                                                    |                                    |                                                                                                    |  |  |  |  |  |  |
| 第四針                                                 | 生產商 / 批號<br>Manufacturer / Lot No                                                                                                    | <b>)</b> .                         | 沒有資料                                                                                                    |  |  |  |  |  |  |
| 4th Dose                                            | 接種日期 Vaccination                                                                                                    | n Date                             | No Information                                                                                                    |  |  |  |  |  |  |
|                                                     | 接種地點<br>Vaccination Premises                                                                                                    |                                    |                                                                                                    |  |  |  |  |  |  |
| 此新冠疫苗操<br>This COVID-19<br>outside of Hone          | 種紀錄只包括在香港機種的<br>9 vaccination record includes or<br>g Kong in a consolidated manne                                                                                                    | り新冠接き<br>aly COVII<br>er, please f | 4、如果一件表示在音楽和音楽以外地方接種的新冠疫品記錄。講面度疫品接種構成ovidvaciane.gov.hk/公件・<br>>1-9 vaccine doese administered in Hong Kong. To display COVID-19 vaccine doese administered in Hong Kong and places<br>olive the anomacement on the vaccinesion webbite (volvaricane gav hk). |  |  |  |  |  |  |
| *由私家醫生<br>基金並不適用<br>assumes no res<br>vaccine. AEFI | 出私家藝生在政府計劃以外機種的新冠疫苗。政府就業等約3季酸性、接種疫苗的品質。以及任何因後種疫苗所引起的播售。損害或損失均不承擔任何責任。保護<br>基金工業週刊・評博司参考疫苗機種構成 (oxydwacine.gov.ib) / COVID-19 vaccination administrated by private doctors outside the Government Programme. The Government<br>assumes no responsibility for the accuracy of the information, the quality of the vaccine administrated as well as any injuries, damage or loss arising from the administration of the<br>assume. ACEP Fland not applicable. For details please with vaccine to doministred, as well as any injuries, damage or loss arising from the administration of the<br>ascence. ACEP Fland not applicable. For details please with vaccination arbeints (oxydractine gov lab.) |                                    |                                                                                                    |  |  |  |  |  |  |

Fig 7.1.4-1 Print COVID-19 Vaccination Record

| Print                                                                                                    |                                                                                                    |                        |
|----------------------------------------------------------------------------------------------------|----------------------------------------------------------------------------------------------------|------------------------|
| Printer: HP Color LaserJet Pro MFP M477 PCL 6 Properties Ar<br>Copies: 1 Print in grayscale (bl                                                                  | dvanced Help ⑦<br>ack and white) Save ink/toner ①                                                                                                    |                        |
| Pages to Print  All  Current Pages  More Options  Page Sizing & Handling                                                                                         | Scale: 96%<br>8.27 x 11.69 Inches                                                                                                    |                        |
| Size Poster Multiple Booklet  Fit O Actual size O Shrink oversized pages O Custom Scale: 100 % Choose paper source by PDF page size Print on both sides of paper | Bit Note:         Control to the second second                                  |                        |
| Orientation:<br>OAuto OPortrait OLandscape                                                                                                    | The second second secon |                        |
| Comments & Forms Document and Markups V Summarize Comments Page Setup                                                                                            | < Page 1 of 1                                                                                                    | Click "Print" button . |

Fig 7.1.4-2 Print COVID-19 Vaccination Record

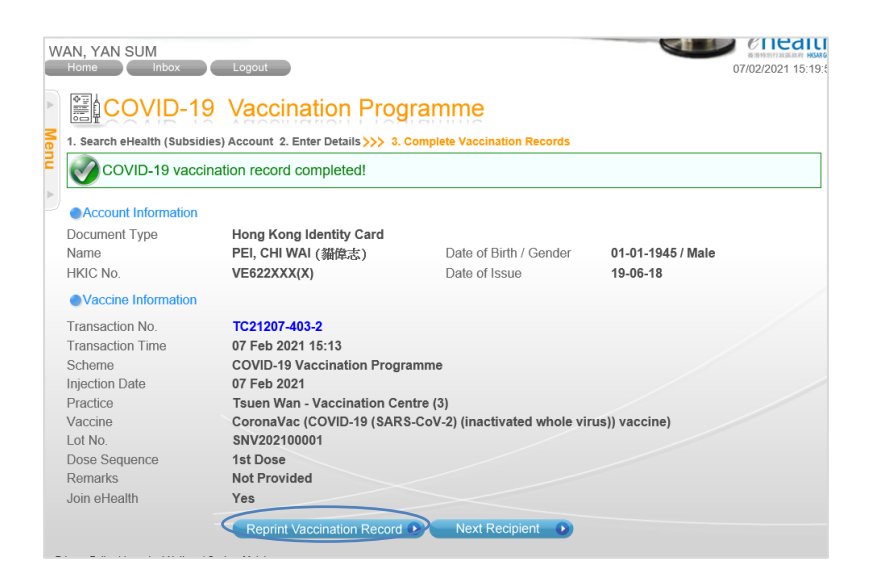

Fig 7.1.4-3 Reprint COVID-19 Vaccination Record

# 7.2 Rectify Temporary eHealth (Subsidies) Account with failed validation result

All temporary eHealth (Subsidies) accounts are validated with the Immigration Department before becoming validated eHealth (Subsidies) accounts. If a temporary eHealth (Subsidies) account cannot pass the validation, service provider should verify the details with the service recipient and use 'eHealth (Subsidies) Account Rectification' to rectify temporary account details. The rectified temporary eHealth (Subsidies) account will be passed to Immigration Department for validation again. If there is claim using temporary eHealth (Subsidies) account created by other service provider but with failed validation result, the service provider can choose to modify the details with creation of another temporary eHealth (Subsidies) account for the claim.

The system will notify the service provider to rectify the temporary account by:

- sending a message with subject of 'Notice to rectify details in eHealth (Subsidies) account' to Inbox;
- showing a task list of "List of Outstanding Temporary eHealth (Subsidies) Account Pending Rectification" under 'Task List' in Home page.

Different reminders will be created to the service provider to remind about the un-rectified temporary account in different period. Ultimately, if the temporary eHealth (Subsidies) account has been outstanding for 29 days, the Scheme Administrator may remove the account and void the related claim(s), if any.

- a. In the menu, click the menu item 'eHealth (Subsidies) Account Rectification' or pressing 'Go' besides the task list of 'List of Outstanding Temporary eHealth (Subsidies) Account Pending Rectification' in Home Page. (Fig. 7.3-1) The page of 'eHealth (Subsidies) Account Rectification' is shown. (Fig. 7.3-2)
  - By pressing the 'Go', the system will automatically retrieve the outstanding records to place in the result list. (go directly to step (d))
- b. Select 'Validation Failed' from the eHealth (Subsidies) Account Rectification List.
- c. Press 'Search'. A result list is shown. (Fig. 7.3-3)
  - If the temporary account is created without any claim, the 'Transaction No.' will be 'N/A'.
- d. Select the corresponding temporary account by pressing the Identity Document No.. The details of temporary eHealth (Subsidies) account are shown.
  - The details of a temporary account can only be rectified by the service provider who owns the practice where the account was created (please refer to step (e) below).
  - If the temporary account is created by other service providers, you can modify the details with creation of another temporary eHealth (Subsidies) account for the claim (please refer to step (i) below).
  - If the temporary account is a holder of HKIC, you can update the respective personal information by reading the Smart ID Card.
  - However, once a temporary account was created through reading Smart ID Card, its personal information (except gender) can only be rectified through reading Smart ID Card.

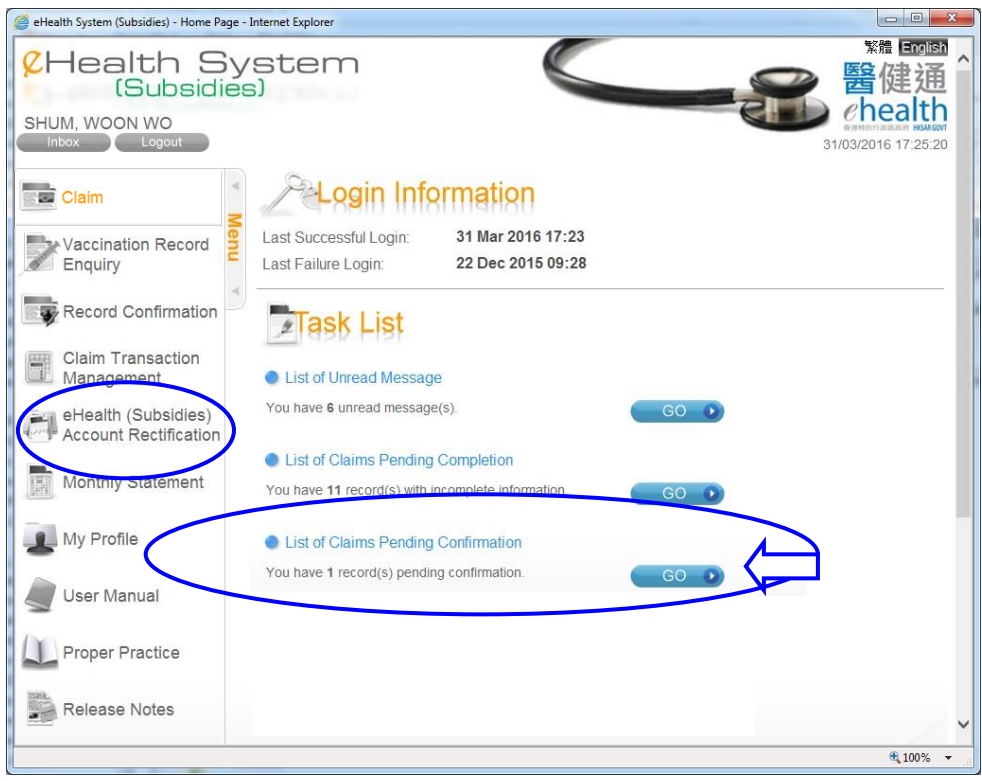

Fig 7.3-1 Home Page

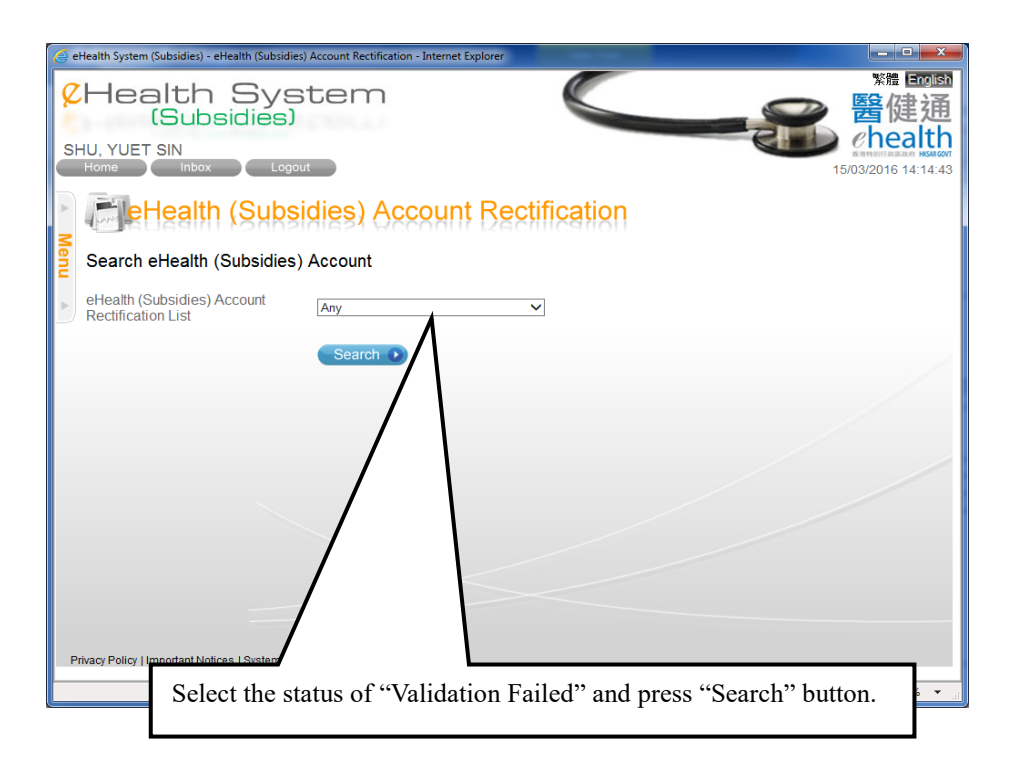

Fig 7.3-2 Search Temporary eHealth (Subsidies) Account

| <u>@</u> e                                                                                                    | 🧭 eHealth System (Subsidies) - eHealth (Subsidies) Account Rectification - Internet Explorer |                         |                              |                  |                        |            |              |                      |                                    |
|----------------------------------------------------------------------------------------------------|----------------------------------------------------------------------------------------------|-------------------------|------------------------------|------------------|------------------------|------------|--------------|----------------------|------------------------------------|
| 8                                                                                                    | 《Health System<br>(Subsidies)     繁耀 English                                                 |                         |                              |                  |                        |            |              |                      |                                    |
| S                                                                                                    | ΗU,                                                                                          | YUET                    | SIN                          |                  |                        |            |              |                      | WE ARE NOT THE AREA AND A SAR GOVE |
|                                                                                                    | Hor                                                                                          | ne                      | Inbox Lo                     | ogout            |                        |            |              | 15/                  | 03/2016 14:23:45                   |
| ►                                                                                                    | Ē                                                                                            | let                     | lealth (Sub                  | sidies)          | Account Rectifica      | ition      |              |                      |                                    |
| Me                                                                                                    | еH                                                                                           | lealth (                | (Subsidies) Acco             | ount Recor       | d                      |            |              |                      |                                    |
| nu                                                                                                    | eH<br>Re                                                                                     | ealth (Su<br>ctificatio | ubsidies) Account<br>in List | Pendin           | g Validation           |            |              |                      |                                    |
|                                                                                                    |                                                                                              | Docume<br>Type          | ent Identity Document        | Date of<br>Issue | <u>Name</u>            | DOB        | Gender       | Reference No.        | Transaction No.                    |
|                                                                                                    | 1                                                                                            | нкіс                    | <u>0000XXX(X)</u>            | 01-01-2004       | LEE GUTIERREZ          | 01-01-1940 | Female       | C13A08-4657157-<br>5 | N/A I                              |
|                                                                                                    | 2                                                                                            | нкіс                    | <u>C750XXX(X)</u>            | 05-05-2013       | WONG, KEI KEI<br>(王技技) | 1942       | Female       | C16312-22-1          | TV16312-9-3 I                      |
|                                                                                                    | 3                                                                                            | нкіс                    | <u>V541XXX(X)</u>            | 16-05-2008       | SHEK, AH HO<br>(石亞好)   | 25-11-1940 | Female       | C16315-32-6          | TV16315-16-5 I                     |
| 3 HKC V541XXXX) 16-05-2008 SHEK, AH HO<br>(石豆が) 25-11-1940 Female C16315-32-6 TV16<br>Page 1 of 1 (3 items)<br>● Back Privacy Policy   Important Notices ● |                                                                                              |                         |                              |                  |                        |            | ><br>€100% • |                      |                                    |
|                                                                                                    | Press the Identity Document No. to modify the details.                                       |                         |                              |                  |                        |            |              |                      |                                    |

Fig 7.3-3 Temporary eHealth (Subsidies) Account Record

#### Temporary eHealth (Subsidies) account created under your practice:

- e. Buttons 'Back', 'Save' and 'Remove'/'View Transaction' are shown. If the temporary account has claim, the 'View Transaction' button will be displayed instead of 'Remove' button. (Fig 7.3-4)
  - > You can press 'Back' to cancel the rectification.
  - You may press "View Transaction" button to view and void the temporary eHealth (Subsidies) account and the related transaction.
  - You may press 'Remove' button to remove the temporary account if he/she does not have any claim.
  - > You may press 'Save' button to save the change.
- f. Rectify the temporary account information and press 'Save' after information is rectified.
- g. Press 'Confirm' to confirm the rectification (Fig. 7.3-5). Rectification is completed.
- h. Press 'Return' to go back to 'eHealth (Subsidies) Account Rectification' page. (Fig. 7.3-6)

|        | 2Health S<br>(Subsidi                                                          | ystem<br>es)                                                                                                    | ₩ 回國 8                                                                              |
|--------|--------------------------------------------------------------------------------|----------------------------------------------------------------------------------------------------|-------------------------------------------------------------------------------------|
|        | PUI, YAN SUT<br>Home Inbox                                                     | Logout                                                                                                    | 21/02/2019 13:17:40                                                                 |
| -      | Rectify eHealth (Subsi                                                         | ubsidies) Account R                                                                                                    | ectification                                                                        |
| - N112 | Reference No.<br>Document Type<br>HKIC No.<br>Date of Birth<br>Name in English | C13817-470198-1<br>Hong Kong Identity Card<br>BI707306(1)<br>01-01-1942<br>KWOK , AH SHING<br>(Surname) (Given name)              |                                                                                     |
|        | Chinese Commercial Code                                                        | (Stantano)<br>[6753][0068][0524] [][]<br>郭亚勝                                                                                      | Chinese Name                                                                        |
|        | Gender<br>Date of Issue                                                        | ● Female ○ Male<br>17-03-07                                                                                                    | Press "Save" button after change.                                                   |
|        | Creation Method<br>Transaction No.                                             | Manual Input<br>TV13817-4026118-1<br>C Back Save View<br>(Chip facing up)                                                         | W Transaction >> (Chip facing up) Tips on reading Smart ID                          |
| ¢      | If you notice that the<br>use the "View Transa<br>(Subsidies) Account          | Read Old Form of Smart ID    HKIC No. does not match with the raction" button to void the claim an will be removed automatically. | Read New Form of Smart ID<br>respective person, please<br>ad the respective eHealth |

Fig 7.3-4 Rectify eHealth (Subsidies) Account Information

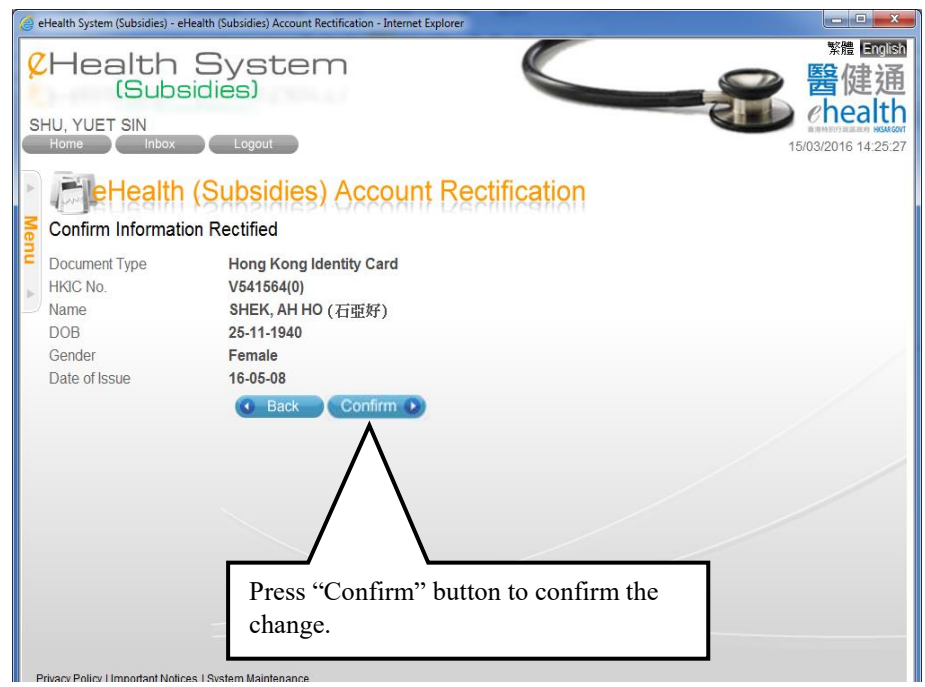

Fig 7.3-5 Confirm Information Rectified

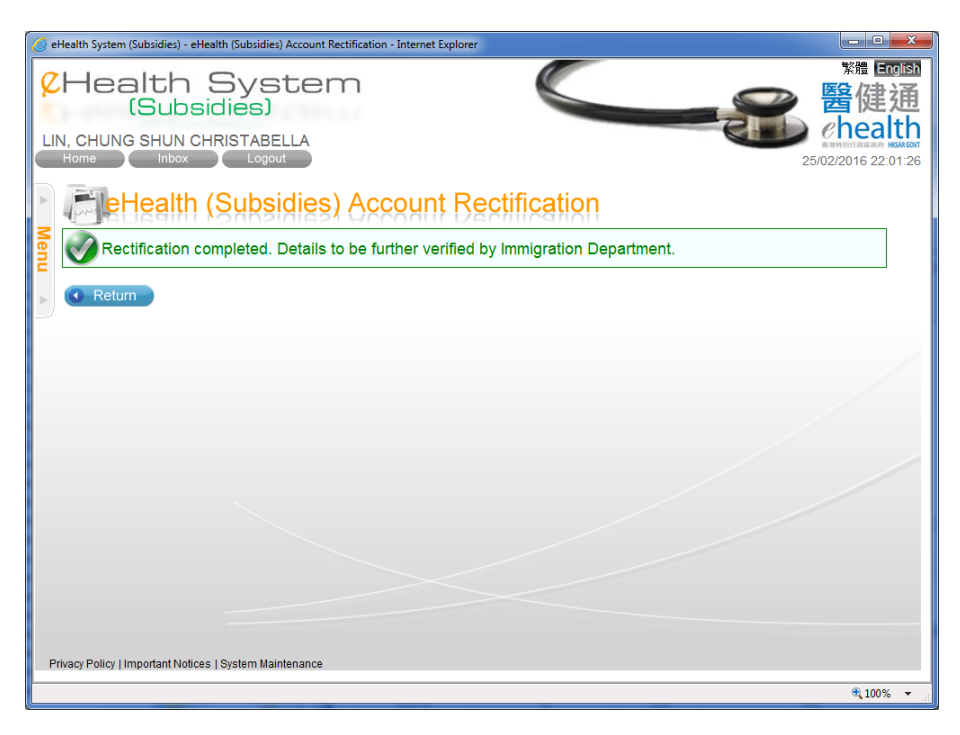

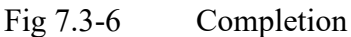

#### Temporary eHealth (Subsidies) account created through other service provider:

- i. The buttons 'Back', 'Modify' and 'Remove' /'View Transaction' are shown. If the temporary account has claim, the 'View Transaction' button will be displayed instead of 'Remove' button. (Fig 7.3-7)
  - > You can press 'Back' to cancel the rectification.
  - You may press 'Modify' button to modify temporary eHealth (Subsidies) account details with creation of another temporary eHealth (Subsidies) account for the claim.
  - You may press "View Transaction" button to view and void the temporary eHealth (Subsidies) account and the related transaction.
  - You may press 'Remove' button to remove the temporary account if he/she does not have any claim.
- j. Press 'Modify' button. A pop-up window is shown to remind you that you are going to create another temporary eHealth (Subsidies) account for the modification (Fig. 7.3-8).
- k. Press 'Yes' button to continue.
- 1. If you have more than 1 practice, the system will ask you to select the practice for the creation (Fig. 7.3-9).
- m. The system will copy the original temporary eHealth (Subsidies) account details to the input screen. You can modify the information (Fig. 7.3-10). Press 'Save' button after the details is modified.
- n. You should click the checkbox of 'I declare...' and press 'Confirm' button to confirm the creation (Fig. 7.3-11).

- o. A reference no. for the newly created temporary eHealth (Subsidies) account will be generated (Fig. 7.3-12).
- p. You may press 'Return' to go back to 'eHealth (Subsidies) Account Rectification' page.

| 8  | Health S                                                             | ystem <u>Stem</u>                                                                                                    |
|----|----------------------------------------------------------------------|----------------------------------------------------------------------------------------------------|
| Р  | UI, YAN SUT                                                          | chealth<br>2102/2019 41/12/22                                                                                                    |
| Å  | eHealth (S                                                           | ubsidies) Account Rectification                                                                                                    |
| Me | Rectify eHealth (Subsi                                               | idies) Account Information                                                                                                    |
| nu | Reference No.                                                        | C19221-62-6                                                                                                    |
| *  | Document Type<br>HKIC No.                                            | MD967935(4)                                                                                                    |
|    | Date of Birth                                                        | 01-01-1944                                                                                                    |
|    | Name in English                                                      | CHAN , LOI HING<br>(Surname) (Given name)                                                                                                    |
|    | Chinese Commercial Code                                              |                                                                                                    |
|    | Gender                                                               | ○ Female 		Male                                                                                                    |
|    | Date of Issue                                                        | 27-07-05                                                                                                    |
|    | Creation Method                                                      | Manual Input                                                                                                    |
|    | Transaction No.                                                      | TV19221-7-9                                                                                                    |
|    |                                                                      | Back Modify      View Transaction                                                                                                    |
|    |                                                                      | (Chip facing up) (Chip facing up) Tips on reading Smart ID                                                                                                  |
|    |                                                                      | Read Old Form of Smart ID 🕖 Read New Form of Smart ID 🕑                                                                                                    |
|    | If you notice that the<br>use the "View Trans<br>(Subsidies) Account | HKIC No. does not match with the respective person, please<br>action" button to void the claim and the respective eHealth<br>will be removed automatically. |
| F  | rivacy Policy   Important Notices   Sys                              | stem Maintenance                                                                                                    |

Fig 7.3-7 Temporary eHealth (Subsidies) Account Information

| 8  | Health S                                       | ystem                                                                                                    |
|----|------------------------------------------------|----------------------------------------------------------------------------------------------------|
|    | (Subsidi                                       | es)                                                                                                    |
| P  | JI, YAN SUT                                    | enealth                                                                                                    |
|    | Home Inbox                                     | Logout 21/02/2019 14:15:30                                                                                                    |
| •  | EleHealth (S                                   | ubsidies) Account Rectification                                                                                                    |
| Me | Rectify eHealth (Subsi                         | idies) Account Information                                                                                                    |
| nu | Reference No.                                  | C19221-62-6<br>(Temperany elles)th (Subsidies) Assount Besard Created by other Service Provider)                                                                 |
| ►  | Document Type                                  | Hong Kong Identity Card                                                                                                    |
|    | HKIC No.                                       | MD967935(4)                                                                                                    |
|    | Date of Birth                                  | 01-01-1944                                                                                                    |
|    | Name in English                                | CHAN , LOI HING<br>(Surname) (Given name)                                                                                                    |
|    | Chinese Commercial Code                        |                                                                                                    |
|    |                                                | Confirmation                                                                                                    |
|    | Gender                                         | Female      M     Please correct the information shown in the current eHealth (Subsidies)     Account. The updated information will be recorded in a new eHealth |
|    | Date of Issue                                  | 27-07-05 (Subsidies) Account. Do you confirm to modify?                                                                                                    |
|    | Creation Method                                | Manual Input                                                                                                    |
|    | Transaction No.                                | TV19221-7-9                                                                                                    |
|    |                                                | Back Modify View Transaction                                                                                                    |
|    |                                                | (Chip facing up) (Chip facing up) Tips on reading Smart ID                                                                                                    |
|    |                                                | Read Old Form of Smart ID   Read New Form of Smart ID                                                                                                    |
|    | •                                              |                                                                                                    |
|    | If you notice that the<br>use the "View Transa | HKIC No. does not match with the respective person, please<br>action" button to void the claim and the respective eHealth                                        |
|    | (Subsidies) Account v                          | will be removed automatically.                                                                                                    |
|    |                                                |                                                                                                    |
| P  | rivacy Policy   Important Notices   Sys        | stem Maintenance                                                                                                    |

Fig 7.3-8 Popup window to remind creation of another temporary eHealth (Subsidies) account for the modification

| 🔄 eHealth System (Subsidies) - Claim - Internet Explorer                                                                                                    |                              |
|----------------------------------------------------------------------------------------------------|------------------------------|
| CHealth System                                                                                                    | <sup>繁體</sup> English<br>醫健通 |
| WONG, TAI KWOK SAU<br>Home Inbox Logout                                                                                                    | 03/12/2016 11:46:00          |
| Claim                                                                                                    |                              |
| Please select Practice                                                                                                    |                              |
| WONG TAI KWOK SAU Clinic (1) [000-X0X-X05X59X]<br>[Room 37, Floor 37, TAI KWOK SAU Building, 4590 TAI KWOK SAU Road, JORDAN,<br>KOWLOON]<br>- Vacination Subsidy Scheme<br>(Provide vaccination services at non-clinic setting)                                                                                                    |                              |
| WONG TAI KWOK SAU - Branch 2 Clinic (2) [000-X0X-X05X59X]<br>[Room 37, Floor 37, TAI KWOK 5<br>HONG KONG]<br>- Health Care Voucher Scheme<br>- Vaccination Subsidy Scheme                                                                                                    |                              |
| WONG TAI KWOK SAU - Branch 4 Clinic (4) [000-X0X-X05X59X]<br>[Room D, G/F, KWOK SAU Building, 100 KWOK SAU Road, SHAP SZE HEUNG, NEW<br>TERRITORIES]<br>- Vaccination Subsidy Scheme.<br>(Provide vaccination services at non-clinic setting)                                                                                                    |                              |
| WONG TAI KWOK SAU - Branch 5 Clinic (5) [000-X0X-X05X59X]       Image: Constraint of the second second |                              |
| Privacy Policy   Important Notices   System Maintenance                                                                                                    |                              |
|                                                                                                    | <b>a</b> 100% 🔻              |

Fig 7.3-9 Selection of practice

| P   | Health S<br>(Subsidie<br>JI, YAN SUT<br>Home Inbox                        | Logout                                                                                                    | 繁體 English<br>醫健通<br>Chealth<br>21/02/2019 14:17:34 |
|-----|---------------------------------------------------------------------------|----------------------------------------------------------------------------------------------------|-----------------------------------------------------|
| 2   | erealth (Si                                                               | ubsidies) Account Rectification                                                                                                    |                                                     |
| len | Rectify eHealth (Subsi                                                    | dies) Account Information                                                                                                    |                                                     |
| Ē   | Reference No.                                                             | C19221-62-6                                                                                                    |                                                     |
| ►   | Document Type                                                             | (Temporary eHealth (Subsidies) Account Record Created by other Service Provi<br>Hong Kong Identity Card                                                     | The original                                        |
|     | HKIC No.                                                                  | MD967935(4)                                                                                                    | temporary eHealth                                   |
|     | Date of Birth                                                             | 01-01-1944                                                                                                    | (Subsidies) account                                 |
|     | Name in English                                                           | CHAN , LOI HING<br>(Surname) (Given name)                                                                                                    | details are copied                                  |
|     | Chinese Commercial Code                                                   |                                                                                                    | nere.                                               |
|     | Gender                                                                    | ○ Female 		 Male                                                                                                    |                                                     |
|     | Date of Issue                                                             | 27-07-05                                                                                                    |                                                     |
|     | Creation Method                                                           | Manual Input                                                                                                    |                                                     |
|     | Transaction No.                                                           | TV19221-7-9                                                                                                    |                                                     |
|     |                                                                           | Back Save View Transaction View                                                                                                    |                                                     |
|     |                                                                           | (Chip facing up) (Chip facing up)                                                                                                    | ding Smart ID                                       |
|     |                                                                           | Read Old Form of Smart ID   Read New Form of Smart ID                                                                                                    |                                                     |
|     | If you notice that the l<br>use the "View Transa<br>(Subsidies) Account v | HKIC No. does not match with the respective person, please<br>action" button to void the claim and the respective eHealth<br>vill be removed automatically. |                                                     |
| P   | rivacy Policy   Important Notices   Sys                                   | tem Maintenance                                                                                                    |                                                     |

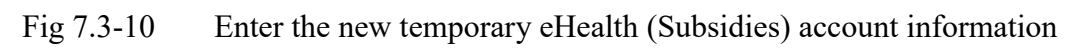

| 🤗 eHealth System (Subsidies) - eHealth (Subsidies) Account Rectification - Internet Explorer                                                                                                    |            |
|----------------------------------------------------------------------------------------------------|------------|
| CHealth System<br>(Subsidies)                                                                                                    | 繁體 English |
| Confirm Information Postified                                                                                                    |            |
| Document Type       Hong Kong Identity Card         HKIC No.       T303056(8)         Name       CHAN, TAI MAN         DOB       1930         Gender       Male         Date of Issue       05-06-09         I declare that the information given in this return is true, correct and complete. I have obtained council from the applicant for the collection and use of hisher personal information to reteating an exheatin (Subides) Account, administration and monitoring of respective Schemes related to such account, including but not limiting to a verification procedure by electronic means with the data kept by the immigration Department.         Image: Back       Confirm |            |
|                                                                                                    | 100% •     |

Fig 7.3-11 Confirm Input

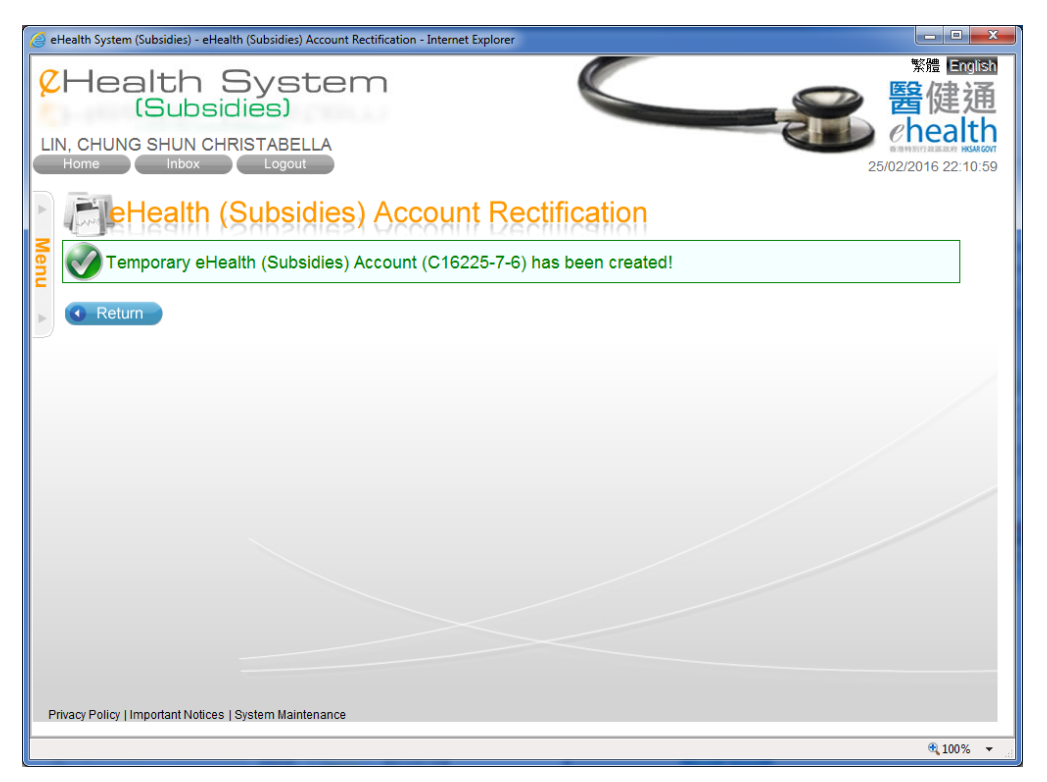

Fig 7.3-12 Completion

# 7.3 Modify temporary eHealth (Subsidies) account details

Data entry account and Service Provider can modify temporary eHealth (Subsidies) account details by using the 'eHealth (Subsidies) Account Rectification'. The steps are similar to steps in section 7.3 'Rectify temporary eHealth (Subsidies) account with failed validation result'. Data entry account is restricted to modify his own created temporary eHealth (Subsidies) accounts before confirmation by service provider.

- a. In the menu, click the menu item 'eHealth (Subsidies) Account Rectification'. (Fig. 7.4-1) The corresponding page is shown. (Fig. 7.4-2)
- b. Select the temporary eHealth (Subsidies) account status.
  - Account Status:
    - i. *Pending Confirmation:* temporary eHealth (Subsidies) account entered by data entry account and pending confirmation by service provider.
    - ii. *Pending Validation:* temporary eHealth (Subsidies) account pending validation with Immigration Department.

- iii. Validation Failed: temporary eHealth (Subsidies) account with failed result after validation with Immigration Department. Service provider is required to rectify the failed account and the account will resubmit to Immigration Department for validation again.
- For data entry account, only status of 'Pending Confirmation' is available and cannot choose other status.
- c. Press 'Search'. A result list is shown. (Fig. 7.4-3).
  - If the temporary eHealth (Subsidies) account is created without any claim, the 'Transaction No.' will be 'N/A'.
  - You can press the <sup>(1)</sup> in the header to view the supporting information of that column.
- d. Select the corresponding temporary eHealth (Subsidies) account by pressing Identity Document No.. The details of temporary eHealth (Subsidies) account are shown (Fig. 7.4-4). The remaining steps are similar to the steps in section 7.3 'Rectify temporary eHealth (Subsidies) account with failed validation result'. Please refer to that section for details.

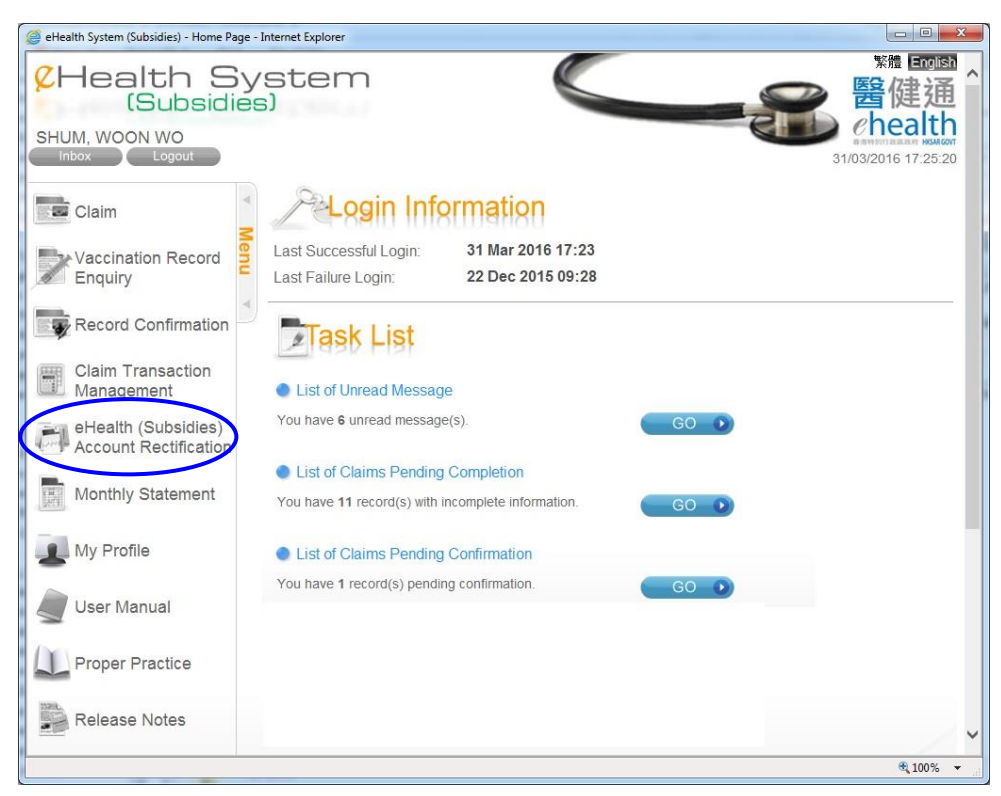

Fig 7.4-1 Home Page

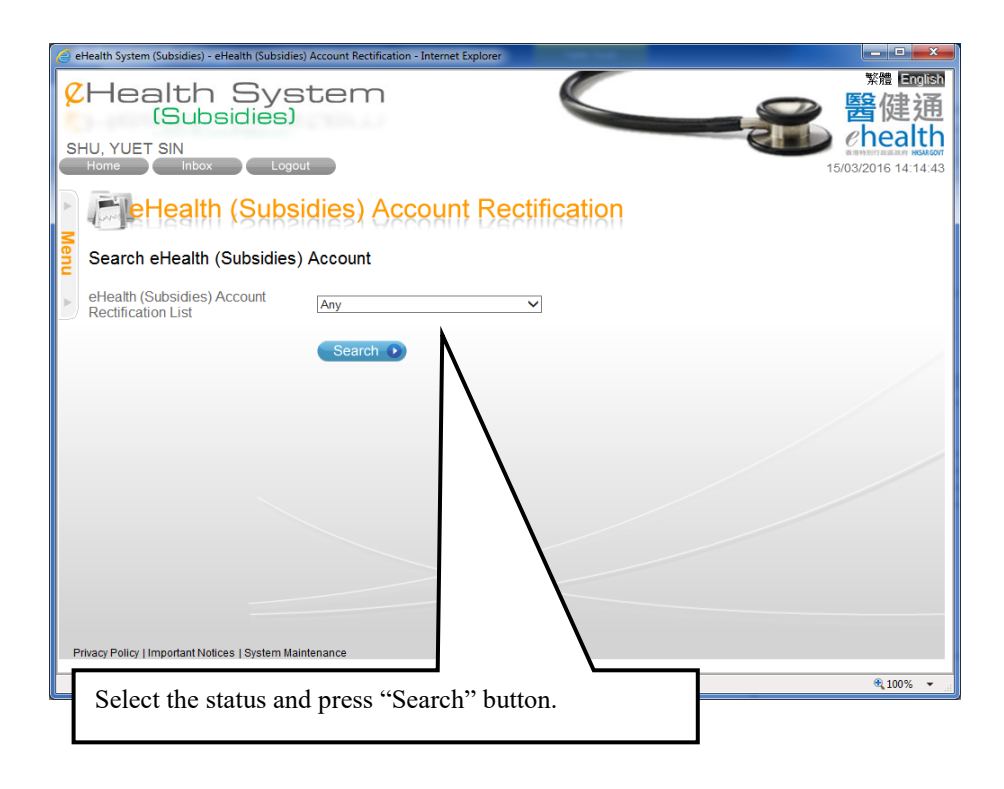

Fig 7.4-2 eHealth (Subsidies) Account Rectification

| <u>(</u> | 🦪 eHealth System (Subsidies) - eHealth (Subsidies) Account Rectification - Internet Explorer                                                                                                    |                        |                              |                     |                        |            |        |                      |                        |
|----------|----------------------------------------------------------------------------------------------------|------------------------|------------------------------|---------------------|------------------------|------------|--------|----------------------|------------------------|
| 8        | CHealth System <t< td=""></t<>                                                                                                    |                        |                              |                     |                        |            |        |                      |                        |
| S        | SHU, YUET SIN<br>Home inbox Logout 15/03/2016 14:23:45                                                                                                    |                        |                              |                     |                        |            |        |                      |                        |
| Þ        | Ē                                                                                                    | e                      | lealth (Sul                  | osidies)            | Account Rectifica      | ation      |        |                      |                        |
| Mer      | e⊦                                                                                                    | lealth                 | (Subsidies) Acc              | ount Recor          | d                      |            |        |                      |                        |
| Ē        | eH<br>Re                                                                                                    | ealth (S<br>ctificatio | ubsidies) Account<br>on List | Pendir              | ng Validation          |            |        |                      |                        |
| 9        |                                                                                                    | Docum<br>Type          | Identity Documer <u>No.</u>  | It Date of<br>Issue | Name                   | DOB        | Gender | Reference No.        | Transaction No.        |
|          | 1                                                                                                    | нкіс                   | <u>0000xxx(x)</u>            | 01-01-2004          | LEE GUTIERREZ          | 01-01-1940 | Female | C13A08-4657157-<br>5 | N/A I                  |
|          | 2                                                                                                    | нкіс                   | <u>C750XXX(X)</u>            | 05-05-2013          | WONG, KEI KEI<br>(王技技) | 1942       | Female | C16312-22-1          | TV16312-9-3            |
|          | 3                                                                                                    | нкіс                   | <u>V541XXX(X)</u>            | 16-05-2008          | SHEK, AH HO<br>(石亞好)   | 25-11-1940 | Female | C16315-32-6          | TV16315-16-5           |
| P        | 3     HKC     V541XXXX     16-05-2008     (7432547)     25-11-1940     Female     C16315-32-6     TV16315-16-5       Page 1 of 1 (3) items)     •     Back     •     •     •     •       •     Back     •     •     •     •     •     •       •     Back     •     •     •     •     •     •       •     Back     •     •     •     •     •     •       •     Back     •     •     •     •     •     • |                        |                              |                     |                        |            |        |                      | <b>&gt;</b><br>€100% ▼ |
|          | Press the Identity Document No. to modify the details.                                                                                                    |                        |                              |                     |                        |            |        |                      |                        |

Fig 7.4-3 Temporary eHealth (Subsidies) Account Record

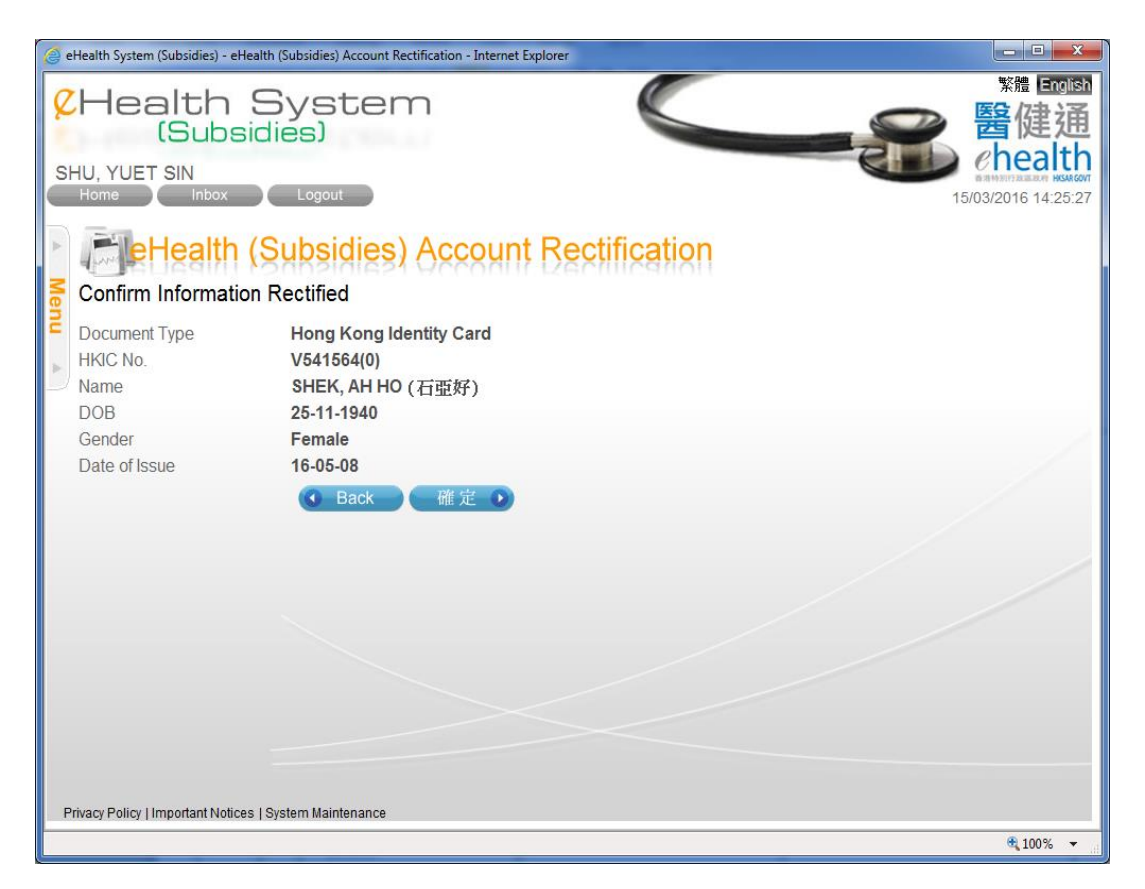

Fig 7.4-4 Rectify Temporary eHealth (Subsidies) Account Information

# 7.4 Removal of temporary eHealth (Subsidies) account (without any claim transactions)

The functions of 'Record Confirmation' and 'eHealth (Subsidies) Account Rectification' are available for removal of temporary eHealth (Subsidies) account without any related claims. For temporary eHealth (Subsidies) account with claim transaction(s), by voiding the claim transaction(s), the temporary account will also be removed.

#### 7.4.1 Remove via 'Record Confirmation'

- a. In the menu, click the menu item 'Record Confirmation'. (Fig. 7.5.1-1)
- b. In the page 'Record Confirmation', select the radio button of 'eHealth (Subsidies)
   Account' for the 'Confirmation Type' and input the selection criteria of Cut-off Date,
   Practice, Data Entry Account and Scheme. (Fig. 7.5.1-2)
  - > Cut-off Date is defaulted to today. You can input another date or press the

calendar 🔳 to select another date.

- c. Press 'Search'. A result list is shown. (Fig. 7.5.1-3)
  - > You can sort the result list by pressing the column header.
  - > The total no. of retrieved records is shown in the footer.
  - > You can navigate among pages by pressing the page no. shown on the footer.
  - You can press the <sup>(1)</sup> in the header to view the supporting information of that column.
- d. Select the temporary eHealth (Subsidies) account by clicking the checkbox of the row.
- e. Click the 'Reject Selected' button to reject/remove the selected temporary eHealth (Subsidies) accounts.
- f. Press 'Reject' button to re-confirm the removal. (Fig. 7.5.1-4)
- g. Press 'Return' to go back to 'Record Confirmation' page. (Fig. 7.5.1-5)

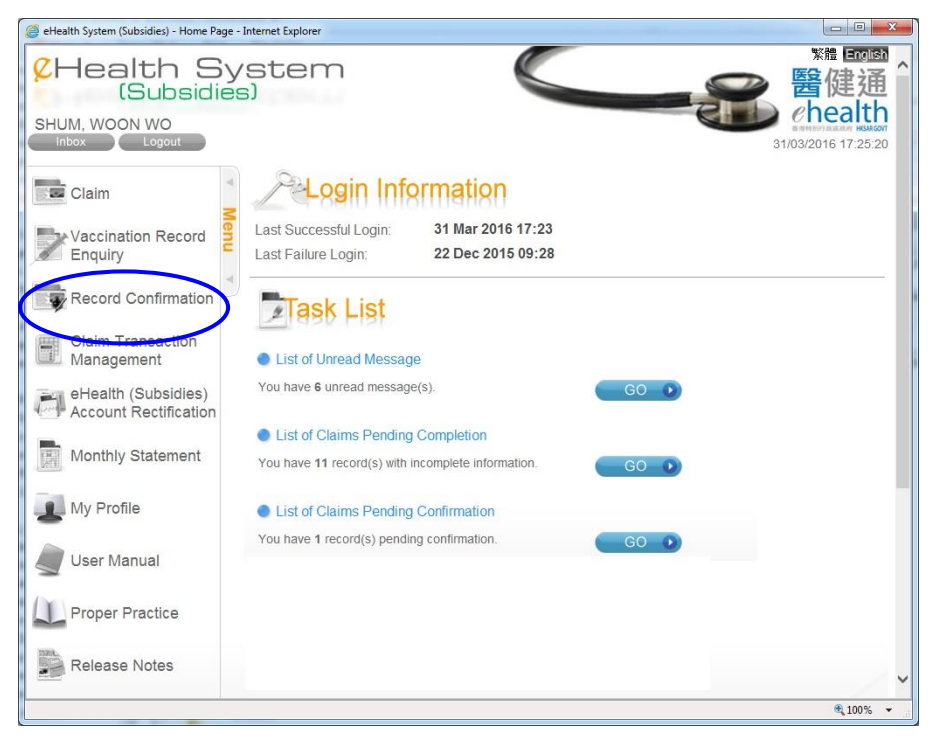

Fig 7.5.1-1 Home Page

| 2      | eHealth System (Subsidies) - Reco                 | ord Confirmation - Internet Explorer |                             |                                                        |
|--------|---------------------------------------------------|--------------------------------------|-----------------------------|--------------------------------------------------------|
| S      | Health S<br>(Subsid<br>HUM, WOON WO<br>Home Inbox | System<br>dies)                      |                             | 繁體 <b>國國的</b><br>醫健通<br>(health<br>21/12/2015 15:34:41 |
| A Menu | Search Record                                     |                                      |                             |                                                        |
| Þ      | Cut-off Date                                      | 21-12-2015                           | erealth (Subsidies) Account |                                                        |
| -      | Practice                                          | Any                                  | ~                           |                                                        |
|        | Data Entry Account                                | Any                                  | ~                           |                                                        |
|        | Scheme.                                           | Any<br>Search D                      | ✓                           |                                                        |
|        |                                                   |                                      |                             |                                                        |
|        |                                                   |                                      |                             |                                                        |
|        |                                                   |                                      |                             |                                                        |
|        |                                                   |                                      |                             |                                                        |
|        |                                                   |                                      |                             |                                                        |
|        |                                                   |                                      |                             |                                                        |
|        | Privacy Policy   Important Notices                | System Maintenance                   |                             | € 100% ▼                                               |

Fig 7.5.1-2 Record Confirmation

|    | He<br>I, Y/ | ealth<br>(Sul | ox Logout                       | em <mark>c</mark> | OVID-19 DEMO             |            |        | **<br>**<br>**    | 健通<br>ealth<br>21 15:43:05                                            |                       |
|----|-------------|---------------|---------------------------------|-------------------|--------------------------|------------|--------|-------------------|-----------------------------------------------------------------------|-----------------------|
|    |             | Recor         | d Confirma                      | ition             |                          |            |        |                   |                                                                       |                       |
| Т  | emp         | orary eH      | ealth (Subsidies                | ) Account I       | Record                   |            |        |                   |                                                                       |                       |
| Cı | ıt-ofi      | Date          | 07 Feb 20                       | )21               | Practice                 | Any        |        |                   |                                                                       |                       |
| Da | ita E       | intry Accou   | nt Any                          |                   | Scheme                   | Any        |        |                   |                                                                       |                       |
|    | E           | Scheme (1)    | Doc Type<br>Identity Doc No.(1) | Date of Issue     | Name                     | DOB        | Gender | Creation Time     | Name of Practice                                                      | Data Entry<br>Account |
| 1  |             | COVID19       | HKIC<br>Z558525(3)              | 19-06-2018        | LI, WAI YIN<br>(李倫賢)     | 31-08-1975 | Male   | 22 Jan 2021 16:42 | Wong Tai Sin -<br>Vaccination Centre                                  | DE03                  |
| 2  |             | COVID19       | HKIC<br>VE622545(9)             | 19-06-2018        | PEI, WAI CHI<br>(貝倫志)    | 01-01-1945 | Male   | 29 Jan 2021 09:37 | Sun Yat Sen<br>Memorial Park Sports<br>Centre - Vaccination<br>Centre | DE01                  |
| 3  |             | COVID19       | HKIC<br>R749238(2)              | 23-03-2004        | TIN, CHI YAN<br>(田芷茵)    | 17-06-1996 | Male   | 29 Jan 2021 15:23 | Sun Yat Sen<br>Memorial Park Sports<br>Centre - Vaccination<br>Centre | DE04                  |
| 4  |             | ~             | CIC 254(2)                      | 15-11-2006        | KO, CHI WAH<br>(高志華)     | 28-03-1948 | Male   | 29 Jan 2021 15:29 | Sun Yat Sen<br>Memorial Park Sports<br>Centre - Vaccination<br>Centre | DE05                  |
| 5  |             | COVID19       |                                 | 3-06-2003         | CHONG, PO KAM<br>(莊寶琴)   | 31-12-1959 | Male   | 29 Jan 2021 15:30 | Sun Yat Sen<br>Memorial Park Sports<br>Centre - Vaccination<br>Centre | DE05                  |
| ŕ  |             | 1 4 1         | нка                             | 41 1              | SING LI                  | os 4055    | Famala | 60 les 0004 45-46 | Sun Yat Sen<br>Memorial Park Sports<br>cination                       | DE04                  |
|    | S           | electe        | d" button.                      | the che           | eckbox of the ro         | w. Then ]  | press  | s Reject          | k Sports                                                              | DE04                  |
| 8  |             | COVID19       | HKIC<br>T748411(3)              | 19-06-2018        | MIU, CHUNG NGAN<br>(苗神額) | 01-07-1968 | Male   | 01 Feb 2021 11:25 | Memorial Park Sports<br>Centre - Vaccination<br>Centre                | DE01                  |
| 9  |             | COVID19       | HKIC<br>0000363(9)              | 25-10-2007        | CHAN HAMMERS             | 07-1938    | Female | 01 Feb 2021 11:25 | Sun Yat Sen<br>Memorial Park Sports<br>Centre - Vaccination<br>Centre | DE04                  |
| 10 |             | COVID19       | HKIC<br>0000363(9)              | 31-01-1998        | LEE, CHI<br>(李智能)        | 07-1938    | Male   | 01 Feb 2021 11:33 | Sun Yat Sen<br>Memorial Park Sports<br>Centre - Vaccination<br>Centre | DE04                  |
| 1  | 2           | Page 1 of 2 ( | 18 items)                       |                   |                          |            |        |                   |                                                                       |                       |
| <  | B           | ack           | Confirm Selected                | Rejec             | t Selected               |            |        |                   |                                                                       |                       |

Fig 7..1-3 Temporary eHealth (Subsidies) account Record

| Q.  | Hea<br>AN, YAN<br>Home<br>Rejectio | alth Sys<br>(Subsidies<br><sup>SUM</sup><br>Inbox Lo<br>ecord Confi<br>n record | ster<br>a)<br>rmation | COVID-19 [          | DEMO       |        | ar                | **** CULURAN<br>管健通<br>chealth<br>07/02/2021 15:43:51 |                       |
|-----|------------------------------------|---------------------------------------------------------------------------------|-----------------------|---------------------|------------|--------|-------------------|-------------------------------------------------------|-----------------------|
| H A | Scheme ()                          | Doc Type<br>Identity Doc No. (1)                                                | Date of Issue         | Name<br>LI, WAI YIN | DOB        | Gender | Creation Time     | Name of Practice<br>Wong Tai Sin -                    | Data Entry<br>Account |
|     | Page 1 of 1                        | Z558525(3)<br>1 (1 items)                                                       | 19-06-2018            | (李偉賢)               | 31-06-1975 | Male   | 22 Jan 2021 16:42 | Vaccination Centre                                    | DE03                  |
|     | Back                               | Reject X                                                                        |                       |                     |            |        |                   |                                                       |                       |
|     |                                    |                                                                                 |                       |                     | Press "Rej | ect" l | button to rej     | ject the conf                                         | irmation.             |

Fig 7.5.1-4 Reject record

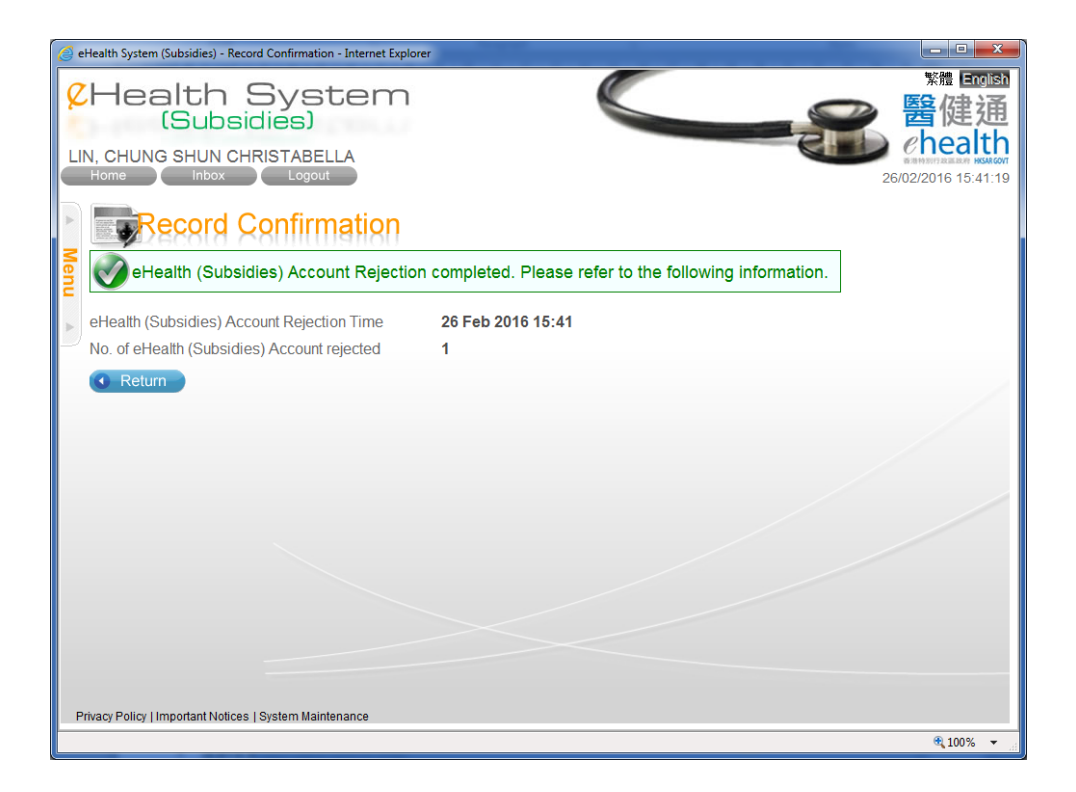

Fig 7.5.1-5 Reject Complete

#### 7.4.2 Removal via 'eHealth (Subsidies) account Rectification'

- a. In the menu, click the menu item 'eHealth (Subsidies) account Rectification'. (Fig. 7.6.2-1) The corresponding page is shown. (Fig. 7.5.2-2)
- b. Select the temporary eHealth (Subsidies) account status.
  - Account Status:
    - i. *Pending Confirmation:* temporary eHealth (Subsidies) account entered by data entry account and pending confirmation by service provider.
    - ii. *Pending Validation:* temporary eHealth (Subsidies) account pending validation with Immigration Department.
    - iii. *Validation Failed:* temporary eHealth (Subsidies) account with failed result after validation with Immigration Department.
  - For data entry account, only status of 'Pending Confirmation' is available and cannot choose other status.
- c. Press 'Search'. A result list is shown. (Fig. 7.5.2-3)
  - If the temporary eHealth (Subsidies) account is created without any claim, the 'Transaction No.' will be 'N/A'.
  - You can press the in the header to view the supporting information of that column.
- d. Select the corresponding temporary eHealth (Subsidies) account by pressing Identity Document No.. The details of temporary eHealth (Subsidies) account are shown. (Fig. 7.5.2-4)
- e. Press 'Remove' button to remove the temporary eHealth (Subsidies) account. A pop up window is displayed to ask for confirmation of the removal. (Fig. 7.5.2-5)
- f. Press 'Confirm' to confirm the removal. The temporary eHealth (Subsidies) account is removed.
- g. Press 'Return' to go back to 'eHealth (Subsidies) account Rectification' page. (Fig. 7.5.2-6)

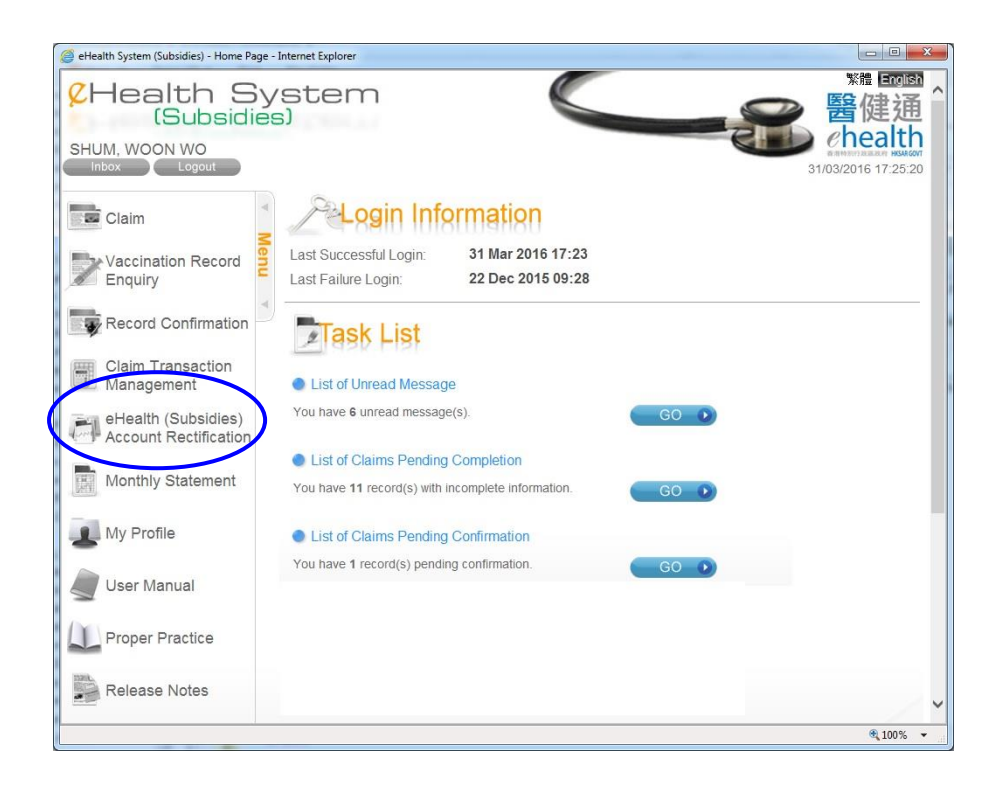

Fig 7.5.2-1 Home Page

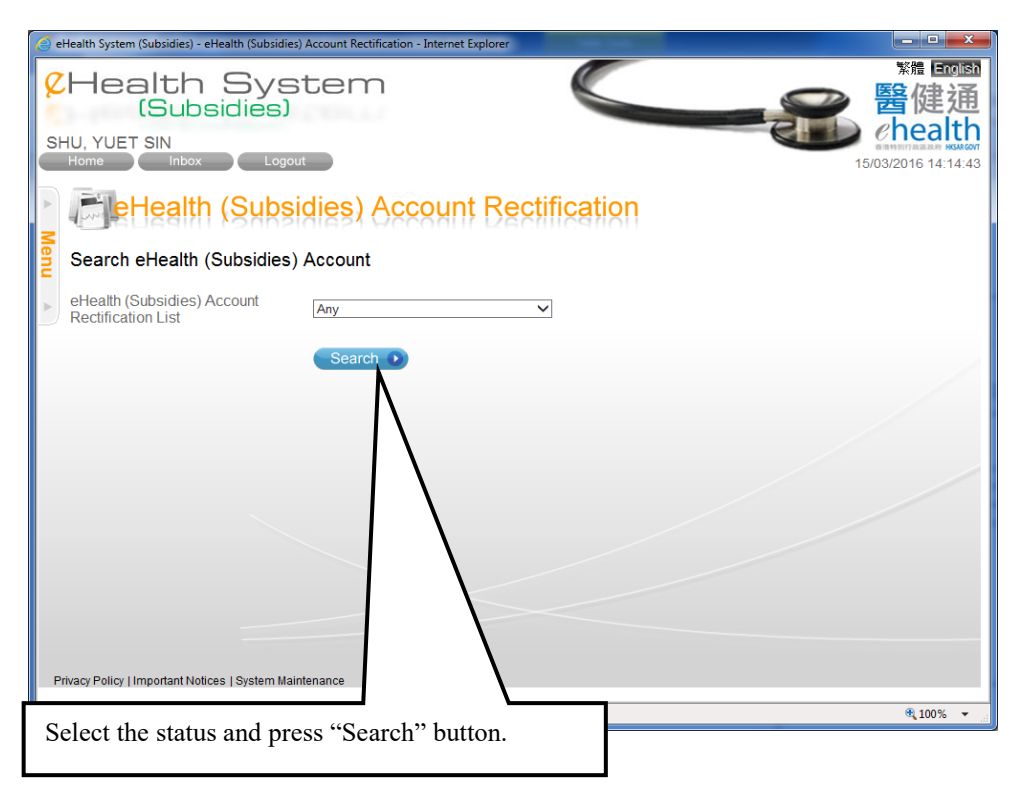

Fig 7.5.2-2 eHealth (Subsidies) account Rectification

| <i>(</i> e | Health     | h System (Sub                | osidies) - eHealth (Subsi           | idies) Account Re              | ectification - Internet Explorer |            |        |              |                     | ×                       |
|------------|------------|------------------------------|-------------------------------------|--------------------------------|----------------------------------|------------|--------|--------------|---------------------|-------------------------|
| SI         | HU,<br>Hon | leal<br>(S<br>YUET SI        | th Sy<br>Bubsidies<br>N<br>Inbox Lo | ster<br>5)<br><sup>Dgout</sup> | n                                |            |        | 15           | 繁體 画<br>醫健<br>Cheal | 回国和<br>通<br>th<br>23:45 |
| ►          | 1          | . eHe                        | ealth (Sub                          | sidies)                        | Account Rectifica                | ition      |        |              |                     |                         |
| Men        | еH         | lealth (S                    | ubsidies) Acco                      | ount Recor                     | ď                                |            |        |              |                     |                         |
|            | eHe<br>Ree | ealth (Subs<br>ctification I | sidies) Account<br>_ist             | Pendir                         | ng Validation                    |            |        |              | _                   |                         |
|            |            | Document<br>Type             | Identity Document                   | Date of<br>Issue               | Name                             | DOB        | Gender | Reference No | Transactio          | Select the eHealth      |
|            | 1          | нкіс                         | <u>0000XXX(X)</u>                   | 01.01.000                      |                                  |            |        | •            |                     | (Subsidies) account by  |
|            | 2          | нкіс                         | <u>C750XXX(X)</u>                   | 05-05-2013                     | WONG, KEI KEI<br>(王技技)           | 1942       | Female | C16312-22-1  | TV16312-9           | pressing the "Identity  |
|            | 3          | нкіс                         | <u>V541XXX(X)</u>                   | 16-05-2008                     | SHEK, AH HO<br>(石亞好)             | 25-11-1940 | Female | C16315-32-6  | TV16315-1           | Document No.".          |
|            | Pag        | ge 1 of 1 (3                 | items)                              |                                |                                  |            |        |              |                     |                         |
|            | 0          | Back                         |                                     |                                |                                  |            |        |              |                     |                         |
| Р          | rivacy     | Policy   Impo                | rtant Notices   System              | Maintenance                    |                                  |            |        |              |                     |                         |
| <          |            |                              |                                     |                                |                                  |            |        |              | ● 100%              | >                       |
|            |            |                              |                                     |                                |                                  |            |        |              | ~ 100%              | •                       |

Fig 7.5.2-3 Temporary eHealth (Subsidies) account Record

| R   | Health S<br>(Subsidie                   | System                                               | ≥ 醫健通                             |
|-----|-----------------------------------------|------------------------------------------------------|-----------------------------------|
| PA  | AU, LOI YAU                             |                                                      | enealtn     a 港特制行政国政府 HKSAR GOVT |
|     | Home Inbox                              | Logout                                               | 21/02/2019 14:49:12               |
| •   | Health (Si                              | ubsidies) Account Rectification                      |                                   |
| 2   |                                         |                                                      |                                   |
| len | Rectify eHealth (Subsi                  | idies) Account Information                           |                                   |
| Ξ   | Reference No.                           | C19221-64-8                                          |                                   |
| •   | Document Type                           | Hong Kong Identity Card                              |                                   |
|     | HKIC No.                                | A570488(2)                                           |                                   |
|     | Name in English                         |                                                      |                                   |
|     | Name in English                         | (Surname) (Given name)                               | /                                 |
|     | Chinese Commercial Code                 | 2621 0256 2837 Chinese Name                          |                                   |
|     |                                         | 李健榮                                                  |                                   |
|     | Gender                                  | O Female Male Press "Remove" hu                      | tton to remove                    |
|     | Date of Issue                           | 01-01-01 the eHealth (Subsid                         | ies) account                      |
|     | Creation Method                         | Manual Input                                         | ies) account.                     |
|     |                                         | Back Save Remove                                     |                                   |
|     |                                         |                                                      |                                   |
|     |                                         | (Chip facing up)                                     | on reading Smart ID               |
|     |                                         | Read Old Form of Smart ID  Read New Form of Smart ID |                                   |
|     |                                         |                                                      |                                   |
| P   | rivacy Policy   Important Notices   Sys | stem Maintenance                                     |                                   |

Fig 7.5.2-4 Rectify eHealth (Subsidies) account Information

| 8  | Health S<br>(Subsidi                     | ystem<br>es) Bedeut                                                                                                    |
|----|------------------------------------------|----------------------------------------------------------------------------------------------------|
| P  | AU, LOI YAU                              |                                                                                                    |
|    | Home                                     | 21/02/2019 14:49:8                                                                                                    |
| ►  | eHealth (S                               | ubsidies) Account Rectification                                                                                                    |
| Me | Rectify eHealth (Subsi                   | dies) Account Information                                                                                                    |
| nu | Reference No.                            | C19221-64-8                                                                                                    |
| •  | Document Type                            | Hong Kong Identity Card                                                                                                    |
|    | HKIC No.                                 | A570488(2)                                                                                                    |
|    | Date of Birth                            | 1940                                                                                                    |
|    | Name in English                          | LEE , KIN WING<br>(Surname) (Given name)                                                                                                    |
|    | Chinese Commercial Code                  | 2621 0256 2837 Chinese Name                                                                                                    |
|    |                                          | 李健榮 Confirmation                                                                                                    |
|    | Gender                                   | ○ Female <sup>®</sup> M                                                                                                    |
|    | Date of Issue                            | 01-01-01 Confirm to Remove eHealth (Subsiders) Account?                                                                                                    |
|    | Creation Method                          | Manual Input Cancel 10 Confirm D                                                                                                    |
|    |                                          | Back Save Remove Remove R |
|    |                                          | 🗊 (( 🐨 (Chip facing up) 👔 (( 🛸 Chip facing up) 🛛 Tips on reading Smart ID                                                                                                    |
|    |                                          | Read Old Form of Smart ID • Read New Form of Smart ID •                                                                                                    |
|    |                                          |                                                                                                    |
| F  | Privacy Policy   Important Notices   Sys | tem Maintenance                                                                                                    |

Fig 7.5.2-5 Popup window for confirmation

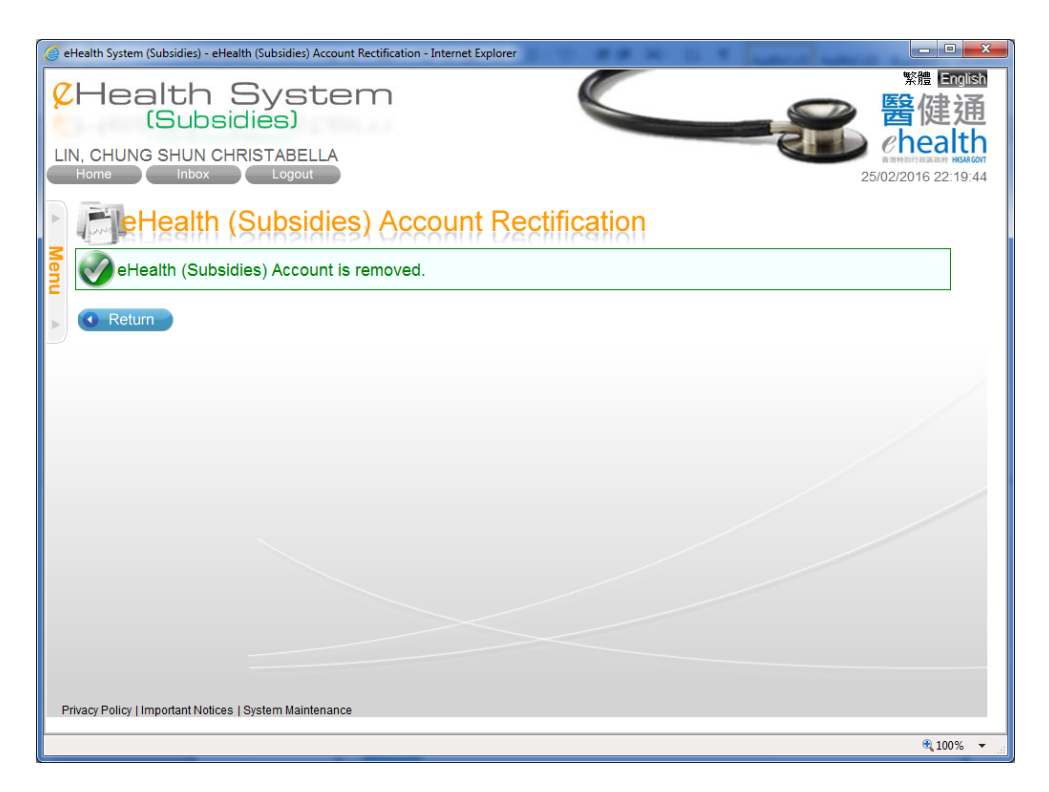

Fig 7.5.2-6 Completion of Removal

### 7.5 Void COVID-19 Vaccination Record

COVID-19 vaccination record can be voided via functions of 'Record confirmation', 'Claim Transaction Management' and 'eHealth (Subsidies) account rectification'. Data Entry account can only void his own created vaccination records. In voiding claim for a temporary eHealth (Subsidies) account, the temporary account will also be removed.

Claim transaction should be voided within 24 hours after creation of claim transactions by service provider or confirmation by service provider of the claims made through the data entry account. If the temporary eHealth (Subsidies) account for a claim has failed validation result from Immigration Department, service provider can void the claim even if the claim has been created for over 24 hours.

#### 7.5.1 Void COVID-19 Vaccination Record via 'Record Confirmation'

- a. In the menu, click the menu item 'Record Confirmation'.
- b. In the page 'Record Confirmation', select 'Claim Transaction' from Confirmation Type'
- c. Then input the selection criteria of Cut-off Date, Practice, Data Entry Account and Scheme. (Fig. 7.6.1-1)
  - Cut-off Date is defaulted to today. You can input another date or press the calendar

to select another date.

- d. Press 'Search'. A result list is shown. (7.6.1-2)
  - > You can sort the result list by pressing the column header.
  - > The total no. of retrieved records is shown in the footer.
  - > You can navigate among pages by pressing the page no. shown on the footer.
  - You can press the <sup>(1)</sup> in the header to view the supporting information of that column.
  - > You can press the transaction no. to view the transaction details.
  - > If you check 'Include "Incomplete" Claims', incomplete claims will be shown..
- e. Select the transaction by pressing the Transaction No. of the row.
- f. Press 'Void' in page 'Claim Information. (Fig. 7.6.1-3) The Void Reason is enabled for input.
- g. Press 'Confirm Void' to confirm. (Fig. 7.6.1-4) A void Transaction No. is displayed for you to mark on the consent form. (Fig. 7.6.1-5)
- h. Press 'Return' to go back the 'Record Confirmation' page.

| 🧉 eHealth System (Subsidies) - Reco | rd Confirmation - Internet Explorer                 | ×                            |
|-------------------------------------|-----------------------------------------------------|------------------------------|
| CHealth S<br>(Subsid                | System                                              | <sup>繁體</sup> English<br>醫健通 |
| LIN, CHUNG SHUN CHI<br>Home Inbox   | RISTABELLA<br>Logout 20                             | 6/02/2016 17:47:20           |
| Record C                            | enfirmation                                         |                              |
| Confirmation Type                   | Claim Transaction     O eHealth (Subsidies) Account |                              |
| Cut-off Date                        | ⊠Include "Incomplete" Claims<br>26-02-2016 IIII     |                              |
| Practice                            | Any 🗸                                               |                              |
| Data Entry Account                  | Any                                                 |                              |
| Scheme                              | Any                                                 |                              |
|                                     | Search •                                            |                              |
|                                     |                                                     |                              |
|                                     |                                                     | /                            |
|                                     |                                                     |                              |
|                                     |                                                     |                              |
|                                     |                                                     |                              |
|                                     |                                                     |                              |
| Privacy Policy   Important Notices  | I System Maintenance                                |                              |
|                                     |                                                     | € 100% ▼                     |

Fig. 7.6.1-1 Search Claim Record

| <b>R</b> | H<br>N, Y |       | alth Sys<br>(Subsidies)<br>ISUM | stem                 | COVID-19 DEM         | e                                     |                        | <b>健通</b><br>ealth<br>0021 15:48:28 |         |                                                                    |         |                   |
|----------|-----------|-------|---------------------------------|----------------------|----------------------|---------------------------------------|------------------------|-------------------------------------|---------|--------------------------------------------------------------------|---------|-------------------|
| A        | 115 Q     | F     | ecord Confir                    | mation               |                      |                                       |                        |                                     |         |                                                                    |         |                   |
| Me       | Clai      | m F   | Record                          |                      |                      |                                       |                        |                                     |         |                                                                    |         |                   |
| Ε,       | Cut-c     | off D | ate 07 F                        | eb 2021              | Practice             | Any                                   |                        |                                     |         |                                                                    |         |                   |
| Þ. I     | Data      | Ent   | ry Account Any                  |                      | Scheme               | Any                                   |                        |                                     |         |                                                                    |         |                   |
| Γ.       | 🗆 In      | clud  | e "Incomplete" Claims           | -                    | D T                  |                                       |                        |                                     | 0       |                                                                    |         |                   |
|          |           |       | Transaction No. (1)             | Time                 | Identity Doc No. (1) | Name                                  | Amount<br>Claimed (\$) | Status                              | Info () | Name of Practice                                                   | Account |                   |
|          | 1         |       | COVID19<br>TC21201-300-1        | 01 Feb 2021<br>17:12 | HKIC<br>TK807XXX(X)  | LO, LO PAK<br>(盧姥柏)                   | 100                    | Pending Confirmation                | Details | Sun Yat Sen Memorial Park<br>Sports Centre - Vaccination<br>Centre | DE02    |                   |
|          | 2         |       | COVID19<br>TC21201-301-3        | 01 Feb 2021<br>17:13 | HKIC<br>F684XXX(X)   | SHEUNG KWUN KWOK, YEUK LAM<br>(上官郭若琳) | 100                    | Pending Confirmation                | Details | Sun Yat Sen Memorial Park<br>Sports Centre - Vaccination<br>Centre | DE12    |                   |
|          | 3         |       | COVID19<br>TC21201-302-5        | 01 Feb 2021<br>17:13 | HKIC<br>C397XXX(X)   | LAU, KA FU<br>(劉家富)                   | 100                    | Pending Confirmation                | Details | Sun Yat Sen Memorial Park<br>Sports Centre - Vaccination<br>Centre | DE06    |                   |
|          | 4         |       | COVID19<br>TC21201-303-7        | 01 Feb 2021<br>17:13 | HKIC<br>I966XXX(X)   | CHENG, FOON<br>(解默)                   | 100                    | Pending Confirmation                | Details | Sun Yat Sen Memorial Park<br>Sports Centre - Vaccination<br>Centre | DE13    |                   |
|          | 5         |       | COVID19<br>TC21201-304-9        | 01 Feb 2021<br>17:13 | HKIC<br>B260XXXXX    | PANG, HON KEI                         | 100                    | Pending Confirmation                | Details | Sun Yat Sen Memorial Park<br>Sports Centre - Vaccination           | DE04    | Duagain a tha     |
|          |           | _     | COVID19                         | 01 Feb 2021          | HKIC                 | LUK WAN CHI                           |                        |                                     |         |                                                                    |         | Pressing the      |
|          | 6         |       | TC21201-305-2                   | 17:13                | G709XXX(X)           | (陸韻芝)                                 | 100                    | Pending Confirmation                | Details | Centre                                                             |         | "Transaction No." |
|          | 7         |       | COVID19<br>TC21201-306-4        | 01 Feb 2021<br>17:13 | HKIC<br>H827XXX(X)   | FUNG, KA HO<br>(馮嘉豪)                  | 100                    | Pending Confirmation                | Details | Sun Yat Sen Memorial Park<br>Sports Centre - Vaccination<br>Centre | DE05    | to view claim     |
|          | 8         |       | COVID19<br>TC21201-307-6        | 01 Feb 2021<br>17:13 | HKIC<br>K487XXX(X)   | CHU KOT SZE TO, CHING<br>(諸葛司徒靜)      | 100                    | Pending Confirmation                | Details | Sun Yat Sen Memorial Park<br>Sports Centre - Vaccination<br>Centre | DE08    | details.          |
|          | 9         |       | COVID19<br>TC21201-308-8        | 01 Feb 2021<br>17:14 | HKIC<br>A150XXX(X)   | YAU, PUI MAN<br>(丘珮雯)                 | 100                    | Pending Confirmation                | Details | Sun Yat Sen Memorial Park<br>Sports Centre - Vaccination<br>Centre | DE11    |                   |
|          | 10        |       | COVID19<br>TC21201-309-0        | 01 Feb 2021<br>17:14 | HKIC<br>0557XXX(X)   | CHAN, SHUN LEE SHIRLEY<br>(陳順利)       | 100                    | Pending Confirmation                | Details | Sun Yat Sen Memorial Park<br>Sports Centre - Vaccination<br>Centre | DE03    |                   |
|          | 123       | 456   | 78910 Page 1 of 10 (90          | 3 items)             |                      |                                       |                        |                                     |         |                                                                    |         | ł                 |
|          | 0         | вас   | K Confirm Selec                 | ted Con              | hirm All 🕑           |                                       |                        |                                     |         |                                                                    |         |                   |
| Pris     | acy P     | olicy | Important Notices   System Ma   | aintenance           |                      |                                       |                        |                                     |         |                                                                    |         |                   |

Fig. 7.6.1-2 Claim Record

| CHealth S<br>(Subsid<br>WAN, YAN SUM<br>Home Inbox                            | System covid-<br>ies)                                                     | 19 DEMO                                 |                                 | ****   留理語   合   合   合   合   た   た   < |
|-------------------------------------------------------------------------------|---------------------------------------------------------------------------|-----------------------------------------|---------------------------------|----------------------------------------------------------------------------------------------------|
| Claim Information<br>Account Information<br>Document Type<br>Name<br>HKIC No. | Dnfirmation<br>Hong Kong Identity Card<br>LO, LO PAK (盧姥伯)<br>TK807444(2) | Date of Birth / Gender<br>Date of Issue | 20-09-1932 / Female<br>19-06-18 |                                                                                                    |
| Vaccine Information     Transaction No                                        | TC21201-300-1 (01 Feb 2021 1                                              | 17:12)                                  |                                 |                                                                                                    |
| Confirmed Time                                                                | N/A                                                                       |                                         |                                 |                                                                                                    |
| Scheme                                                                        | COVID-19 Vaccination Progra                                               | mme                                     |                                 |                                                                                                    |
| Transaction Status                                                            | Pending Confirmation                                                      |                                         |                                 |                                                                                                    |
| Injection Date                                                                | 01 Feb 2021                                                               |                                         |                                 |                                                                                                    |
| Practice                                                                      | Sun Yat Sen Memorial Park S                                               | ports Centre - Vaccination C            | entre (4)                       |                                                                                                    |
| Vaccine                                                                       | BNT162b2 (COVID-19 (SARS-                                                 | CoV-2) (mRNA)) vaccine)                 |                                 |                                                                                                    |
| Lot No.                                                                       | BNT202100001                                                              |                                         | Press "Void"                    |                                                                                                    |
| Dose Sequence                                                                 | 2nd Dose                                                                  |                                         | button                          |                                                                                                    |
| Remarks                                                                       | Not Provided                                                              |                                         | oution.                         |                                                                                                    |
| Join eHealth                                                                  | Yes                                                                       |                                         |                                 |                                                                                                    |
| Created By                                                                    | DE02 (90002920)                                                           |                                         |                                 |                                                                                                    |
| Privacy Policy Limportant Notices LS                                          | Back Void                                                                 | Management                              |                                 |                                                                                                    |

Fig. 7.6.1-3 Claim Information

| CHealth S<br>(Subside<br>WAN, YAN SUM<br>Home Inbox               | System covid-<br>dies)                                      | 19 DEMO                      |           | 繁耀 回回到<br></th             |
|-------------------------------------------------------------------|-------------------------------------------------------------|------------------------------|-----------|----------------------------|
| Input void reason<br>Account Information<br>Document Type<br>Name | Confirmation<br>Hong Kong Identity Card<br>LO, LO PAK (盧姥柏) | Date of Birth / Gender       | 20-09-193 | 32 / Female                |
| HKIC No.                                                          | TK807444(2)                                                 | Date of Issue                | 19-06-18  |                            |
| Vaccine Information                                               |                                                             |                              |           |                            |
| Transaction No.                                                   | TC21201-300-1 (01 Feb 2021 1                                | 17:12)                       |           |                            |
| Confirmed Time                                                    | N/A                                                         |                              |           |                            |
| Scheme                                                            | COVID-19 Vaccination Progra                                 | imme                         |           |                            |
| Transaction Status                                                | Pending Confirmation                                        |                              |           |                            |
| Injection Date                                                    | 01 Feb 2021                                                 |                              |           |                            |
| Practice                                                          | Sun Yat Sen Memorial Park S                                 | ports Centre - Vaccination C | entre (4) | Enter the word             |
| Vaccine                                                           | BNT162b2 (COVID-19 (SARS-                                   | CoV-2) (mRNA)) vaccine)      |           | Enter the volu             |
| Lot No.                                                           | BNT202100001                                                |                              | /         | reason and then            |
| Dose Sequence                                                     | 2nd Dose                                                    |                              |           | press "Confirm             |
| Remarks                                                           | Not Provided                                                |                              |           |                            |
| Join eHealth                                                      | Yes                                                         |                              |           | void <sup>**</sup> button. |
| Created By                                                        | DE02 (90002920)                                             |                              |           |                            |
| Void Reason                                                       | Wrong Input                                                 | -                            | ×         |                            |
|                                                                   | Cancel X Confirm Void                                       | 0                            |           |                            |

Fig. 7.6.1-4 Input Void Reason

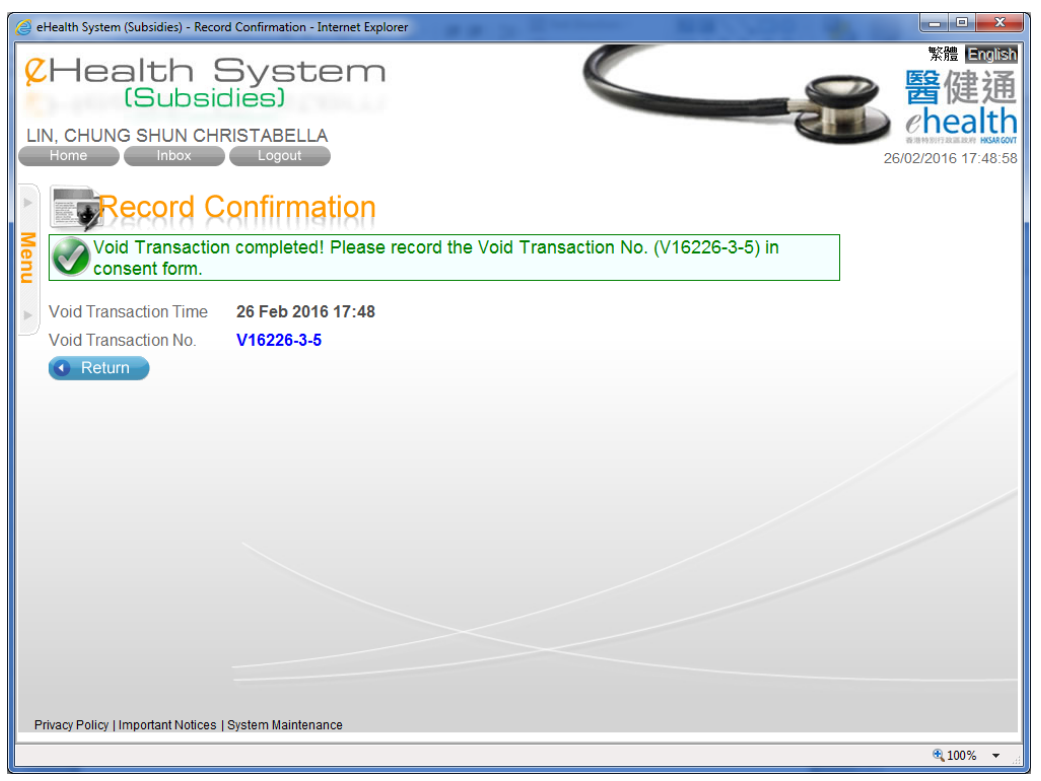

Fig. 7.6.1-5 Completion of Void Claim

# 7.5.2 Void COVID-19 Vaccination Record via 'Claim Transaction Management'

- a. In the menu, click the menu item 'Claim Transaction Management'. (Fig. 7.6.2-1) The corresponding page is shown. (Fig. 7.6.2-2)
- b. Enter the selection criteria such as practice, status, transaction time, transaction no. and scheme.
  - For data entry account, only status of 'Pending Confirmation' is available and cannot choose other status.
  - > You can click the calendar image  $\blacksquare$  to select the transaction date.
- c. Press 'Search'. A result list with record summary is shown. (Fig. 7.6.2-3)
  - The Record Summary shows the total amount for different claim status in the result list.
- d. Select the corresponding claim transaction by pressing the Transaction No.. The claim details are shown. (Fig. 7.6.2-4)
- e. Press 'Void'. The Void Reason is enabled for input. (Fig. 7.6.2-5)
- f. Press 'Confirm Void' to confirm. A void Transaction No. is displayed for you to mark on the consent form. (Fig. 7.6.2-6)
- g. Press 'Return' to return to the 'Claim Transaction Management' page.

| CHealth Sy<br>(Subsidie                      | vstem                                                                                                    |      | <sup>₩體</sup> Engli<br>● 醫健道 |
|----------------------------------------------|----------------------------------------------------------------------------------------------------|------|------------------------------|
| SHUM, WOON WO                                |                                                                                                    | स    | 31/03/2016 17:25:            |
| Claim                                        | P-Login Information                                                                                      |      |                              |
| Vaccination Record Enquiry                   | Last Successful Login:         31 Mar 2016 17:23           Last Failure Login:         22 Dec 2015 09:28 |      |                              |
| Record Confirmation                          | Task List                                                                                                |      |                              |
| Claim Transaction<br>Management              | List of Unread Message                                                                                   |      |                              |
| eHealth (Subsidies)<br>Account Rectification | You have 6 unread message(s).                                                                            | GO 🔊 |                              |
| Monthly Statement                            | List of Claims Pending Completion<br>You have 11 record(s) with incomplete information.                  | GO 🕥 |                              |
| My Profile                                   | List of Claims Pending Confirmation                                                                      |      |                              |
| User Manual                                  | You have 1 record(s) pending confirmation.                                                               | 60 🕖 |                              |
| Proper Practice                              |                                                                                                    |      |                              |
| Release Notes                                |                                                                                                    |      |                              |
|                                              |                                                                                                    |      | 3 100%                       |

Fig. 7.6.2-1 Home Page

| 🧉 eHealth System (Subsidies) - Clai                                 | im Transaction Management - Internet Explorer                      |                                          |
|---------------------------------------------------------------------|--------------------------------------------------------------------|------------------------------------------|
| Claim Tr                                                            | System<br>idies)<br>HRISTABELLA<br>Logout<br>ransaction Management | 繁體 @ @ @ @ @ @ @ @ @ @ @ @ @ @ @ @ @ @ @ |
| Practice<br>Status<br>Transaction Time<br>Transaction No.<br>Scheme | Any        Any        From 26-02-2016     To 26-02-2016            |                                          |
|                                                                     |                                                                    |                                          |
| Privacy Policy   Important Notice:                                  | s   System Maintenance                                             | <b>€</b> ,100% ▾                         |

Fig. 7.6.2-2 Search Claim Record

| Claim Tra                    | ansaction            | Manage                      | ment                                       |          |                                    |                        |                                             |                   |                                   |                  |                       |
|------------------------------|----------------------|-----------------------------|--------------------------------------------|----------|------------------------------------|------------------------|---------------------------------------------|-------------------|-----------------------------------|------------------|-----------------------|
| aim Record                   |                      |                             |                                            |          |                                    |                        |                                             |                   |                                   |                  |                       |
| actice                       | Any                  |                             |                                            |          |                                    |                        |                                             |                   |                                   |                  |                       |
| itus                         | Any                  |                             |                                            |          |                                    |                        |                                             |                   |                                   |                  |                       |
| insaction Time               | From 07 Feb 2        | 021 To 07 Feb 2             | 2021                                       |          |                                    |                        |                                             |                   |                                   |                  |                       |
| insaction No.                | Any                  |                             |                                            |          |                                    |                        |                                             |                   |                                   |                  |                       |
| neme                         | Any                  |                             |                                            |          |                                    |                        |                                             |                   |                                   |                  |                       |
| Transaction No. (1)          | Transaction<br>Time  | Loc Type<br>Identity Doc No | 2.00 <u>Name</u>                           | 9        | Health (Subsidies)<br>Account Type | Amount<br>Claimed (\$) | <u>Status</u>                               | Other<br>Info (1) | Name of Practice                  | Bank Account No. | Data Entry<br>Account |
| COVID19<br>TC21207-403-2     | 07 Feb 2021<br>15:13 | HKIC<br>VE622XXX(X)         | PEI, CHI WAI<br>(貓座志)                      | т        | emporary Account                   | 100 Pen<br>Acci        | ding eHealth (Subsidies)<br>ount Validation | Details           | Tsuen Wan - Vaccination<br>Centre | 000-X0X-X00X64X  | N/A                   |
| ge 1 of 1 (1 items)          |                      |                             |                                            |          |                                    |                        |                                             |                   |                                   |                  |                       |
| ecord Summary                |                      |                             |                                            |          |                                    |                        |                                             |                   |                                   |                  |                       |
| Claim                        | Incomplete           | Pending<br>Confirmation     | Pending eHealth (Sta<br>Account Validation | Ready to | Voided                             | Reimbursed             | Suspended                                   |                   |                                   |                  |                       |
| Total Amount<br>Claimed (\$) | 0                    | 0                           | 100                                        | $\sim$   | -                                  | 0                      | 0                                           |                   |                                   |                  |                       |
| Rack                         |                      |                             |                                            |          |                                    |                        |                                             |                   |                                   |                  |                       |
| Daux                         |                      |                             |                                            |          |                                    |                        |                                             |                   |                                   |                  |                       |

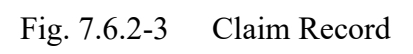

| With Claim Information         Account Information         Document Type       Meng Kong Identity Card         Name       PEI, CHI WAI (續險去)       Date of Birth / Gender       01-01-1945 / Male         HKTC No.       VE622XXX(X)       Date of Birth / Gender       01-01-1945 / Male         HKTC No.       VE622XXX(X)       Date of Issue       19-06-18         Percone Information       TC21207-403-2 (07 Feb 2021 15:13;         Scheme       OCVID-19 Vaccination Programme         Transaction Status       Pending eHealth (Subsidies) Account Validation         Miectie       OT Feb 2021         Yeacine       OT Feb 2021         Yeacine       OT Feb 2021 15:13;         Scheme       COVID-19 Vaccination Programme         Transaction Status       Pending eHealth (Subsidies) Account Validation         Miectie       OT Feb 2021         Yeacine       SNV20210008;         Yeacine       Ist Dose         Remarks       Not Provided         Join eHealth       Yes         Created By       Yeacine    Void Press "Void" button.                                                                                                    | <b>8</b><br>W | ZHealth System COVID-19 DEMO<br>(Subsidies)<br>WAN, YAN SUM<br>Home Inbox Logout 07 |                                    |                              |                    |  |  |  |  |
|----------------------------------------------------------------------------------------------------|---------------|-------------------------------------------------------------------------------------|------------------------------------|------------------------------|--------------------|--|--|--|--|
| Claim Information         Account Information         Document Type       Hong Kong Identity Card         Nme       PEI, CHI WAI (續儉志)       Date of Birth / Gender       01-01-1945 / Male         HKIC No.       VE622XXX(X)       Date of Issue       19-06-18 <ul> <li>Vaccine Information</li> <li>Transaction No.</li> <li>TC21207-403-2 (07 Feb 2021 15:13)</li> <li>Confirmed Time</li> <li>07 Feb 2021 15:13</li> <li>Scheme</li> <li>COVID-19 Vaccination Programme</li> <li>Transaction Date</li> <li>07 Feb 2021</li> <li>Practice</li> <li>Tsuen Wan - Vaccination Centre (3)</li> <li>Vaccine</li> <li>CoronaVac (COVID-19 (SARS-CoV-2) (inactivated whole virus)) vaccine)</li> <li>Lot No.</li> <li>SNV202100001</li> <li>Dose Sequence</li> <li>1st Dose</li> <li>Remarks</li> <li>Not Provided</li> <li>Join eHealth</li> <li>Yes</li> <li>Created By</li> <li>90002920</li> <li>Press "Void" button.</li> </ul>                                                                                                    | A             | Claim Trar                                                                          | Claim Transaction Management       |                              |                    |  |  |  |  |
| Account Information         Document Type       Hong Kong Identity Card         Name       PEI, CHI WAI (编隐志)       Date of Birth / Gender       01-01-1945 / Male         HKIC No.       VE622XXX(X)       Date of Issue       19-06-18         Vaccine Information       Transaction No.       TC21207-403-2 (07 Feb 2021 15:13)         Confirmed Time       07 Feb 2021 15:13         Scheme       COVID-19 Vaccination Programme         Transaction Status       Pending eHealth (Subsidies) Account Validation         Injection Date       07 Feb 2021         Practice       Tsuen Wan - Vaccination Centre (3)         Vaccine       CoronaVac (COVID-19 (SARS-CoV-2) (inactivated whole virus)) vaccine)         Lot No.       SNV202100001         Dose Sequence       1st Dose         Remarks       Not Provided         Join eHealth       Yes         Created By       90002920                                                                                                    | Mer           |                                                                                     |                                    |                              |                    |  |  |  |  |
| Document Type       Hong Kong Identity Card         Name       PEI, CHI WAI (嶺৫志)       Date of Birth / Gender       01-01-1945 / Male         HKIC No.       VE622XXX(X)       Date of Issue       19-06-18         Vaccine Information       Transaction No.       TC21207-403-2 (07 Feb 2021 15:13)         Confirmed Time       07 Feb 2021 15:13         Scheme       COVID-19 Vaccination Programme         Transaction Status       Pending eHealth (Subsidies) Account Validation         Injection Date       07 Feb 2021         Practice       Tsuen Wan - Vaccination Centre (3)         Vaccine       CoronaVac (COVID-19 (SARS-CoV-2) (inactivated whole virus)) vaccine)         Lot No.       SNV202100001         Dose Sequence       1st Dose         Remarks       Not Provided         Join eHealth       Yes         Created By       90002920                                                                                                    | Ĕ             | Account Information                                                                 |                                    |                              |                    |  |  |  |  |
| Name       PEI, CHI WAI (鎬砲志)       Date of Birth / Gender       01-01-1945 / Male         HKIC No.       VE622XXX(X)       Date of Issue       19-06-18         Vaccine Information       Transaction No.       TC21207-403-2 (07 Feb 2021 15:13)         Confirmed Time       07 Feb 2021 15:13         Scheme       COVID-19 Vaccination Programme         Transaction Status       Pending eHealth (Subsidies) Account Validation         Injection Date       07 Feb 2021         Practice       Tsuen Wan - Vaccination Centre (3)         Vaccine       CoronaVac (COVID-19 (SARS-CoV-2) (inactivated whole virus)) vaccine)         Lot No.       SNV202100001         Dose Sequence       1st Dose         Remarks       Not Provided         Join eHealth       Yes         Created By       90002920                                                                                                    | >             | Document Type                                                                       | Hong Kong Identity Card            |                              |                    |  |  |  |  |
| HKIC No.       VE622XXX(X)       Date of Issue       19-06-18            •Vaccine Information        Transaction No.       TC21207-403-2 (07 Feb 2021 15:13)         Confirmed Time       07 Feb 2021 15:13         Scheme       COVID-19 Vaccination Programme         Transaction Status       Pending eHealth (Subsidies) Account Validation         Injection Date       07 Feb 2021         Practice       Tsuen Wan - Vaccination Centre (3)         Vaccine       CoronaVac (COVID-19 (SARS-CoV-2) (inactivated whole virus)) vaccine)         Lot No.       SNV202100001         Doss Sequence       1st Dose         Remarks       Not Provided         Join eHealth       Yes         Created By       90002920                                                                                                    |               | Name                                                                                | PEI, CHI WAI (貓偉志)                 | Date of Birth / Gender       | 01-01-1945 / Male  |  |  |  |  |
| • Vaccine Information         Transaction No.       TC21207-403-2 (07 Feb 2021 15:13)         Confirmed Time       07 Feb 2021 15:13         Scheme       COVID-19 Vaccination Programme         Transaction Status       Pending eHealth (Subsidies) Account Validation         Injection Date       07 Feb 2021         Practice       Tsuen Wan - Vaccination Centre (3)         Vaccine       CoronaVac (COVID-19 (SARS-CoV-2) (inactivated whole virus)) vaccine)         Lot No.       SNV202100001         Dose Sequence       1st Dose         Remarks       Not Provided         Join eHealth       Yes         Created By       90002920                                                                                                    |               | HKIC No. VE622XXX(X) Date of Issue 19-06-18                                         |                                    |                              |                    |  |  |  |  |
| Transaction No.       TC21207-403-2 (07 Feb 2021 15:13)         Confirmed Time       07 Feb 2021 15:13         Scheme       COVID-19 Vaccination Programme         Transaction Status       Pending eHealth (Subsidies) Account Validation         Injection Date       07 Feb 2021         Practice       Tsuen Wan - Vaccination Centre (3)         Vaccine       CoronaVac (COVID-19 (SARS-CoV-2) (inactivated whole virus)) vaccine)         Lot No.       SNV202100001         Dose Sequence       1st Dose         Remarks       Not Provided         Join eHealth       Yes         Created By       90002920         Void       Press "Void" button.                                                                                                    |               | Vaccine Information                                                                 |                                    |                              |                    |  |  |  |  |
| Confirmed Time       07 Feb 2021 15:13         Scheme       COVID-19 Vaccination Programme         Transaction Status       Pending eHealth (Subsidies) Account Validation         Injection Date       07 Feb 2021         Practice       Tsuen Wan - Vaccination Centre (3)         Vaccine       CoronaVac (COVID-19 (SARS-CoV-2) (inactivated whole virus)) vaccine)         Lot No.       SNV202100001         Dose Sequence       1st Dose         Remarks       Not Provided         Join eHealth       Yes         Created By       90002920         Void       Press "Void" button.                                                                                                    |               | Transaction No.                                                                     |                                    |                              |                    |  |  |  |  |
| Scheme       COVID-19 Vaccination Programme         Transaction Status       Pending eHealth (Subsidies) Account Validation         Injection Date       07 Feb 2021         Practice       Tsuen Wan - Vaccination Centre (3)         Vaccine       CoronaVac (COVID-19 (SARS-CoV-2) (inactivated whole virus)) vaccine)         Lot No.       SNV202100001         Dose Sequence       1st Dose         Remarks       Not Provided         Join eHealth       Yes         Created By       90002920         Void         Press "Void" button.                                                                                                    |               | Confirmed Time                                                                      | 07 Feb 2021 15:13                  |                              |                    |  |  |  |  |
| Transaction Status       Pending eHealth (Subsidies) Account Validation         Injection Date       07 Feb 2021         Practice       Tsuen Wan - Vaccination Centre (3)         Vaccine       CoronaVac (COVID-19 (SARS-CoV-2) (inactivated whole virus)) vaccine)         Lot No.       SNV202100001         Dose Sequence       1st Dose         Remarks       Not Provided         Join eHealth       Yes         Created By       90002920         Press "Void" button.                                                                                                    |               | Scheme                                                                              | COVID-19 Vaccination Progra        | mme                          |                    |  |  |  |  |
| Injection Date     07 Feb 2021       Practice     Tsuen Wan - Vaccination Centre (3)       Vaccine     CoronaVac (COVID-19 (SARS-CoV-2) (inactivated whole virus)) vaccine)       Lot No.     SNV202100001       Dose Sequence     1st Dose       Remarks     Not Provided       Join eHealth     Yes       Created By     90002920   Press "Void" button.                                                                                                    |               | Transaction Status                                                                  | Pending eHealth (Subsidies)        | Account Validation           |                    |  |  |  |  |
| Practice       Tsuen Wan - Vaccination Centre (3)         Vaccine       CoronaVac (COVID-19 (SARS-CoV-2) (inactivated whole virus)) vaccine)         Lot No.       SNV202100001         Dose Sequence       1st Dose         Remarks       Not Provided         Join eHealth       Yes         Created By       90002920         Void       Press "Void" button.                                                                                                    |               | Injection Date                                                                      | 07 Feb 2021                        |                              |                    |  |  |  |  |
| Vaccine     CoronaVac (COVID-19 (SARS-CoV-2) (inactivated whole virus)) vaccine)       Lot No.     SNV202100001       Dose Sequence     1st Dose       Remarks     Not Provided       Join eHealth     Yes       Created By     90002920       Image: Construction of the second second se                                                              |               | Practice                                                                            | Tsuen Wan - Vaccination Centre (3) |                              |                    |  |  |  |  |
| Lot No. SNV202100001<br>Dose Sequence 1st Dose<br>Remarks Not Provided<br>Join eHealth Yes<br>Created By 90002920<br>Created By Press "Void" button.                                                                                                    |               | Vaccine                                                                             | CoronaVac (COVID-19 (SARS-         | CoV-2) (inactivated whole vi | irus)) vaccine)    |  |  |  |  |
| Dose Sequence     1st Dose       Remarks     Not Provided       Join eHealth     Yes       Created By     90002920       Image: Construction of the second second |               | Lot No.                                                                             | SNV202100001                       |                              |                    |  |  |  |  |
| Remarks     Not Provided       Join eHealth     Yes       Created By     90002920          • Back     Void    Press "Void" button.                                                                                                    |               | Dose Sequence                                                                       | 1st Dose                           |                              |                    |  |  |  |  |
| Join eHealth Yes<br>Created By 90002920<br>Ress "Void" button.                                                                                                    |               | Remarks Not Provided                                                                |                                    |                              |                    |  |  |  |  |
| Created By 90002920<br>Back Void Press "Void" button.                                                                                                    |               | Join eHealth Yes                                                                    |                                    |                              |                    |  |  |  |  |
| Back Void Press "Void" button.                                                                                                    |               | Created By 90002920                                                                 |                                    |                              |                    |  |  |  |  |
| Press "Void" button.                                                                                                    |               |                                                                                     |                                    |                              |                    |  |  |  |  |
|                                                                                                    |               |                                                                                     | Sack Void D                        | Pr                           | ess "Void" button. |  |  |  |  |
|                                                                                                    |               |                                                                                     |                                    |                              |                    |  |  |  |  |

Fig. 7.6.2-4 Claim Information

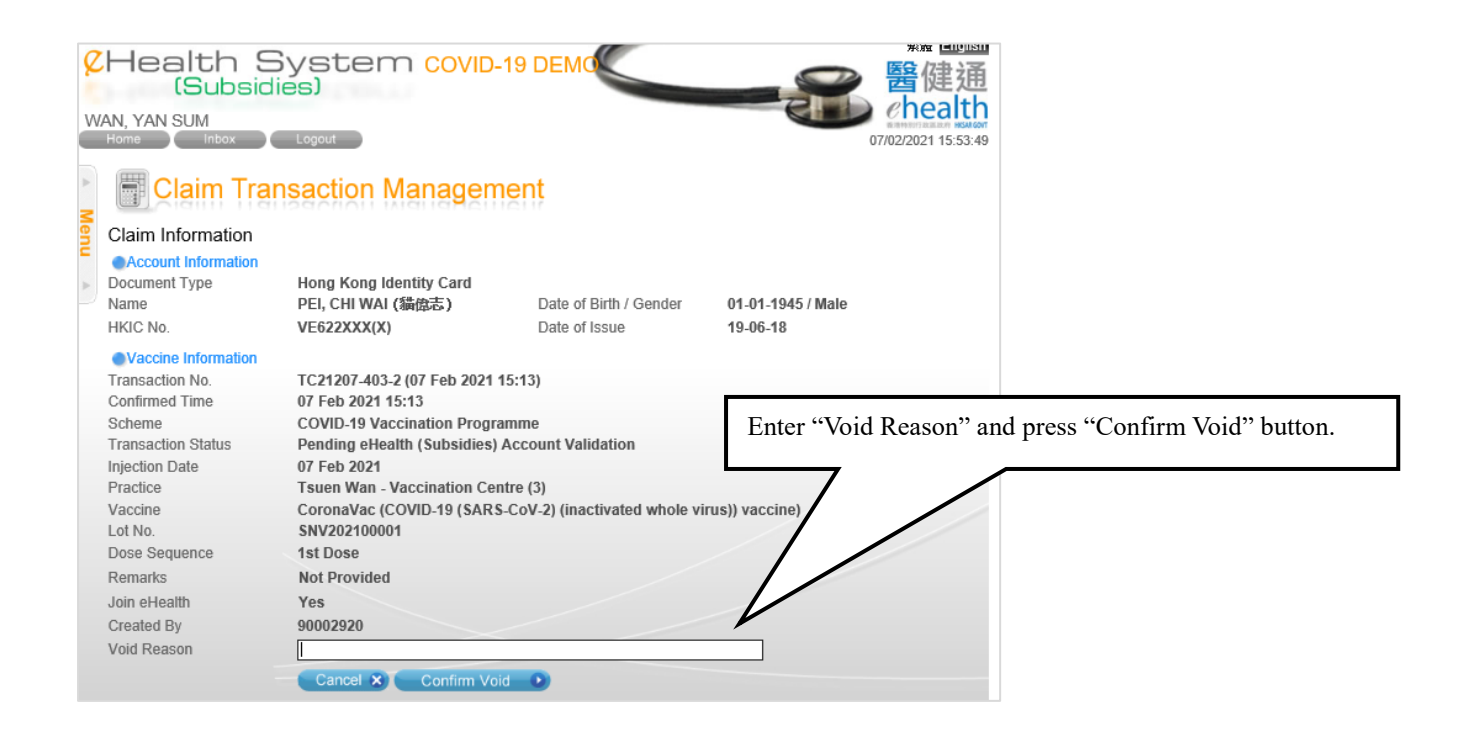

Fig. 7.6.2-5 Claim Information – input void reason

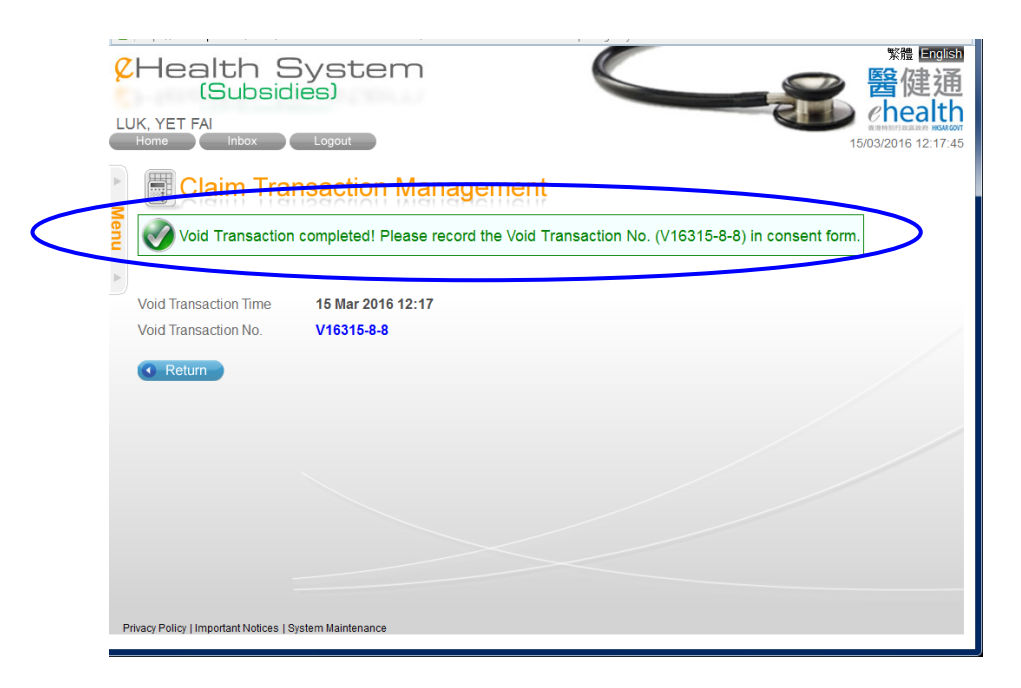

Fig. 7.6.2-6 Completion of void claim

# 7.5.3 Void COVID-19 Vaccination Record via 'eHealth (Subsidies) account Rectification'

a. In the menu, click the menu item 'eHealth (Subsidies) account Rectification'. The corresponding page is shown.

- b. Select the temporary eHealth (Subsidies) account status.
  - Account Status:
    - i. *Pending Confirmation:* temporary eHealth (Subsidies) account entered by data entry account and pending confirmation by service provider.
    - ii. *Pending Validation:* temporary eHealth (Subsidies) account pending validation with Immigration Department.
    - iii. *Validation Failed:* temporary eHealth (Subsidies) account with failed result after validation with Immigration Department.
  - For data entry account, only status of 'Pending Confirmation' is available and cannot choose other status.
- c. Press 'Search'. A result list is shown. (Fig. 7.6.3-1)
  - If the temporary eHealth (Subsidies) account is created without any claim, the 'Transaction No.' will be 'N/A'.
  - You can press the <sup>(1)</sup> in the header to view the supporting information of that column.
- d. Select the corresponding temporary eHealth (Subsidies) account by pressing Identity Document No.. The details of temporary eHealth (Subsidies) account are shown. (Fig. 7.6.3-2)
- e. Press 'View Transaction' button to view and then void the claim transaction.
- f. Press 'Void' button in the page 'Claim Information'. (Fig. 7.6.3-3)
- g. The void reason is enabled to input. (Fig. 7.6.3-4)
- h. Press 'Confirm Void' to confirm. A void Transaction No. is displayed for you to mark on the consent form. (Fig. 7.6.3-5)

| 8        | 🧭 eHealth System (Subsidies) - eHealth (Subsidies) Account Rectification - Internet Explorer                                                                                               |                      |                                |                       |                        |                       |                                               |                                                                  |                      |              |
|----------|----------------------------------------------------------------------------------------------------|----------------------|--------------------------------|-----------------------|------------------------|-----------------------|-----------------------------------------------|------------------------------------------------------------------|----------------------|--------------|
| 9        | CHealth System<br>(Subsidies)                                                                                                    |                      |                                |                       |                        |                       | 15                                            | 繁體 <b>医间</b><br><b>醫健通</b><br><u>ehealth</u><br>03/2016 14:23:45 |                      |              |
| ▲ Menu ▲ | eHealth (Subsidies) Account<br>eHealth (Subsidies) Account Record<br>eHealth (Subsidies) Account<br>Rectification List<br>Pending Validation<br>Document<br>Identity Document<br>Subsidies |                      | Account R<br>d<br>g Validation | n Pres<br>Doc<br>view |                        | Press<br>Docu<br>view | ess "Identity<br>cument No." to<br>w details. |                                                                  |                      |              |
|          | 1                                                                                                    | нкіс                 | <u>0000xxx(x)</u>              | 01-01-2004            | LEE GUTIERREZ          |                       | 01-01-1940                                    | Female                                                           | C13A08-4657157-<br>5 | N/A          |
|          | 2                                                                                                    | нкіс                 | C750XXX(X)                     | 05-05-2013            | WONG, KEI KEI<br>(王技技) |                       | 1942                                          | Female                                                           | C16312-22-1          | TV16312-9-3  |
|          | 3                                                                                                    | HKIC                 | <u>V541XXX(X)</u>              | 16-05-2008            | SHEK, AH HO<br>(石亞好)   |                       | 25-11-1940                                    | Female                                                           | C16315-32-6          | TV16315-16-5 |
|          | Pa                                                                                                    | ge 1 of 1 (3<br>Back | items)                         |                       |                        |                       |                                               |                                                                  |                      |              |
|          | Privacy Policy   Important Notices   System Maintenance                                                                                                    |                      |                                |                       |                        |                       |                                               |                                                                  |                      |              |

### Fig. 7.6.3-1 Temporary eHealth (Subsidies) account Record

| CHealth S<br>(Subsidie<br>PUI, YAN SUT<br>Home Inbox                      | ystem                                                                                                    | 繁濃 English<br>警健通<br>Chealth<br>21/02/2019 14:17:34 |
|---------------------------------------------------------------------------|----------------------------------------------------------------------------------------------------|-----------------------------------------------------|
| Rectify eHealth (Subsi                                                    | ubsidies) Account Rectification<br>dies) Account Information                                                                                                    |                                                     |
| Reference No.<br>Document Type<br>HKIC No.<br>Date of Birth               | C19221-62-6<br>(Temporary eHealth (Subsidies) Account Record Created by<br>Hong Kong Identity Card<br>MD967935(4)                                                                                                    | v other Service Provider)                           |
| Name in English<br>Chinese Commercial Code                                | CHAN , LOI HING<br>(Surname) (Given name) Chinese Name                                                                                                    | Press "View<br>Transaction" button.                 |
| Gender<br>Date of Issue<br>Creation Method<br>Transaction No.             | O Female  Male 27-07-05 Manual Input TV19221-7-9  Back Save  View Transaction                                                                                                    |                                                     |
| If you notice that the l<br>use the "View Transa<br>(Subsidies) Account v | Image: Chip facing up)       Image: Chip facing up)         Read Old Form of Smart ID       Read New Form of Smart         HKIC No. does not match with the respective person, please action" button to void the claim and the respective eHealth vill be removed automatically. | ing up) Tips on reading Smart ID                    |
| Privacy Policy   Important Notices   Sys                                  | tem Maintenance                                                                                                    |                                                     |

Fig. 7.6.3-2 Rectify eHealth (Subsidies) account Information

|                  | Ke 回回     Subsidies)     WAN, YAN SUM     Home Inbox Logout     Logout     Logout     Subsidies     Logout     Subsidies     Logout     Logout     Subsidies     Logout |                                                                                            |                        |                     |  |  |  |  |
|------------------|----------------------------------------------------------------------------------------------------|--------------------------------------------------------------------------------------------|------------------------|---------------------|--|--|--|--|
| •                | Claim Transaction Management                                                                                                    |                                                                                            |                        |                     |  |  |  |  |
| Menu<br>Do<br>Na | laim Information<br>Account Information<br>occument Type<br>ame                                                                                                    | Hong Kong Identity Card<br>LO, LO PAK (盧姥柏)                                                | Date of Birth / Gender | 20-09-1932 / Female |  |  |  |  |
| Hł               | KIC No.                                                                                                    | TK807XXX(X)                                                                                | Date of Issue          | 19-06-18            |  |  |  |  |
| •                | Vaccine Information                                                                                                    |                                                                                            |                        |                     |  |  |  |  |
| Tr               | ansaction No.                                                                                                    | TC21217-449-0 (17 Feb 2021 18:26)                                                          |                        |                     |  |  |  |  |
| Co               | onfirmed Time                                                                                                    | N/A                                                                                        |                        |                     |  |  |  |  |
| So               | cheme                                                                                                    | COVID-19 Vaccination Programme                                                             |                        |                     |  |  |  |  |
| Tr               | ansaction Status                                                                                                    | Pending Confirmation                                                                       |                        |                     |  |  |  |  |
| Inj              | ection Date                                                                                                    | 17 Feb 2021                                                                                |                        |                     |  |  |  |  |
| Pr               | actice                                                                                                    | Tsuen Wan - Vaccination Centre (3)                                                         |                        |                     |  |  |  |  |
| Va               | accine                                                                                                    | Sinopharm COVID-19 Vaccine (COVID-19 (SARS-CoV-2) (non-replicating viral vector)) vaccine) |                        |                     |  |  |  |  |
| Lo               | t No.                                                                                                    | SNP202100001                                                                               |                        |                     |  |  |  |  |
| Do               | ose Sequence                                                                                                    | 1st Dose                                                                                   |                        |                     |  |  |  |  |
| Re               | emarks                                                                                                    | Lt arm                                                                                     |                        |                     |  |  |  |  |
| Jo               | in eHealth                                                                                                    | Yes                                                                                        |                        |                     |  |  |  |  |
| Cr               | eated By                                                                                                    | DE01 (90002920)                                                                            |                        |                     |  |  |  |  |
| Privac           | v Policy   Important Notices   Sys                                                                                                    | Back Void o                                                                                |                        |                     |  |  |  |  |

Fig. 7.6.3-3 Claim Information – void

| <b>8</b><br>W | CHealth System COVID-19 DEMO<br>(Subsidies)<br>WAN, YAN SUM<br>Home Inbox Logout Logout 17/02/2021 23:14:40 |                                                                                            |                        |                   |                       |  |  |  |  |
|---------------|----------------------------------------------------------------------------------------------------|--------------------------------------------------------------------------------------------|------------------------|-------------------|-----------------------|--|--|--|--|
| ▲ Menu        | Claim Transaction Management<br>Claim Information                                                           |                                                                                            |                        |                   |                       |  |  |  |  |
| •             | Document Type                                                                                               | Hong Kong Identity Card                                                                    |                        |                   |                       |  |  |  |  |
|               | Name                                                                                                    | LO, LO PAK (盧姥相)                                                                           | Date of Birth / Gender | 20-09-1932 / Fema | ale                   |  |  |  |  |
|               | HKIG NO.                                                                                                    | 1K80/XXX(X)                                                                                | Date of Issue          | 19-06-18          |                       |  |  |  |  |
|               | Vaccine Information                                                                                         |                                                                                            |                        |                   |                       |  |  |  |  |
|               | Transaction No.                                                                                             | TC21217-449-0 (17 Feb 2021 18:26)                                                          |                        |                   |                       |  |  |  |  |
|               | Confirmed Time                                                                                              | N/A                                                                                        |                        |                   |                       |  |  |  |  |
|               | Scheme                                                                                                    | COVID-19 Vaccination Programme                                                             |                        |                   |                       |  |  |  |  |
|               | Transaction Status                                                                                          | Pending Confirmation                                                                       |                        |                   |                       |  |  |  |  |
|               | Injection Date                                                                                              | 17 Feb 2021                                                                                |                        |                   |                       |  |  |  |  |
|               | Practice                                                                                                    | Tsuen Wan - Vaccination Centre (3)                                                         |                        |                   |                       |  |  |  |  |
|               | Vaccine                                                                                                    | Sinopharm COVID-19 Vaccine (COVID-19 (SARS-CoV-2) (non-replicating viral vector)) vaccine) |                        |                   |                       |  |  |  |  |
|               | Lot No.                                                                                                    | SNP202100001                                                                               |                        |                   |                       |  |  |  |  |
|               | Dose Sequence                                                                                               | 1st Dose                                                                                   |                        |                   |                       |  |  |  |  |
|               | Remarks                                                                                                    | Lt arm                                                                                     |                        |                   |                       |  |  |  |  |
|               | Join eHealth                                                                                                | Yes                                                                                        |                        |                   |                       |  |  |  |  |
|               | Created By                                                                                                  | DE01 (90002920)                                                                            |                        |                   |                       |  |  |  |  |
|               | Void Reason                                                                                                 | Wrong input                                                                                |                        |                   | Enter the near of the |  |  |  |  |
| F             | Privacy Policy   Important Notices   Sy:                                                                    | then press "Confirm<br>Void" button.                                                       |                        |                   |                       |  |  |  |  |

Fig. 7.6.3-4 Claim Information – Input void reason

| CHealth S<br>(Subsid                          | System                                                                   | *# Ecolisti<br>管健通<br>chealth                            |
|-----------------------------------------------|--------------------------------------------------------------------------|----------------------------------------------------------|
| Home Inbox                                    | Logout ISACTION MANAGEMENT Completed! Please record the Void Transaction | 15/03/2016 12:17:45<br>No. (V16315-8-8) in consent form. |
| Void Transaction Time<br>Void Transaction No. | 15 Mar 2016 12:17<br>V16315-8-8                                          |                                                          |
|                                               |                                                                          |                                                          |
| Privacy Policy   Important Notices   S        | ystem Maintenance                                                        |                                                          |

Fig. 7.6.3-5 Completion of void claim

## 7.6 Vaccination Record Enquiry

Service provider and data entry account can enquire immunisation records for service recipient via the 'Vaccination Record Enquiry' function in the menu.

- a. In the menu, click the menu item 'Vaccination Record Enquiry'. (Fig. 7.7-1)
- b. Select the document type, input document no. and date of birth. Then press 'Search' button. Or you can choose to read data from Smart IC. (Fig 7.7-2)
  - Document type, document no., date of birth, English name and gender are the keys to match immunization records from different information providers. For validated eHealth (Subsidies) Account, the corresponding English name and gender are retrieved from system for matching.
  - If the service recipient is not a validated eHealth (Subsidies) account, you have to input the English name and select the gender. Then press 'Next' button. (Fig. 7-7.3) The entered details are shown and you can press 'Proceed to Enquiry' button. (Fig. 7-7.4)
- c. Vaccination records are shown. (Fig 7.7-5a)
- d. For the available document types of different information providers and the available types of immunization records, you can refer to the legend in the screen (Fig 7.7-5b).

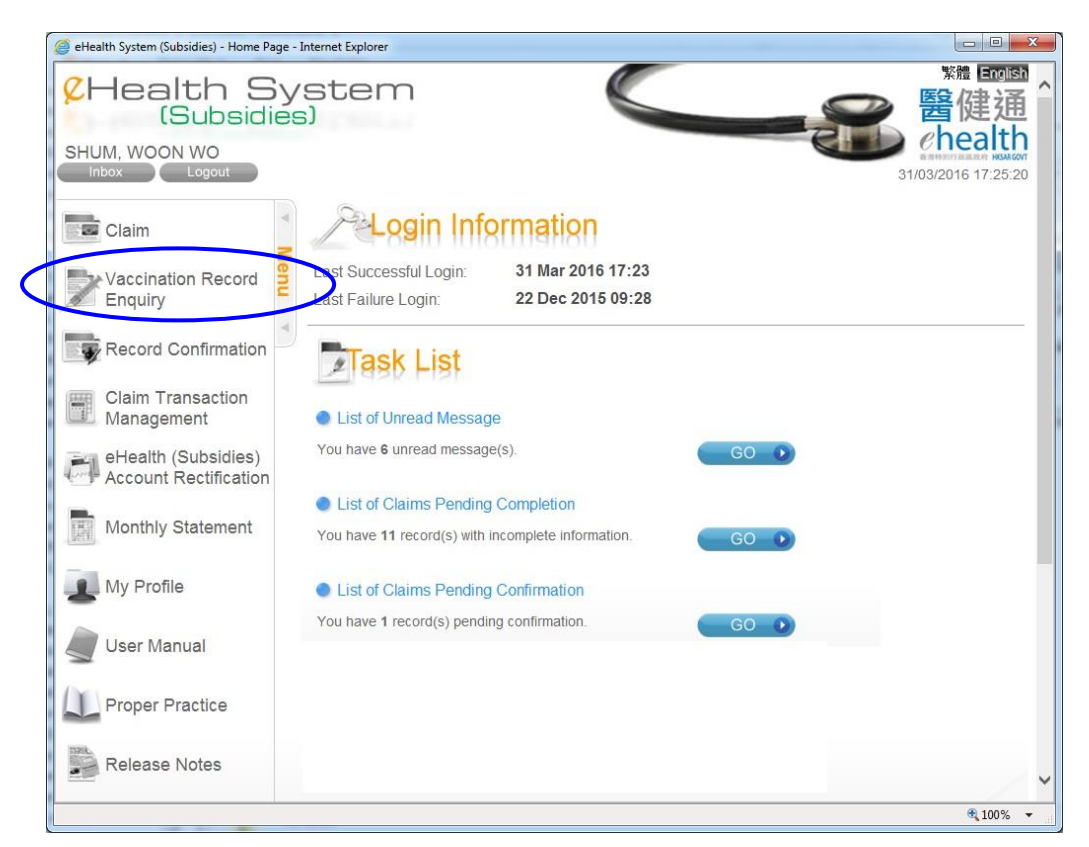

Fig 7.7-1 Home page - Select "Vaccination Record Enquiry"

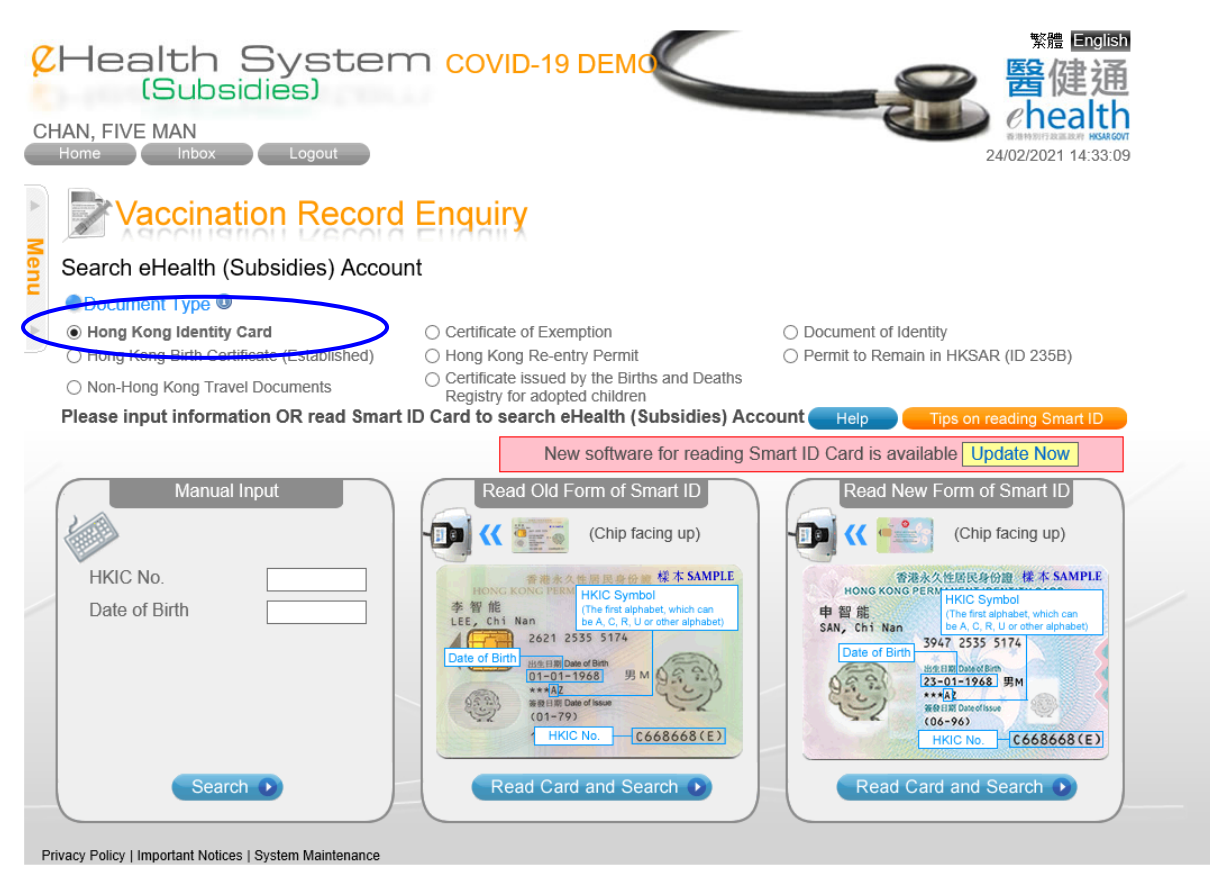

Fig 7.7-2 Search Account

| <i>é</i> eHealth System (Subsidies) - Vaccina                                                                                                    | ation Record Enquiry - Internet Explorer |          |  |  |  |  |
|----------------------------------------------------------------------------------------------------|------------------------------------------|----------|--|--|--|--|
| CHealth System     (Subsidies)     SHUM, WOON WO Home Inbox Logout     Cogout     Vaccination Record Enquiry     No validated eHealth (Subsidies) Account can be found in eHealth System. To view patient's vaccination |                                          |          |  |  |  |  |
| Input Recipient Infor                                                                                                    | mation                                   |          |  |  |  |  |
| Recipient Information                                                                                                    |                                          |          |  |  |  |  |
| Document Type                                                                                                    | Hong Kong Identity Card                  |          |  |  |  |  |
| HKIC No.                                                                                                    | AA863565(5)                              |          |  |  |  |  |
| DOB                                                                                                    | 1940                                     |          |  |  |  |  |
| Name in English                                                                                                    | CHAN , TAI MAN<br>(Surname) (Given name) |          |  |  |  |  |
| Gender                                                                                                    | ○ Female 		 Male                         |          |  |  |  |  |
|                                                                                                    |                                          |          |  |  |  |  |
|                                                                                                    | Cancel 🗴 Next 💿                          |          |  |  |  |  |
|                                                                                                    |                                          |          |  |  |  |  |
|                                                                                                    |                                          |          |  |  |  |  |
|                                                                                                    |                                          |          |  |  |  |  |
|                                                                                                    |                                          |          |  |  |  |  |
|                                                                                                    |                                          |          |  |  |  |  |
| Privacy Policy   Important Notices   S                                                                                                    | System Maintenance                       | @ 100%   |  |  |  |  |
|                                                                                                    |                                          | ∞ 100% ▼ |  |  |  |  |

Fig 7.7-3 Input Recipient Information for non-validated eHealth (Subsidies) account.

| <i>(2)</i> e | Health System (Subsidies) - Vac               | ccination Record Enquiry - Internet Explorer |  |                                                                      |  |  |
|--------------|-----------------------------------------------|----------------------------------------------|--|----------------------------------------------------------------------|--|--|
| SI           | Health<br>(Subs<br>HUM, WOON WO<br>Home Inbox | System<br>idies)                             |  | 繁體 <b>回回國</b><br><b>醫健通</b><br><u>Chealth</u><br>09/02/2016 15:50:51 |  |  |
| ►            | Vaccinat                                      | tion Record Enquiry                          |  |                                                                      |  |  |
| Menu         | Confirm Recipient                             | Information                                  |  |                                                                      |  |  |
|              | Recipient Information                         | n                                            |  |                                                                      |  |  |
|              | Document Type<br>HKIC No.                     | Hong Kong Identity Card<br>AA863565(5)       |  |                                                                      |  |  |
|              | DOB                                           | 1940                                         |  |                                                                      |  |  |
|              | Name in English                               | CHAN, TAI MAN                                |  |                                                                      |  |  |
|              |                                               | Back Proceed to Enquiry                      |  |                                                                      |  |  |
|              |                                               |                                              |  |                                                                      |  |  |
|              |                                               |                                              |  |                                                                      |  |  |
|              |                                               |                                              |  |                                                                      |  |  |
|              |                                               |                                              |  |                                                                      |  |  |
|              |                                               |                                              |  |                                                                      |  |  |
|              |                                               |                                              |  |                                                                      |  |  |
| Р            | rivacy Policy   Important Notice:             | s   System Maintenance                       |  |                                                                      |  |  |
|              |                                               |                                              |  | 🔍 100% 🔻 💡                                                           |  |  |

Fig 7.7-4 Service Recipient Information
| Chealth System COVID-19 DEMO<br>(Subsidies)<br>WAN VAN SIM                 |                                                                                        |                                                                                                    |                                                                                                |                                                                      |                           |  |  |  |  |
|----------------------------------------------------------------------------|----------------------------------------------------------------------------------------|----------------------------------------------------------------------------------------------------|------------------------------------------------------------------------------------------------|----------------------------------------------------------------------|---------------------------|--|--|--|--|
| Home Inbox Logout 07/02/2021 16:09:03                                      |                                                                                        |                                                                                                    |                                                                                                |                                                                      |                           |  |  |  |  |
| A Me                                                                       | Vaccina                                                                                | Vaccination Record Enguiry                                                                                                    |                                                                                                |                                                                      |                           |  |  |  |  |
| Ű.                                                                         | Recipient Information                                                                  |                                                                                                    |                                                                                                |                                                                      |                           |  |  |  |  |
| Document Type Hong Kong Identity Card                                      |                                                                                        |                                                                                                    |                                                                                                |                                                                      |                           |  |  |  |  |
| Name         PEI, WAI CHI         Date of Birth / Gender 01-01-1945 / Male |                                                                                        |                                                                                                    |                                                                                                |                                                                      |                           |  |  |  |  |
|                                                                            | HKIC No. VE622545(9)                                                                   |                                                                                                    |                                                                                                |                                                                      |                           |  |  |  |  |
|                                                                            | Vaccination Reco                                                                       |                                                                                                    |                                                                                                |                                                                      |                           |  |  |  |  |
|                                                                            | No. of records:                                                                        | eHealth System (Subsidies)<br>1                                                                                                    | Ho                                                                                             | ospital Authority<br>0                                               | Department of Health<br>0 |  |  |  |  |
|                                                                            | Injection Date                                                                         | Vaccine                                                                                                    | <u>Dose</u>                                                                                    | Information Provider                                                 | Remarks                   |  |  |  |  |
|                                                                            | 1 07 Feb 2021                                                                          | BNT162b2 (COVID-19 (SARS-CoV-2)<br>(mRNA)) vaccine)                                                                                 | 1st Dose                                                                                       | Enrolled Doctors (eHS(S))                                            |                           |  |  |  |  |
|                                                                            | Page 1 of 1 (1 items)                                                                  |                                                                                                    |                                                                                                |                                                                      |                           |  |  |  |  |
|                                                                            | Disclaimer<br>The immunization reco<br>influenza vaccination<br>Provider is advised to | ord shown on this page (only include pne<br>and COVID-19 vaccination) is to the be<br>verify the vaccination history with the patie | ccination, seasonal influenza v<br>of the information provider and<br>ninistering the vaccine. | accination, measles, human swine<br>I may not be exhaustive. Service |                           |  |  |  |  |
|                                                                            | Return Pr                                                                              | oceed to Claim 💽                                                                                                    |                                                                                                |                                                                      |                           |  |  |  |  |

Fig 7-7.5a Vaccination Records are shown.

| PAU, LOI YAU                                            |                                                                           |                                                                                                    |                                 |                      |                         |  |  |  |  |
|---------------------------------------------------------|---------------------------------------------------------------------------|----------------------------------------------------------------------------------------------------|---------------------------------|----------------------|-------------------------|--|--|--|--|
| A                                                       |                                                                           | /accination Record Provider                                                                                                    |                                 |                      |                         |  |  |  |  |
| Me                                                      |                                                                           |                                                                                                    |                                 | Information Provider |                         |  |  |  |  |
| nu                                                      | Recipient I<br>Document Type                                              | Document Type                                                                                                    | eHealth System<br>(Subsidies)   | Hospital Authority   | Department of<br>Health |  |  |  |  |
|                                                         | Name                                                                      | Hong Kong Identity Card                                                                                                    | ✓                               | ✓                    | $\checkmark$            |  |  |  |  |
|                                                         | HKIC No.                                                                  | Certificate of Exemption                                                                                                    | ✓                               | ✓                    | <b>\</b>                |  |  |  |  |
|                                                         | Vencinatio                                                                | Document of Identity                                                                                                    | ✓                               |                      | <                       |  |  |  |  |
|                                                         | No. of record                                                             | Hong Kong Birth Certificate (Established)                                                                                                    | ✓                               | ✓                    | ✓                       |  |  |  |  |
|                                                         |                                                                           | Hong Kong Re-entry Permit                                                                                                    | ✓                               |                      | ✓                       |  |  |  |  |
|                                                         | No vaccinati                                                              | Permit to Remain in HKSAR (ID 235B)                                                                                                    | <ul> <li>✓</li> </ul>           |                      |                         |  |  |  |  |
|                                                         | Disclaimer<br>The immuniza<br>influenza vacc<br>the vaccination<br>Return | Certificate issued by the Births and b<br>adopted children     The immunization records shown in the enquiry only include a<br>swine influenza vaccination. | Click the (i)<br>will be shown. |                      |                         |  |  |  |  |
|                                                         |                                                                           |                                                                                                    |                                 |                      |                         |  |  |  |  |
| Privacy Policy   Important Notices   System Maintenance |                                                                           |                                                                                                    |                                 |                      |                         |  |  |  |  |

Fig 7-10.5b Legend of Vaccination Record Provider

## Appendix 1 – Good practice related to Security for eHealth System (Subsidies) user

#### Handling of Data:

- a. Service providers should ensure that the access rights to information are granted on a need-to-know basis.
- b. Every user has responsibility to safeguard the confidentiality of the data.
- c. Sensitive data in printed format (such as eHealth (Subsidies) account creation form, consent form) or pre-printed printout should be stored in secure locations (i.e. locked filing drawers and cabinets).
- d. Access rights to the physical premises where information are located, should also be managed based on need-to-know basis.

#### Authentication:

- e. Users should logout of the eHealth System (Subsidies) immediately after use to avoid the risk of exposing data in the system to other persons.
- f. Users must ensure their accounts/passwords/tokens are protected properly.
- g. Users should protect own password carefully to avoid misused by others. Some suggestions are as below:
  - change your password regularly;
  - change your password immediately if you suspect that it has been compromised;
  - > do not write down your password unless with sufficient protection;
  - > do not tell or give out your passwords even for a very good reason;
  - do not display your password on the monitor;

> do not send your password unencrypted especially via Internet email;

### Data Entry Account Management:

- h. Service provider should suspend data entry account in a timely manner when the user is no longer working for the post.
- i. The use of group accounts should be avoided.

# **Appendix 2 – Function Access Right**

|                                            | Access Right     |                    |  |  |
|--------------------------------------------|------------------|--------------------|--|--|
| Function                                   | Service Provider | Data Entry Account |  |  |
| Claim                                      | $\checkmark$     | ✓                  |  |  |
| COVID-19 Vaccination Programme             | $\checkmark$     | ✓                  |  |  |
| Vaccination Record Enquiry                 | $\checkmark$     | ✓                  |  |  |
| Record Confirmation                        | $\checkmark$     | X                  |  |  |
| Claim Transaction Management               | $\checkmark$     | ✓                  |  |  |
| eHealth (Subsidies) account Rectification  | $\checkmark$     | ✓                  |  |  |
| Monthly Statement                          | $\checkmark$     | X                  |  |  |
| My Profile                                 | $\checkmark$     | ✓                  |  |  |
| Inbox                                      | $\checkmark$     | X                  |  |  |
| Claim (Text-only version)                  | $\checkmark$     | ✓                  |  |  |
| Claim (IVRS version)                       | <b>√</b> *       | X                  |  |  |
| Void Claim Transaction (Text-only version) | $\checkmark$     | ✓                  |  |  |
| Void Claim Transaction (IVRS version)      | $\checkmark$     | x                  |  |  |

Remark:

\* IVRS is available for service providers enrolled in HCVS.